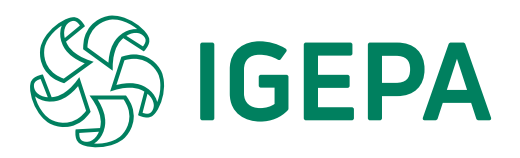

# Manuel du webshop webshop.igepa.be

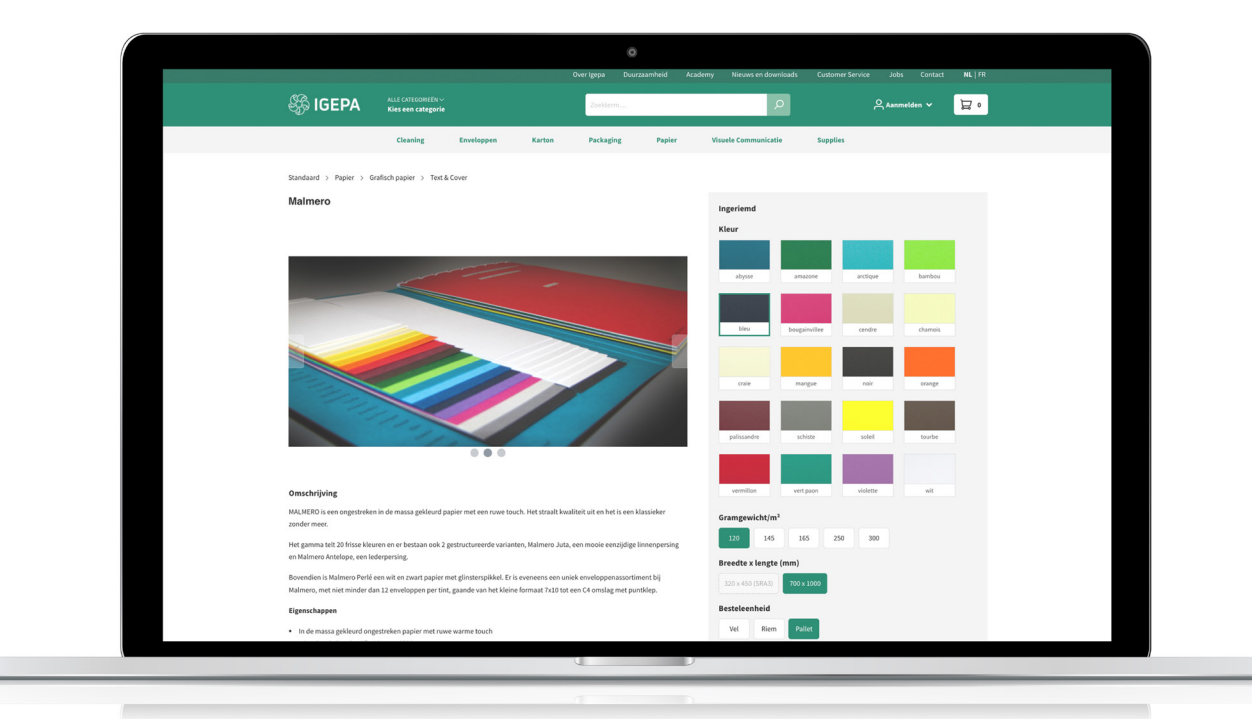

Igepa.be - V2021-1

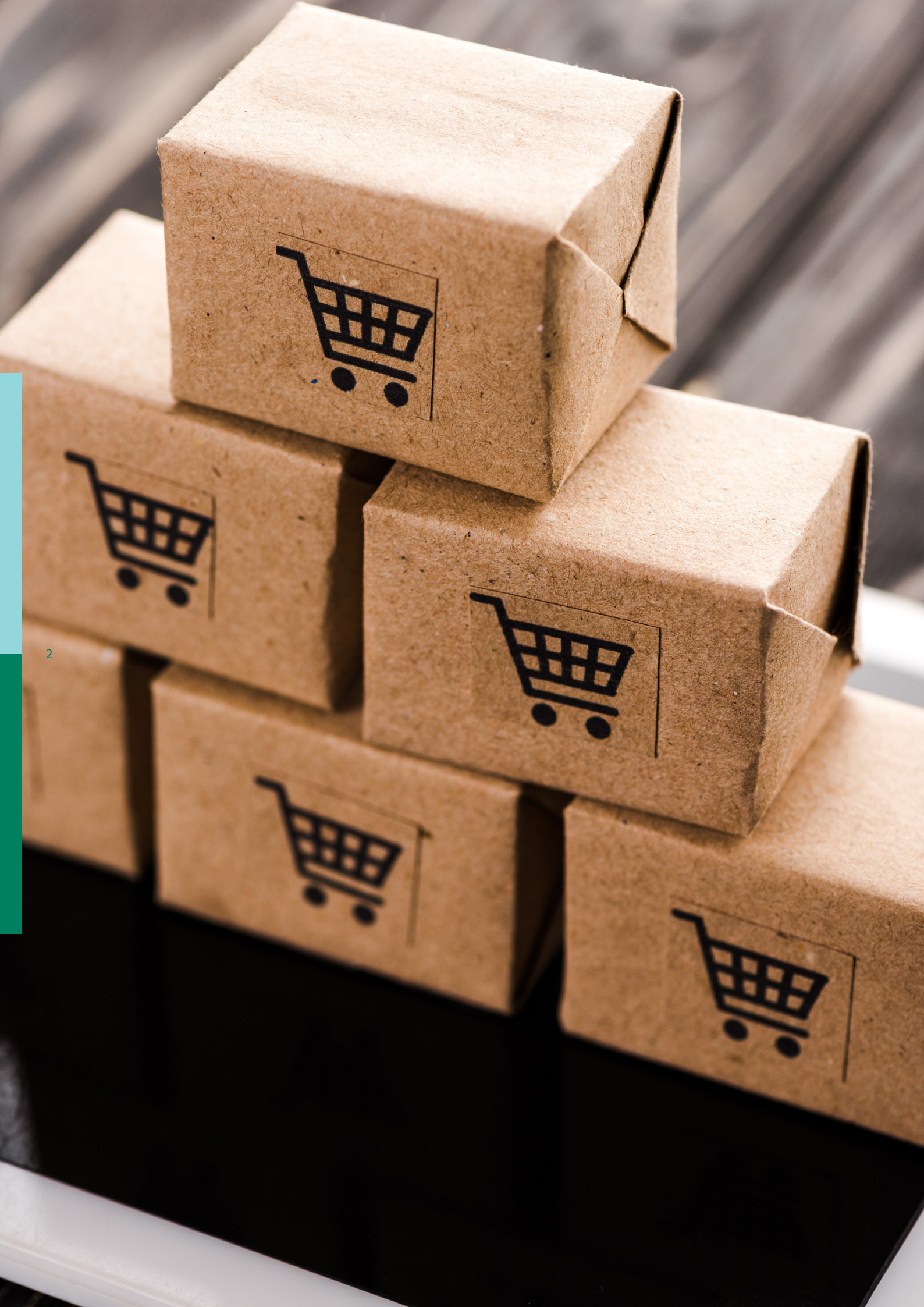

# Index

| Intro                         | Ρ. |
|-------------------------------|----|
| Index                         | 3  |
| Informations générales        | 4  |
| Catégories                    |    |
| Copy Center                   | 6  |
| Services                      | 11 |
| Industrie & distribution      | 16 |
| Fournitures de Bureau         | 21 |
| Education                     | 26 |
| Gouvernement                  | 31 |
| Impression                    | 36 |
| Agences de publicité          | 41 |
| Nettoyage                     | 46 |
| Funérariums - Pompes Funèbres | 51 |
| Communication visuelle        | 56 |
| Soins de santé                | 61 |
| B2B                           |    |
| Tableau de bord               | 66 |
| Contact                       |    |
| Contactez-nous                | 70 |

3

# Igepa n'est pas restée les bras croisés !

Ces derniers mois et même ces dernières années ont été mouvementés et riches en défis. Toutefois, nous sommes parvenus à consolider notre position en tant que commerce de gros de qualité et à conseiller nos clients de manière optimale.

Nos opérations commerciales et notre stratégie d'entreprise reposent sur la diversification et le développement durable, mais aussi sur la numérisation. C'est pourquoi nous sommes ravis de vous annoncer une nouvelle étape dans notre numérisation: le lancement d'un nouveau site web et webshop centrés sur la convivialité et l'accès à plus d'informations.

## Les atouts principaux

- · Site web actualisé avec des informations et annonces pertinentes
- Interface simple et claire
- Une offre diversifiée

4

- Affichage visuel des couleurs
- Filtres pratiques pour sélectionner le bon produit
- Informations sur le produit complètes
- · Fiches techniques et de sécurité
- · Produits de substitution et complémentaires

Dans ce manuel, nous vous guiderons pour que vous découvriez notre nouveau webshop. Rendez-vous vite sur webshop.igepa.be.

## Comment puis-je me connecter ?

Votre mot de passe actuel a expiré. Veuillez suivre la procédure ci-dessous :

ÉTAPE 1 : Rendez-vous sur https://webshop.igepa.be/fr/account/login

**ÉTAPE 2 :** Cliquez sur 'J'ai oublié mon mot de passe' et renseignez votre adresse e-mail (l'adresse e-mail sur laquelle vous avez reçu cet e-mail). Vous recevrez un lien pour créer votre mot de passe personnel. Une fois votre mot de passe créé, vous pourrez vous connecter avec celui-ci.

ÉTAPE 3 : Ajoutez le webshop à vos favoris.

Vous êtes un nouveau client ? Dans ce cas, contactez notre service commerciale (par tél. au 09 325 45 45 ou par e-mail à info@igepa.be) pour que nous puissions vous offrir le meilleur service.

|          |                                                     | A propos d'Igepa | Durabilité Acader   | my Nouveaut | tes-et-telechargements | Service client Jobs | Contactez-nous | NL   FR |
|----------|-----------------------------------------------------|------------------|---------------------|-------------|------------------------|---------------------|----------------|---------|
| ණි IGEPA | TOUTES LES CATÉGORIES V<br>Choisissez une catégorie | Mot-o            | lé                  |             | Q                      | A Mon compte -      | Se connecter 🗸 | • ସ୍ଥ   |
|          | Nettoyage / Cleaning Enveloppes                     | Carton           | Packaging           | Papier      | Communication visuell  | e Supplies          |                |         |
|          | V. John                                             | t                |                     | X           | alest.                 |                     | 1)             | 6       |
| Cr.      | Copy Center                                         | > 5              | Services            | >           | Industrie &            | Distribution >      |                |         |
|          | Fournitures de Bureau                               |                  | ➢ Education         | >           | Gouvernem              | ient >              |                | 184     |
|          | () Impression                                       | > &              | C Agences de public | ité >       | Nettoyage              | >                   |                |         |
|          | Funérariums - Pomper<br>Funèbres                    | • • •            | Communication V     | isuelle >   | C+ Soins               | >                   | X              |         |
|          | 11                                                  | 1                |                     |             | N/                     | A. Sa               | N              | 1       |

## Igepa, commerce de gros et conseiller fiable

Choisissez une catégorie ou naviguez via la barre de menu horizontale grise.

Chaque catégorie donne accès à un mini-site garni d'informations actualisées sur des produits, actions, événements, actualités...

Dans la barre de menu grise en haut de l'écran, vous trouverez notamment des informations générales sur Igepa et sur nos formations, des nouvelles, ainsi que les informations de contact.

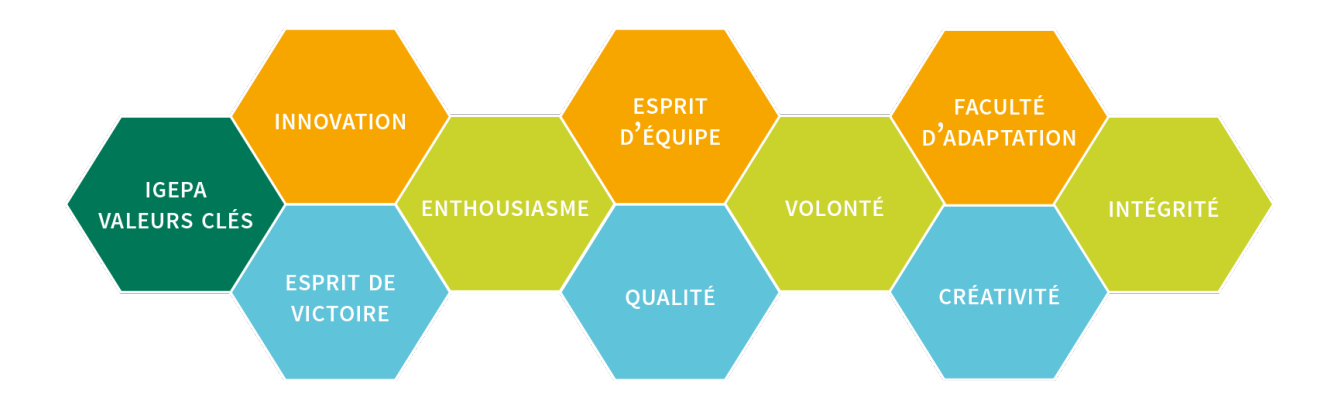

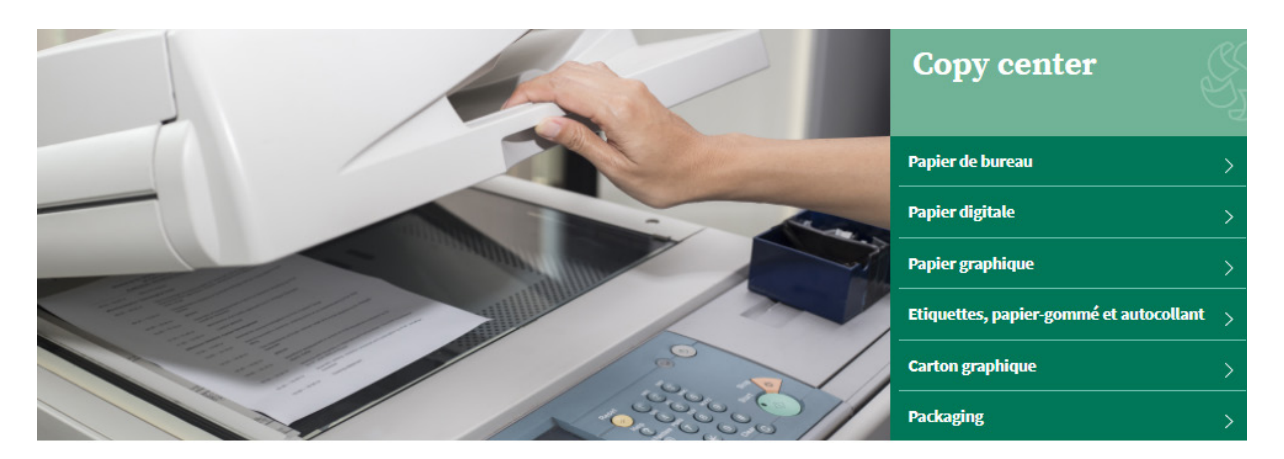

# **Copy Center**

Êtes-vous actif en tant que Copy Center? Dans ce cas, cliquez sur le groupe Copy Center. Vous serez redirigé(e) vers le mini-site comprenant toutes les informations sur les produits adaptés à votre secteur.

## Trouver un produit rapidement ?

Lors de la conception de notre nouveau webshop, nous avons fortement misé sur l'expérience d'utilisation. Il y a donc plusieurs manières de trouver rapidement votre produit préféré.

| SF.               | IGEPA         | TOUTES LES CATÉGORIES ~<br>Choisissez une catégorie | navigator | ٩                                   | ) ዶ፡ |
|-------------------|---------------|-----------------------------------------------------|-----------|-------------------------------------|------|
|                   | Produit       | <b>tor</b> Office Card                              |           | Propositions<br>Navigator<br>Marque |      |
| Connect<br>Tablea | Naviga        | <b>tor</b> Hard Cover                               |           | Navigator                           |      |
|                   | Naviga Naviga | tor Universal<br>tor Presentation                   |           |                                     |      |
|                   | Naviga        | tor Colour Documents                                |           |                                     |      |

## • Via la barre de recherche en haut de l'écran

Quelques suggestions de produits, termes de recherche et marques seront affichés en fonction de votre recherche.

## • Via la catégorie - Copy Center

| 🖇 IGEPA                   | TOUTES LES CATÉGORIES ~<br><b>Copy Center</b> |                      |                 | Mot-clé   |                   | Q                      | ٩                        |
|---------------------------|-----------------------------------------------|----------------------|-----------------|-----------|-------------------|------------------------|--------------------------|
|                           | Nettoyage / Cleaning                          | Enveloppes           | Carton          | Packaging | Papier            | Communication visuelle | Supplies                 |
| Papier digital            |                                               | Etiquettes / papier  | gommé et autoco | llant     | Papier graphique  |                        | Papier de bureau         |
| Autocopy feuilles digital | les                                           | Papier gommé         |                 |           | Autocopy          |                        | Blanc - premium          |
| Etiquettes / papier gom   | mé et autocollant digital                     | Etiquettes autocolla | ntes            |           | Recyclé           |                        | Blanc - multifonctionnel |
| Couché digital            |                                               | Médias autocollants  | i               |           | Couché            |                        | Blanc - budget           |
| Non couché digital        |                                               |                      |                 |           | Non couché        |                        | Couleur                  |
| Rouleaux PPC digitaux     |                                               |                      |                 |           | Synthétique       |                        | Recyclé                  |
| Synthétique digital       |                                               |                      |                 |           | Text & Cover      |                        | Divers                   |
| Text & Cover digital      |                                               |                      |                 |           | Waterbased inkjet |                        |                          |
| Waterbased digital        |                                               |                      |                 |           |                   |                        |                          |

Passez votre souris sur un groupe de produits dans la barre de menu horizontale grise et choisissez la gamme de produits que vous voulez regarder.

## Résultats de recherche et fiche article

| Marque                  | 14 Produits |                                                                                                    | Meilleurs résultats |         | • |
|-------------------------|-------------|----------------------------------------------------------------------------------------------------|---------------------|---------|---|
| Application digitale    | NAVEATOR    | Navigator Office Card                                                                                                    |                     |         |   |
| Couleur                 |             | Navigator Office Card 160 g/m <sup>3</sup> est un papier premium multifonction avec une bonne rigidité et<br>une blancheur élevée de 169 CIE. | t                   |         |   |
| Enramé                  |             |                                                                                                    | Compare             | Détails |   |
| Format                  |             |                                                                                                    |                     |         |   |
| Largeur                 | NAVIGATOR   | Navigator Hard Cover Navigator Hard Cover 250 g/m² est un papier premium multifonction avec le grammage le plus                               |                     |         |   |
| Longueur                |             | élevé et une blancheur élevée de 169 CIE.                                                                                                    |                     |         |   |
| Matière première        |             |                                                                                                    | Compare             | Détails |   |
| Sens de coulée          | NAVIGATOR   | Navigator Bold Design                                                                                                    |                     |         |   |
| Surface                 |             | Navigator Bold Design 200 g/m² est un papier multifonction de haute qualité avec une blanche<br>élevée de 169 CIE.                            | ur                  |         |   |
| Type FSC                | 20.         |                                                                                                    | Compare             | Détails |   |
| variant                 |             | Navigator Universal                                                                                                    |                     |         |   |
| Ventes                  | NAVIGATOR   | Navigator Universal 80 g/m <sup>4</sup> est un papier multifonction de haute qualité avec une blancheur<br>élevée de 190 CIE.                 |                     |         |   |
| Grammage/m <sup>2</sup> |             |                                                                                                    | _                   |         |   |
|                         |             |                                                                                                    | Compare             | Détails |   |

Vous arriverez sur une liste d'articles accompagnés d'une brève description. Vous pouvez affiner davantage vos résultats de recherche via les filtres situés à gauche de votre écran. Nous vous proposons par exemple des filtres de marque ou de couleur.

Cliquez ensuite sur l'article de votre choix pour consulter la fiche article.

## Navigator Universal

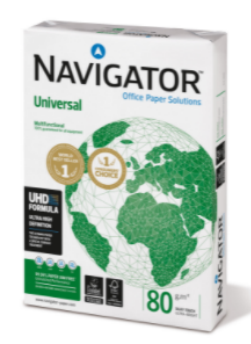

## Format A3 Type emballage/enveloppe Standard fastpack Grammage/m<sup>2</sup> 80 Unité de commande Feuille Rame Boîte Palette délai de livraison 1-3 jours 33,30 € / Boîte 13,32 € / 1000Flles 2500 sheet / Boîte Ajouter au panier - 1 +No. d'article : 02-0000-0001.3

Compare

#### Produits Alternative

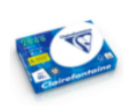

Clairefontaine 2800

irefontaine 2800 est un papier de bureau premium avec une ncheur de 170 CIE, une bonne opacité et rigidité au toucher

#### **Produits Additionnel**

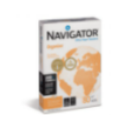

#### Navigator Organizer

Navigator Organizer 80 g/m² est un papier premium multifonction avec des trous de perforation et une blancheur élevée de 169 CIE.

#### Navigator Homepack

Navigator Homepack 80g/m² est un papier premium multifonction avec une blancheur élevée de 169 CIE emballé dans une rame pratique de 250 feuilles.

## Description

Navigator Universal 80 g/m² est un papier de haute qualité. Par exemple, si l'on examine les performances du Navigator, on constate une erreur une fois toutes les 10 000 feuilles, contre 5 erreurs avec d'autres types de papier. Sachant qu'il faut en moyenne 3 minutes pour éliminer un bourrage du papier, selon le type de machine d'impression, cela peut se traduire par des gains de productivité.

Navigator a une surface améliorée qui offre une excellente qualité d'impression. En améliorant l'adhérence et l'absorption du toner, Navigator optimise les résultats d'impression, ce qui permet d'imprimer plus de feuilles avec la même cartouche.

Navigator est en moyenne 1/3 plus lisse que la plupart des papiers de bureau. Cette surface plus lisse permet de réduire la consommation de toner/encre et l'abrasion, ce qui réduit les dommages causés aux imprimantes et prolonge la durée de vie des équipements de bureau. Le résultat net est une réduction des coûts de maintenance (moins de remplacement de pièces de la machine) et, en fin de compte, un coût réduit par page imprimée.

Tous les papiers Navigator bénéficient d'un traitement de surface spécial connu sous le nom de formule UHD (Ultra High Definition). Cela fait du Navigator l'un des meilleurs de sa catégorie.

#### Caractéristiques

- Haute qualité
- Blancheur élevée (169 CIE)
- Surface lisse avec formule UHD
- Le meilleur choix pour un processus d'impression optimal
- Disponible en A4, A3, avec perforations et en fastpack (sans rames dans la boîte).
- Certifié FSC et EU-Ecolabel
- ISO 9706 : Papier permanent, garanti pour une durée de vie archivistique de plus de 200 ans Reco mandations en matière d'impression et de finition

Navigator Universal convient aux photocopieurs, aux imprimantes laser et à jet d'encre et aux systèmes professionnels d'impression

#### à toner sec.

Avantages et points d'attention

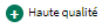

Blancheur élevée (169 CIE)
 Surface lisse avec formule UHD

- E uneilleur choix pour un processus d'impression optimal Camerica d'ann pour un processus o impression optimal
  Disponible en A4, A3, avec perforations et en fastpack (sans rames dans la boîte).
  Certifié FSC et EU-Ecolabel

- 😱 ISO 9706 : Papier permanent, garanti pour une durée de vie archivistique de plus de 200 ans

La fiche article vous donne toutes les informations dont vous avez besoin : description du produit, avantages et points importants, spécifications techniques, téléchargements, possibilités de sélection, produits de substitution et complémentaires.

| Format                       |                                |
|------------------------------|--------------------------------|
| Type emballage/enveloppe     |                                |
| Standard fastpack            |                                |
| Grammage/m <sup>2</sup>      |                                |
| 80                           |                                |
| Unité de commande            |                                |
| Feuille Rame Boîte Palette   |                                |
|                              |                                |
| délai de livraison 1-3 jours | <b>33,30 €</b> / Boîte         |
|                              | 13,32 €/1000Flles              |
|                              | 2500 sheet / Boîte             |
| - 1 + A                      | jouter au panier               |
|                              | No. d'article : 02-0000-0001.3 |
| Compare                      |                                |

## **Vous voulez passer commande ?**

Vous pouvez préciser le produit que vous souhaitez en le personnalisant en fonction des options proposées (emballage, grammage, format...). Nous vous donnons toujours un délai de livraison indicatif. Cliquez sur le bouton vert « Ajouter au panier » pour commander votre produit.

| Pani         | er                                                                                                    |        |                    |                 |        | Résumé                                                                 |                     |
|--------------|----------------------------------------------------------------------------------------------------|--------|--------------------|-----------------|--------|------------------------------------------------------------------------|---------------------|
| Produit      |                                                                                                    | Nombre | Prix unitaire Tota | l intermédiaire |        | Total                                                                  | 208,95 €*           |
|              | Navigator Universal<br>Unité de commende: Boîte   Type<br>embellags/enveloppe: Standard   Grammage/m <sup>1</sup> ; 80  <br>Formet J4 | - 5 +  | 33,30 € / Boîte    | 166,50€*        | ×      | Total hors TVA<br>21 % TVA inclus<br>Saisissez le code du bon d'achat. | 172,68 €<br>36,27 € |
|              | N° produit : 02-0000-0001.3<br>Ma référence de produit                                                                                |        |                    |                 |        | Payer                                                                  |                     |
| Saisir le nº | produit avec .1                                                                                                    |        |                    |                 | 6,18€* |                                                                        |                     |

Cliquez sur le bouton vert « Payer » pour transmettre votre commande. Vous pourrez ensuite renseigner votre adresse de livraison, votre modalité de paiement, la date de livraison, la référence ainsi que des informations supplémentaires.

Après avoir accepté les Conditions générales, vous pourrez passer votre commande.

| ✓ J'ai lu les CGV et les accepte.                                 |                      |              |                 |  |  |  |  |
|-------------------------------------------------------------------|----------------------|--------------|-----------------|--|--|--|--|
| Adresse de facturation                                            | Adresse de livraison |              |                 |  |  |  |  |
| Igepa Belux - Marketing                                           | Igepa Belux - Market | ing          |                 |  |  |  |  |
| Sioerd Van de Walle                                               | Sioerd Van de Walle  |              |                 |  |  |  |  |
| Niiverheidslaan 4                                                 | Niiverheidslaan 4    |              |                 |  |  |  |  |
| 9880 Aalter                                                       | 9880 Aalter          |              |                 |  |  |  |  |
| Belgium                                                           | Belgium              |              |                 |  |  |  |  |
| Modifier les réglages par défaut                                  | Modifier             |              |                 |  |  |  |  |
| Moyen de paiement                                                 | Mode d'expéditio     | on           |                 |  |  |  |  |
| Sélection actuelle : Aucune option sélectionnée                   | Sélection actuelle : | Expédier     |                 |  |  |  |  |
| Sélectionner le moyen de paiement                                 | Modifier le mode     | d'expédition |                 |  |  |  |  |
| Date de livraison                                                 |                      |              |                 |  |  |  |  |
| Choissisez une date de livraison                                  |                      |              |                 |  |  |  |  |
| 2021-11-09                                                        |                      |              |                 |  |  |  |  |
| Produit                                                           | Nombre               | Taxes Tota   | l intermédiaire |  |  |  |  |
| Navigator Universal                                               | 5 +                  | 34,97€       | 166,50€ 🗙       |  |  |  |  |
| Formet: A4                                                        |                      |              |                 |  |  |  |  |
| N" produit : 02-0000-0001.5                                       |                      |              |                 |  |  |  |  |
| Frais de transport                                                |                      |              | 6,18            |  |  |  |  |
| Informations complémentaires :                                    | Dácumá               |              |                 |  |  |  |  |
|                                                                   | Kesuiie              |              |                 |  |  |  |  |
| Votre référence                                                   | Total                |              | 208,95 €*       |  |  |  |  |
|                                                                   | Total hors TVA       |              | 172,68€         |  |  |  |  |
|                                                                   | 21 % TVA inclus      |              | 36,27€          |  |  |  |  |
| Avez-vous des informations à nous communiquer sur votre commande? |                      |              |                 |  |  |  |  |
|                                                                   |                      | Commando     | -               |  |  |  |  |
|                                                                   |                      | Commanue     | •               |  |  |  |  |

## Cliquez sur le bouton vert « Commander ». Notre service à la clientèle traitera votre commande.

|                                                                                                    | Services                                | S<br>S<br>S |
|----------------------------------------------------------------------------------------------------|-----------------------------------------|-------------|
|                                                                                                    | Papier de bureau                        | >           |
| and the second second se | Papier digitale                         | >           |
|                                                                                                    | Enveloppes                              | >           |
|                                                                                                    | Etiquettes, papier gommé et autocollant | >           |
|                                                                                                    | Cleaning                                | >           |
|                                                                                                    | Packaging                               | >           |

# **Services**

Êtes-vous actif dans le secteur des services ? Dans ce cas, cliquez sur le groupe Services. Vous serez redirigé(e) vers le mini-site comprenant toutes les informations sur les produits adaptés à votre secteur.

## Trouver un produit rapidement ?

Lors de la conception de notre nouveau webshop, nous avons fortement misé sur l'expérience d'utilisation. Il y a donc plusieurs manières de trouver rapidement votre produit préféré.

| SF3               | IGEF   | TOUTES LES CATÉGORIES ~<br>Choisissez une catégorie                                                                                      | navigator |                                                  | Q | <u>ද</u> |
|-------------------|--------|----------------------------------------------------------------------------------------------------|-----------|--------------------------------------------------|---|----------|
| Connect<br>Tablea | Produi | t Navigator Office Card Navigator Hard Cover Navigator Bold Design Navigator Universal Navigator Presentation Navigator Colour Documents |           | Propositions<br>Navigator<br>Marque<br>Navigator |   |          |
|                   | ē.     | Navigator Homepack                                                                                                    |           |                                                  |   |          |

## • Via la barre de recherche en haut de l'écran

Quelques suggestions de produits, termes de recherche et marques seront affichés en fonction de votre recherche.

## • Via la catégorie - Service des secteurs

| 🎼 IGEPA                   | toutes les catégories v<br><b>Services</b> |                       |                  | Mot-clé   |                   | ٩                      | ٩                        |
|---------------------------|--------------------------------------------|-----------------------|------------------|-----------|-------------------|------------------------|--------------------------|
|                           | Nettoyage / Cleaning                       | Enveloppes            | Carton           | Packaging | Papier            | Communication visuelle | Supplies                 |
| Papier digital            |                                            | Etiquettes / papier ( | gommé et autocol | lant      | Papier graphique  |                        | Papier de bureau         |
| Autocopy feuilles digital | es                                         | Papier gommé          |                  |           | Autocopy          |                        | Blanc - premium          |
| Etiquettes / papier gomr  | mé et autocollant digital                  | Etiquettes autocolla  | ntes             |           | Recyclé           |                        | Blanc - multifonctionnel |
| Couché digital            |                                            | Médias autocollants   |                  |           | Couché            |                        | Blanc - budget           |
| Non couché digital        |                                            |                       |                  |           | Non couché        |                        | Couleur                  |
| Rouleaux PPC digitaux     |                                            |                       |                  |           | Synthétique       |                        | Recyclé                  |
| Synthétique digital       |                                            |                       |                  |           | Text & Cover      |                        | Divers                   |
| Text & Cover digital      |                                            |                       |                  |           | Waterbased inkjet |                        |                          |
| Waterbased digital        |                                            |                       |                  |           |                   |                        |                          |

Passez votre souris sur un groupe de produits dans la barre de menu horizontale grise et choisissez la gamme de produits que vous voulez regarder.

## Résultats de recherche et fiche article

| Marque                  | 14 Produits |                                                                                                    | Meilleurs résultats | ٥       |
|-------------------------|-------------|----------------------------------------------------------------------------------------------------|---------------------|---------|
| Application digitale    | Naverton    | Navigator Office Card                                                                                                    |                     |         |
| Couleur                 |             | Navigator Office Card 160 g/m² est un papier premium multifonction avec une bonne rigidité et<br>une blancheur élevée de 169 CIE. |                     |         |
| Enramé 🗸 🗸              |             |                                                                                                    | Compare             | Détails |
| Format                  |             |                                                                                                    | 0                   |         |
| Largeur                 | NAVIGATOR   | Navigator Hard Cover                                                                                                    |                     |         |
| Longueur                |             | élevé et une blancheur élevée de 169 CIE.                                                                                         |                     |         |
| Matière première        |             |                                                                                                    | Compare             | Détails |
| Sens de coulée          | NAVIGATOR   | Navigator Bold Design                                                                                                    |                     |         |
| Surface 🗸 🗸             |             | Navigator Bold Design 200 g/m² est un papier multifonction de haute qualité avec une blancher<br>élevée de 169 CIE.               | ır                  |         |
| Type FSC                | 20.         |                                                                                                    | Compare             | Détails |
| variant                 |             | Navigator Universal                                                                                                    |                     |         |
| Ventes                  | NAVIGATOR   | Nario Content and Song (m <sup>2</sup> est un papier multifonction de haute qualité avec une blancheur<br>faleurée de 158 CIE     |                     |         |
| Grammage/m <sup>2</sup> |             |                                                                                                    | _                   | 1.0     |
|                         |             |                                                                                                    | Compare             | Détails |

Vous arriverez sur une liste d'articles accompagnés d'une brève description. Vous pouvez affiner davantage vos résultats de recherche via les filtres situés à gauche de votre écran.

Nous vous proposons par exemple des filtres de marque ou de couleur. Cliquez ensuite sur l'article de votre choix pour consulter la fiche article. Copy Center > Papier > Papier de bureau > Blanc - premium

## Navigator Universal

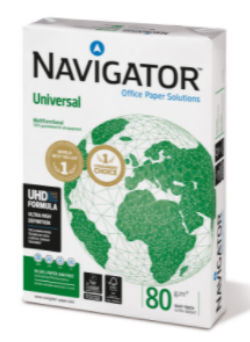

## Description

Navigator Universal 80 g/m² est un papier de haute qualité. Par exemple, si l'on examine les performances du Navigator, on constate une erreur une fois toutes les 10 000 feuilles, contre 5 erreurs avec d'autres types de papier. Sachant qu'il faut en moyenne 3 minutes pour éliminer un bourrage du papier, selon le type de machine d'impression, cela peut se traduire par des gains de productivité.

Navigator a une surface améliorée qui offre une excellente qualité d'impression. En améliorant l'adhérence et l'absorption du toner, Navigator optimise les résultats d'impression, ce qui permet d'imprimer plus de feuilles avec la même cartouche.

Navigator est en moyenne 1/3 plus lisse que la plupart des papiers de bureau. Cette surface plus lisse permet de réduire la consommation de toner/encre et l'abrasion, ce qui réduit les dommages causés aux imprimantes et prolonge la durée de vie des équipements de bureau. Le résultat net est une réduction des coûts de maintenance (moins de remplacement de pièces de la machine) et, en fin de compte, un coût réduit par page imprimée.

Tous les papiers Navigator bénéficient d'un traitement de surface spécial connu sous le nom de formule UHD (Ultra High Definition). Cela fait du Navigator l'un des meilleurs de sa catégorie.

#### Caractéristiques

- Haute qualité
- Blancheur élevée (169 CIE)
- Surface lisse avec formule UHD
- Le meilleur choix pour un processus d'impression optimal
- Disponible en A4, A3, avec perforations et en fastpack (sans rames dans la boîte).
- Certifié FSC et EU-Ecolabel
- ISO 9706 : Papier permanent, garanti pour une durée de vie archivistique de plus de 200 ans

#### Recommandations en matière d'impression et de finition

Navigator Universal convient aux photocopieurs, aux imprimantes laser et à jet d'encre et aux systèmes professionnels d'impression à toner sec.

#### Avantages et points d'attention

| _ |                      |  |
|---|----------------------|--|
| 3 | Haute qualité        |  |
|   | Therefore generative |  |

- Blancheur élevée (169 CIE)
- Surface lisse avec formule UHD
   Le meilleur choix pour un processus d'impression optimal
- Disponible en A4, A3, avec perforations et en fastpack (sans rames dans la boîte).
- Oldpointer enroy ou respecteurs
   Certifié FSC et EU-Ecolabel
   ISO 9706 : Papier permanent, garanti pour une durée de vie archivistique de plus de 200 ans

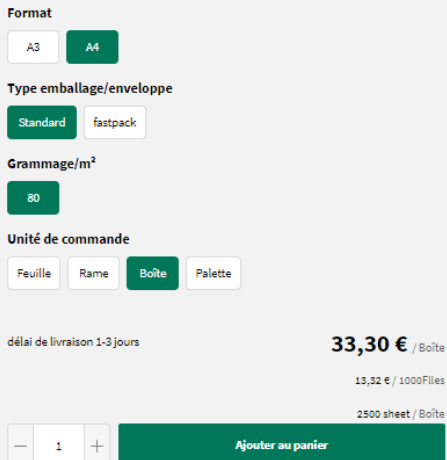

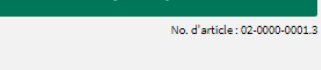

#### **Produits Alternative**

Compare

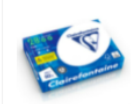

Clairefontaine 2800 est un papier de bureau premium avec une blancheur de 170 CIE, une bonne opacité et rigidité au toucher

Produits Additionnel

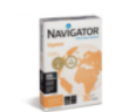

## Navigator Organizer

Navigator Organizer 80 g/m² est un papier premium multifonction avec des trous de perforation et une blancheur élevée de 169 CIE.

#### Navigator Homepack

Clairefontaine 2800

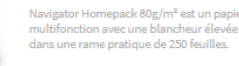

13

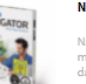

Navigator Homepack 80g/m² est un papier premium multifonction avec une blancheur élevée de 169 CIE emballé dans une rame pratique de 250 feuilles.

La fiche article vous donne toutes les informations dont vous avez besoin : description du produit, avantages et points importants, spécifications techniques, téléchargements, possibilités de sélection, produits de substitution et complémentaires.

| Format<br>A3 A4                                 |                                                |
|-------------------------------------------------|------------------------------------------------|
| Type emballage/enveloppe<br>Standard fastpack   |                                                |
| Grammage/m <sup>2</sup>                         |                                                |
| Unité de commande<br>Feuille Rame Boîte Palette |                                                |
| délai de livraison 1-3 jours                    | <b>33,30 €</b> / Boîte                         |
|                                                 | 13,32 € / 1000Files<br>2500 sheet / Boîte      |
| - 1 + Ajoute                                    | er au panier<br>No. d'article : 02-0000-0001.3 |
| Compare                                         |                                                |

## Vous voulez passer commande ?

Vous pouvez préciser le produit que vous souhaitez en le personnalisant en fonction des options proposées (emballage, grammage, format...). Nous vous donnons toujours un délai de livraison indicatif. Cliquez sur le bouton vert « Ajouter au panier » pour commander votre produit.

| Pani     | er                                                                                                    |        |                    |                |        | Résumé                           |              |
|----------|----------------------------------------------------------------------------------------------------|--------|--------------------|----------------|--------|----------------------------------|--------------|
| Produit  |                                                                                                    | Nombre | Prix unitaire Tota | lintermédiaire |        | Total                            | 208,95 €*    |
|          |                                                                                                    |        |                    |                |        | Total hors TVA                   | 172,68€      |
| NAMEATOR | Navigator Universal                                                                                      | - 5 +  | 33,30 € / Boîte    | 166,50€*       | ×      | 21 % TVA inclus                  | 36,27€       |
| 15       | Unité de commande: <b>Boîte</b>   Type<br>amballans (anyalanna: Standard   Grammana (m <sup>6</sup> : 80 |        |                    |                |        |                                  |              |
|          | Format: A4                                                                                               |        |                    |                |        | Saisissez le code du bon d'achat | $\checkmark$ |
|          | N* produit : 02-0000-0001.3                                                                              |        |                    |                |        |                                  |              |
|          | Ma référence de produit                                                                                  |        |                    |                |        | Payer                            |              |
|          | Frais de transport                                                                                       |        |                    |                | 6,18€* |                                  |              |
| 0        |                                                                                                    |        |                    |                |        |                                  |              |

Cliquez sur le bouton vert « Payer » pour transmettre votre commande. Vous pourrez ensuite renseigner votre adresse de livraison, votre modalité de paiement, la date de livraison, la référence ainsi que des informations supplémentaires.

J'ai lu les CGV et les accepte. Adresse de facturation Adresse de livraison Igepa Belux - Marketing Igepa Belux - Marketing Sjoerd Van de Walle Sjoerd Van de Walle Nijverheidslaan 4 Niiverheidslaan 4 9880 Aalter 9880 Aalter Belgium Belgium Modifier les réglages par défaut Modifier Moyen de paiement Mode d'expédition Sélection actuelle : Aucune option sélectionnée Sélection actuelle : Expédier Sélectionner le moyen de paiement Modifier le mode d'expédition Date de livraison Choissisez une date de livraison 2021-11-09 Produit Nombre Taxes Total intermédiaire Navigator Universal 34,97€ 166,50€ × +\_ 5 Unité de commande: Boîte | Type embellage/enveloppe: Standard | Grammage/m<sup>2</sup>: 80 | Formet: A4 N\* produit : 02-0000-0001.3 Frais de transport 6,18€\* Résumé Informations complémentaires : Total 208,95 €\* Votre référence Total hors TVA 172,68€ 21 % TVA inclus 36.27€ Avez-vous des informations à nous communiquer sur votre commande? Cela peut retarder votre commande. Commander

Après avoir accepté les Conditions générales, vous pourrez passer votre commande.

Cliquez sur le bouton vert « Commander ». Notre service à la clientèle traitera votre commande.

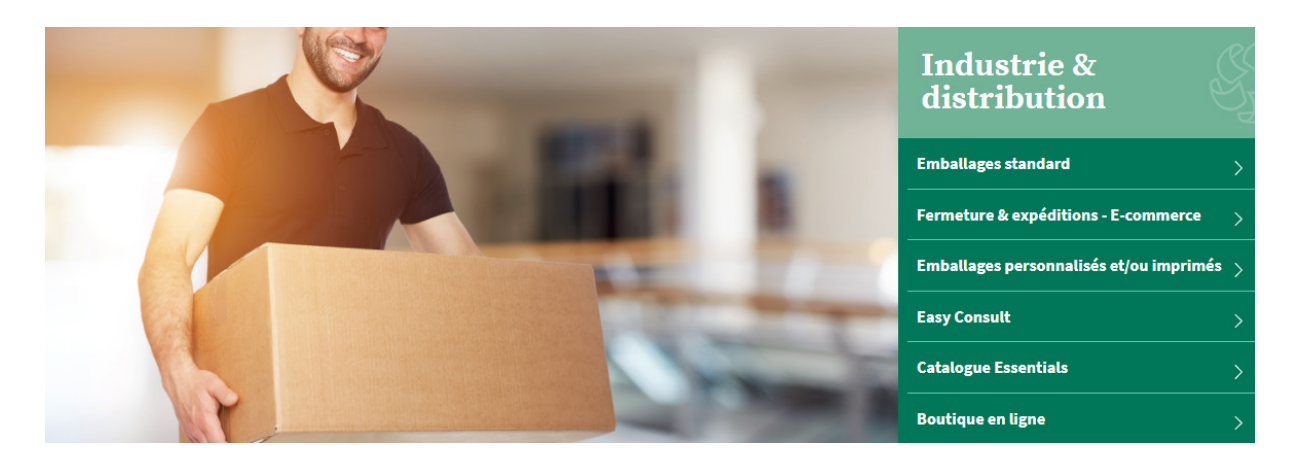

# **Industrie & distribution**

Êtes-vous actif dans l'industrie et la distribution ? Dans ce cas, cliquez sur le groupe Industrie et distribution. Vous serez redirigé(e) vers le mini-site comprenant toutes les informations sur les produits adaptés à votre secteur.

Trouver un produit rapidement ?

Lors de la conception de notre nouveau webshop, nous avons fortement misé sur l'expérience d'utilisation. Il y a donc plusieurs manières de trouver rapidement votre produit préféré.

## TOUTES LES CATÉGORIES > IGEPA caisses américaines Industrie & Distribution Produit Catégories Caisses américaines Caisses américaines simple cannelure - longeur > 600 mm Industrie Caisses américaines Caisses américaines simple cannelure longeur > 300 mm Caisses américaines Caisses américaines simple cannelure longeur > 600 mm Caisses américaines Caisses américaines Caisses américaines simple cannelure longeur > 400mm Caisses américaines simple cannelure longeur > 300mm Caisses américaines double cannelure - Longueur > 200 mm Caisses américaines double cannelure - Longueur > 700 mm

## • Via la barre de recherche en haut de l'écran

Quelques suggestions de produits, termes de recherche et marques seront affichés en fonction de votre recherche.

## • Via la catégorie - Industrie & distribution

| ණි IGEPA                     | TOUTES LES CATÉGORIES ~<br>Industrie & Distribution | Mot-                         | -clé                     | Q          | ⊖ Sjoerd ∨                  |
|------------------------------|-----------------------------------------------------|------------------------------|--------------------------|------------|-----------------------------|
| Fermeture et expéditio       | n Calage et protection                              | Stabilisation de palette     | Machines d'emballage     | Ecologique | Bureau Nettoyage / Cleaning |
| Cartons                      | E-comme                                             | rce                          | Adhésifs/étiquettes      |            | Cercler/banderoler          |
| Caisses américaines          | Cartons o                                           | limensions boîte aux lettres | Adhésif papier           |            | Cerclage                    |
| Boîtes préformées pour papie | r à lettres Boîtes po                               | stales (ou ''type poste)     | Adhésifs pour emballages | s          | Sachets grip                |
| Caisses déménageurs          | Etuis pos                                           | aux pour livres              | Adhésifs techniques      |            | Sachets plastique           |
| Cartons palette/container    | Cartons p                                           | our webshop                  | Dévidoirs pour adhésif   |            | Cercleuses                  |
| Formeuses de cartons         | Boîtes "c                                           | alendrier''                  | Etiquettes d'avertisseme | nt         |                             |
|                              | Cartons l                                           | ongs                         | Etiquettes d'expédition  |            |                             |
|                              | Tubes d'e                                           | xpédition                    | Fermeuses de cartons     |            |                             |
|                              | Pochette                                            | s en carton ondulé           |                          |            |                             |
|                              | Pochette                                            | s en carton massif           |                          |            |                             |
|                              | Pochette                                            | bulles                       |                          |            |                             |
|                              | Envelopp                                            | es mousse                    |                          |            |                             |
|                              |                                                     |                              |                          |            |                             |

Passez votre souris sur un groupe de produits dans la barre de menu horizontale grise et choisissez la gamme de produits que vous voulez regarder.

## Résultats de recherche et fiche article

| Marque 🗸               | 16 Produits                                                                                                    | Meilleurs résultats | \$      |
|------------------------|----------------------------------------------------------------------------------------------------|---------------------|---------|
| Choix d'Igepa 🗸 🗸      | Caisses américaines simple cannelure - longeur > 600 mm                                                                                               |                     |         |
| Couleur                | La caisse américaine Fefco 201 est un carton solide; optimal pour le stockage, la protection el<br>transport de vos produits.                         | t le                |         |
| Eco                    |                                                                                                    | Compare             | Détails |
| Enramé 🗸 🗸             |                                                                                                    |                     |         |
| Largeur V              | Caisses américaines simple cannelure longeur > 300 mm La caisse américaine Fefco 201 est un carton solide; optimal pour le stockage, la protection el | t le                |         |
| Longueur               | transport de vos produits.                                                                                                    |                     |         |
| Matière première 🗸 🗸 🗸 |                                                                                                    | Compare             | Détails |
| Nouveau                | Caisses américaines simple cannelure longeur > 600 mm                                                                                                 |                     |         |
| Type FSC 🗸 🗸           | La caisse américaine Fefco 201 est un carton solide; optimal pour le stockage, la protection et<br>transport de vos produits.                         | t le                |         |
| variant 🗸              |                                                                                                    | Compare             | Détails |
| Taille 🗸               | Caisses américaines simple cannelure longeur > 400mm                                                                                                  |                     |         |
| Ventes 🗸               | La caise américaine Effect 201 est un carton solide; optimal pour le stockage, la protection el                                                       | tle                 |         |
| Grammage/m²            | uansport de vos produins.                                                                                                    |                     |         |

Vous arriverez sur une liste d'articles accompagnés d'une brève description. Vous pouvez affiner davantage vos résultats de recherche via les filtres situés à gauche de votre écran.

Nous vous proposons par exemple des filtres pour la longueur ou la hauteur. Cliquez ensuite sur l'article de votre choix pour consulter la fiche article.

## Caisses américaines simple cannelure - longeur > 600 mm

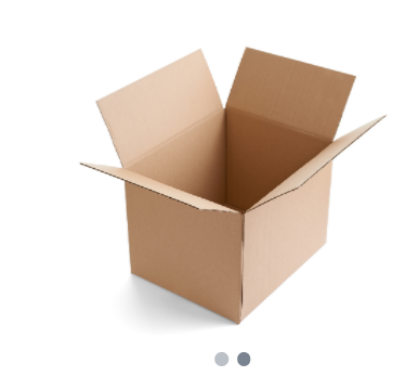

#### Description

La caisse américaine Fefco 201 est un carton solide; optimal pour le stockage, la protection et le transport de vos produits. Les boîtes en carton ondulé simple cannelure sont parfaitement adaptées aux envois légers et fragiles (<20 kg).

#### Applications

- Idéal pour le transport de marchandises
- Parfaitement adapté à l'emballage, au stockage et à l'expédition de produits. Facile à fermer avec du ruban adhésif
- Caractéristiques
- Solide et empilable
- Facile à mettre en oeuvre
- Contient principalement du papier recyclé
- 100% recyclable
- Excellent rapport qualité-prix
- Livré en paquet à plat pour un gain de place

Outre notre assortiment standard, nous pouvons également vous conseiller pour vos cartons imprimés et/ou sur mesure.

#### Avantages et points d'attention

#### 100% recyclable

#### Spécifications techniques

| CARACTÉRISTIQUE PULPE:       | Recyclé                 |
|------------------------------|-------------------------|
| COULEUR:                     | brun                    |
| FSC:                         | Non                     |
| HAUTEUR D'UTILISATION:       | 500                     |
| LARGEUR:                     | 500 mm                  |
| LONGUEUR:                    | 800 mm                  |
| MATIÈRE PREMIÈRE:            | Carton ondulé testliner |
| VENTES:                      | Non                     |
| RAME/SIGNETS:                | 25                      |
| QUANTITÉ SUR PALETTE:        | 225                     |
| POIDS NET:                   | 1.237 kg                |
| LARGEUR X LONGEUR (MM):      | 500 × 800               |
| LONGEUR X LARGEUR X HAUTEUR: | 800 × 500 × 500         |

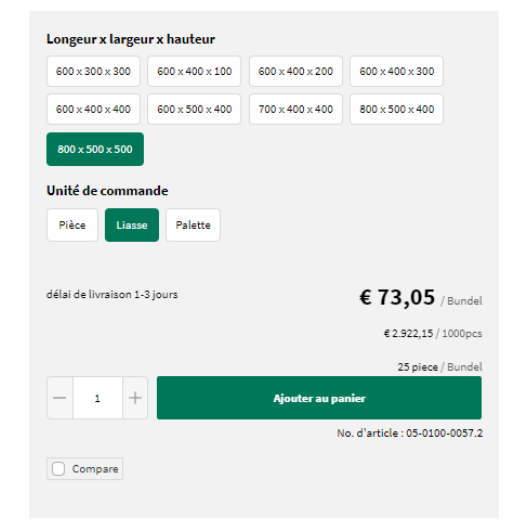

## Produits Alternative

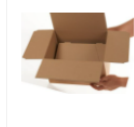

## Cartons à fond automatique simple cannelure

Les cartons avec un fond automatique (auto bloquant) peuvent être mis en place très rapidement en appuyant simplement sur les parois latérales. Elles font gagner énormément de temps aux opérateurs et augmentent votre

#### **Produits Additionnel**

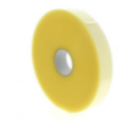

Le ruban adhésif thermofusible assure une fixation rapide et solide de vos emballages.

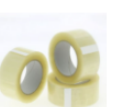

## Adhésif PP acrylique

Adhésif PP hotmelt

La bande la plus couramment utilisée pour le traitement manuel. Populaire grâce à son bon rapport qualité-prix.

#### Adhésif PP solvant

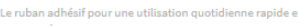

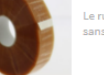

La fiche article vous donne toutes les informations dont vous avez besoin : description du produit, avantages et points importants, spécifications techniques, téléchargements, possibilités de sélection, produits de substitution et complémentaires.

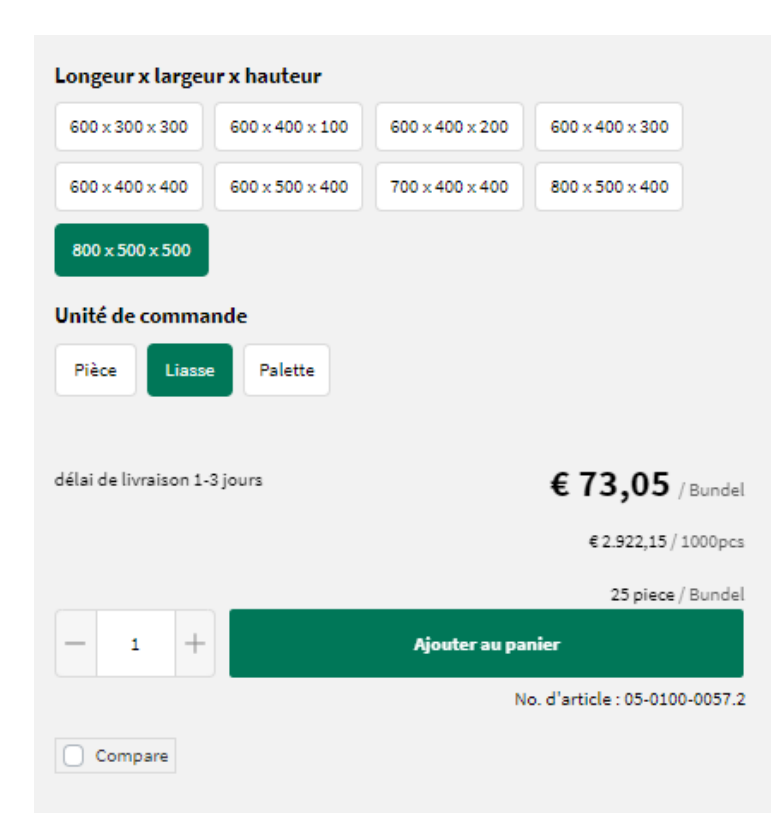

## Vous voulez passer commande ?

Vous pouvez préciser le produit que vous souhaitez en le personnalisant en fonction des options proposées (emballage, format...). Nous vous donnons toujours un délai de livraison indicatif.

Cliquez sur le bouton vert « Ajouter au panier » pour commander votre produit.

| Pani          | er                                                                          |        |                  |            |        | ]  | Résumé                         |              |
|---------------|-----------------------------------------------------------------------------|--------|------------------|------------|--------|----|--------------------------------|--------------|
| Produit       |                                                                             | Nombre | Prix unitaire    | Sous total |        | T  | otal                           | 449,46 €*    |
|               |                                                                             |        |                  |            |        | т  | otal hors TVA                  | 371,45€      |
| 1             | Caisses américaines simple<br>cannelure - longeur > 600 mm                  | - 5 +  | 73,05 € / Liasse | 365,27 €*  | ×      | 2  | 1 % TVA inclus                 | 78,01€       |
|               | Unité de commande: Liasse   Longeur x largeur x<br>hauteur: 800 x 500 x 500 |        |                  |            |        | Sa | isissez le code du bon d'achat | $\checkmark$ |
|               | N° produit : 05-0100-0057.2<br>Ma référence de produit                      |        |                  |            |        |    | Payer                          |              |
|               | Frais de transport                                                          |        |                  |            | 6,18€* |    |                                |              |
| Saisir le nui | néro d'article avec .                                                       |        |                  |            |        |    |                                |              |

Cliquez sur le bouton vert « Payer » pour transmettre votre commande. Vous pourrez ensuite renseigner votre adresse de livraison, votre modalité de paiement, la date de livraison, la référence ainsi que des informations supplémentaires.

Après avoir accepté les Conditions générales, vous pourrez passer votre commande.

## Terminer la commande

| dresse de livraison<br>gepa Belux - Marketing<br>joerd Van de Walle<br>lijverheidslaan 4<br>880 Aalter<br>elgium<br>Modifier<br>Mode d'expédition<br>élection actuelle : Expéd | dier                                                                                        |                                                                                                    |                                                                                                    |
|----------------------------------------------------------------------------------------------------|---------------------------------------------------------------------------------------------|----------------------------------------------------------------------------------------------------|----------------------------------------------------------------------------------------------------|
| dresse de livraison<br>gepa Belux - Marketing<br>joerd Van de Walle<br>lijverheidslaan 4<br>880 Aalter<br>elgium<br>Modifier<br>Mode d'expédition                              | dier                                                                                        |                                                                                                    |                                                                                                    |
| gepa Belux - Marketing<br>joerd Van de Walle<br>lijverheidslaan 4<br>880 Aalter<br>elgium<br>Modifier<br>Mode d'expédition                                                     | dier                                                                                        |                                                                                                    |                                                                                                    |
| joerd Van de Walle<br>iijverheidslaan 4<br>880 Aalter<br>elgium<br>Modifier<br>Aode d'expédition<br>élection actuelle : Expéd                                                  | dier                                                                                        |                                                                                                    |                                                                                                    |
| iijverheidslaan 4<br>880 Aalter<br>elgium<br>Modifier<br>Mode d'expédition<br>élection actuelle : Expéd                                                                        | dier                                                                                        |                                                                                                    |                                                                                                    |
| 880 Aalter<br>elgium<br>Modifier<br>Mode d'expédition<br>élection actuelle : Expéd                                                                                             | dier                                                                                        |                                                                                                    |                                                                                                    |
| Modifier<br>Mode d'expédition<br>élection actuelle : Expéd                                                                                                    | dier                                                                                        |                                                                                                    |                                                                                                    |
| Modifier<br>Mode d'expédition<br>élection actuelle : Expéd                                                                                                    | dier                                                                                        |                                                                                                    |                                                                                                    |
| Node d'expédition                                                                                                    | dier                                                                                        |                                                                                                    |                                                                                                    |
| élection actuelle : Expé                                                                                                    | dier                                                                                        |                                                                                                    |                                                                                                    |
|                                                                                                    |                                                                                             |                                                                                                    |                                                                                                    |
| Modifier le mode d'exp                                                                                                    | oédition                                                                                    |                                                                                                    |                                                                                                    |
|                                                                                                    |                                                                                             |                                                                                                    |                                                                                                    |
|                                                                                                    |                                                                                             |                                                                                                    |                                                                                                    |
|                                                                                                    |                                                                                             |                                                                                                    |                                                                                                    |
|                                                                                                    |                                                                                             |                                                                                                    |                                                                                                    |
| ombre                                                                                                    | Taxes                                                                                       | Sous total                                                                                                    |                                                                                                    |
| +                                                                                                    | 76,71€                                                                                      | 365,27€                                                                                                    | ×                                                                                                    |
|                                                                                                    |                                                                                             |                                                                                                    |                                                                                                    |
|                                                                                                    |                                                                                             |                                                                                                    |                                                                                                    |
|                                                                                                    |                                                                                             |                                                                                                    |                                                                                                    |
|                                                                                                    |                                                                                             |                                                                                                    |                                                                                                    |
|                                                                                                    |                                                                                             |                                                                                                    | 6,18                                                                                                    |
| Résumé                                                                                                    |                                                                                             |                                                                                                    |                                                                                                    |
| Total                                                                                                    |                                                                                             | 449,4                                                                                                    | 6€*                                                                                                    |
| Total hors TVA                                                                                                    |                                                                                             | 371                                                                                                    | .,45€                                                                                                    |
| 21 % TVA inclus                                                                                                    |                                                                                             | 78                                                                                                    | ,01€                                                                                                    |
|                                                                                                    |                                                                                             |                                                                                                    |                                                                                                    |
|                                                                                                    |                                                                                             |                                                                                                    |                                                                                                    |
|                                                                                                    | Commander                                                                                   |                                                                                                    |                                                                                                    |
|                                                                                                    | Modifier le mode d'exp<br>mbre<br>+<br>Résumé<br>Total<br>Total hors TVA<br>21 % TVA inclus | Modifier le mode d'expédition   mbre Taxes   + 76,71 €   Résumé Total Total hors TVA 21 % TVA inclus Commander | Modifier le mode d'expédition<br>mbre Taxes Sous total<br>+ 76,71 € 365,27 €<br>Résumé<br>Total 449,4<br>Total hors TVA 371<br>21 % TVA inclus 78<br>Commander |

Cliquez sur le bouton vert « Commander ». Notre service à la clientèle traitera votre commande.

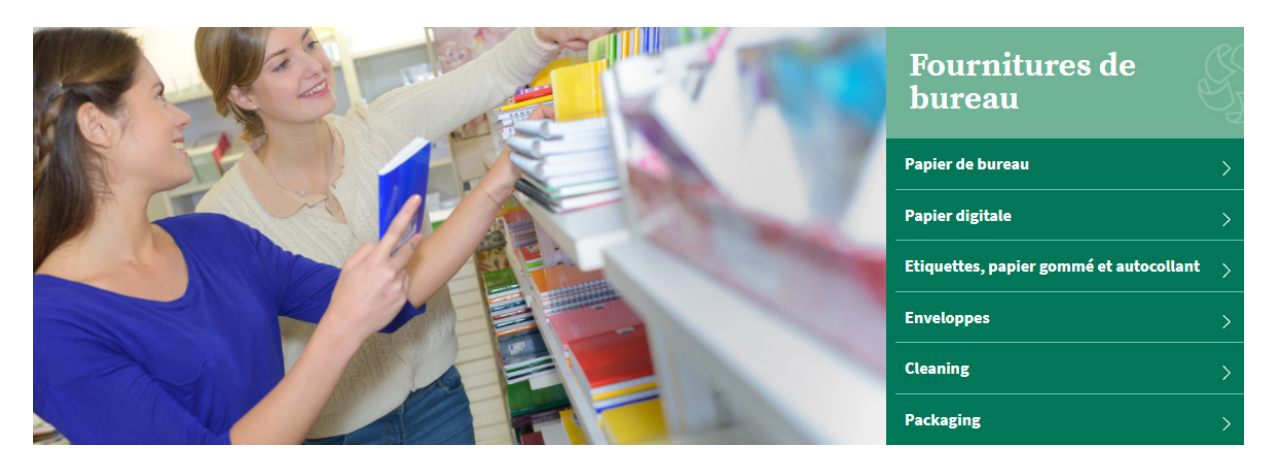

# Fournitures de bureau

Vous êtes actif en tant que commerce revendant des fournitures de bureau ? Dans ce cas, cliquez sur le groupe Fournitures de bureau.

Vous serez redirigé(e) vers le mini-site comprenant toutes les informations sur les produits adaptés à votre secteur.

## Trouver un produit rapidement ?

Lors de la conception de notre nouveau webshop, nous avons fortement misé sur l'expérience d'utilisation. Il y a donc plusieurs manières de trouver rapidement votre produit préféré.

| S.                | IGEF     | DA TOUTES LES CATÉGORIES ~<br>Choisissez une catégorie | navigator | ٩                                   | ዾ |
|-------------------|----------|--------------------------------------------------------|-----------|-------------------------------------|---|
|                   | Produ    | it<br>Navigator Office Card                            |           | Propositions<br>Navigator<br>Marque |   |
| Conneci<br>Tablea | 59<br>59 | Navigator Hard Cover<br>Navigator Bold Design          |           | Navigator                           |   |
|                   |          | Navigator Universal Navigator Presentation             |           |                                     |   |
|                   | 1        | Navigator Colour Documents Navigator Homepack          |           | -                                   |   |

## • Via la barre de recherche en haut de l'écran

Quelques suggestions de produits, termes de recherche et marques seront affichés en fonction de votre recherche.

## • Via la catégorie - Fournitures de bureau

| ණී IGEPA                  | TOUTES LES CATÉGORIES V<br>Fournitures de Bureau |                      |                 | Mot-clé   |                   | Q                      | ç                        |
|---------------------------|--------------------------------------------------|----------------------|-----------------|-----------|-------------------|------------------------|--------------------------|
|                           | Nettoyage / Cleaning                             | Enveloppes           | Carton          | Packaging | Papier            | Communication visuelle | Supplies                 |
| Papier digital            |                                                  | Etiquettes / papier  | gommé et autoco | ollant    | Papier graphique  |                        | Papier de bureau         |
| Autocopy feuilles digital | es                                               | Papier gommé         |                 |           | Autocopy          |                        | Blanc - premium          |
| Etiquettes / papier gomr  | né et autocollant digital                        | Etiquettes autocolla | ntes            |           | Recyclé           |                        | Blanc - multifonctionnel |
| Couché digital            |                                                  | Médias autocollants  |                 |           | Couché            |                        | Blanc - budget           |
| Non couché digital        |                                                  |                      |                 |           | Non couché        |                        | Couleur                  |
| Rouleaux PPC digitaux     |                                                  |                      |                 |           | Synthétique       |                        | 100% Recyclé             |
| Synthétique digital       |                                                  |                      |                 |           | Text & Cover      |                        | Divers                   |
| Text & Cover digital      |                                                  |                      |                 |           | Waterbased inkjet |                        |                          |
| Waterbased digital        |                                                  |                      |                 |           |                   |                        |                          |

Passez votre souris sur un groupe de produits dans la barre de menu horizontale grise et choisissez la gamme de produits que vous voulez regarder.

## Résultats de recherche et fiche article

| Marque                  | 14 Produits                                                                                                    | Meilleurs résultats | ۵        |
|-------------------------|----------------------------------------------------------------------------------------------------|---------------------|----------|
| Application digitale    | Navigator Office Card                                                                                                    |                     |          |
| Couleur                 | Navigator Office Card 180 g/m² est un papier premium multifonction avec une bonne rigid<br>une blancheur élevée de 169 CIE.                 | té et               |          |
| Enramé                  |                                                                                                    | Compare             | Détails  |
| Format                  |                                                                                                    |                     |          |
| Largeur                 | Navigator Hard Cover Navigator Hard Cover Navigator Hard Cover 250 g/m <sup>2</sup> est un papier premium multifonction avec le grammage le | plus                |          |
| Longueur                | élevé et une blancheur élevée de 169 CIE.                                                                                                   |                     |          |
| Matière première        |                                                                                                    | Compare             | Détails  |
| Sens de coulée          | Navigator Bold Design                                                                                                    |                     |          |
| Surface                 | Navigator Bold Design 200 g/m <sup>2</sup> est un papier multifonction de haute qualité avec une blar<br>élevée de 169 CIE.                 | ncheur              |          |
| Type FSC                | 14                                                                                                    | Compare             | Détails  |
| variant                 | Navigator Universal                                                                                                    |                     |          |
| Ventes                  | Navigator Universal 80 g/m <sup>2</sup> est un papier multifonction de haute qualité avec une blanche<br>élevée de 189 CIE.                 | ur                  |          |
| Grammage/m <sup>2</sup> |                                                                                                    |                     | B (1-1)- |
|                         |                                                                                                    | Compare             | Details  |

Vous arriverez sur une liste d'articles accompagnés d'une brève description. Vous pouvez affiner davantage vos résultats de recherche via les filtres situés à gauche de votre écran.

Nous vous proposons par exemple des filtres de marque ou de couleur. Cliquez ensuite sur l'article de votre choix pour consulter la fiche article. Copy Center > Papier > Papier de bureau > Blanc - premium

## Navigator Universal

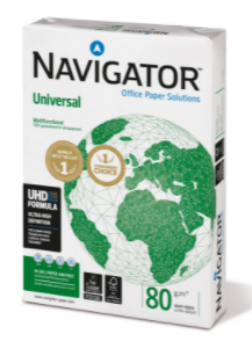

#### Description

Navigator Universal 80 g/m² est un papier de haute qualité. Par exemple, si l'on examine les performances du Navigator, on constate une erreur une fois toutes les 10 000 feuilles, contre 5 erreurs avec d'autres types de papier. Sachant qu'il faut en moyenne 3 minutes pour éliminer un bourrage du papier, selon le type de machine d'impression, cela peut se traduire par des gains de productivité.

Navigator a une surface améliorée qui offre une excellente qualité d'impression. En améliorant l'adhérence et l'absorption du toner, Navigator optimise les résultats d'impression, ce qui permet d'imprimer plus de feuilles avec la même cartouche

Navigator est en moyenne 1/3 plus lisse que la plupart des papiers de bureau. Cette surface plus lisse permet de réduire la consommation de toner/encre et l'abrasion, ce qui réduit les dommages causés aux imprimantes et prolonge la durée de vie des équipements de bureau. Le résultat net est une réduction des coûts de maintenance (moins de remplacement de pièces de la machine) et, en fin de compte, un coût réduit par page imprimée.

Tous les papiers Navigator bénéficient d'un traitement de surface spécial connu sous le nom de formule UHD (Ultra High Definition). Cela fait du Navigator l'un des meilleurs de sa catégorie.

## Caractéristiques

- Haute qualité
- Blancheur élevée (169 CIE)
- Surface lisse avec formule UHD
- Le meilleur choix pour un processus d'impression optimal
- Disponible en A4, A3, avec perforations et en fastpack (sans rames dans la boîte).
- Certifié FSC et EU-Ecolabel
- · ISO 9706 : Papier permanent, garanti pour une durée de vie archivistique de plus de 200 ans

#### ndations en matière d'impression et de finition Rec

Navigator Universal convient aux photocopieurs, aux imprimantes laser et à jet d'encre et aux systèmes professionnels d'impression à toner sec.

#### Avantages et points d'attention

| - |                     |
|---|---------------------|
|   | Haute qualité       |
|   | That a construction |

Blancheur élevée (169 CIE)

- Surface lisse avec formule UHD
   Le meilleur choix pour un processus d'impression optimal
- Disponible en A4, A3, avec perforations et en fastpack (sans rames dans la boîte).
- Objecnine en con co, se e personante en con contracte en contracte en contract

## Format A3 Type emballage/enveloppe Standard fastpack Grammage/m<sup>2</sup> Unité de commande Feuille Rame Boîte Palette délai de livraison 1-3 jours 33,30 € / Boîte 13,32 € / 1000Flles 2500 sheet / Boîte \_ 1 + Ajouter au panier No. d'article : 02-0000-0001.3

Compare

#### Produits Alternative

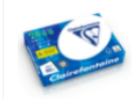

Clairefontaine 2800 est un papier de bureau premium avec une blancheur de 170 CIE, une bonne opacité et rigidité au toucher

#### Produits Additionnel

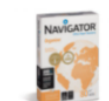

## Navigator Organizer

Clairefontaine 2800

Navigator Organizer 80 g/m² est un papier premium multifonction avec des trous de perforation et une blancheur élevée de 169 CIE.

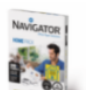

#### Navigator Homepack

Navigator Homepack 80g/m² est un papier premium multifonction avec une blancheur élevée de 169 CIE emballé dans une rame pratique de 250 feuilles.

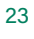

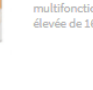

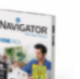

La fiche article vous donne toutes les informations dont vous avez besoin : description du produit, avantages et points importants, spécifications techniques, téléchargements, possibilités de sélection, produits de substitution et complémentaires.

| Format                       |                                |
|------------------------------|--------------------------------|
| Type emballage/enveloppe     |                                |
| Standard fastpack            |                                |
| Grammage/m <sup>2</sup>      |                                |
| 80                           |                                |
| Unité de commande            |                                |
| Feuille Rame Boîte Palette   |                                |
| délai de livraison 1-3 jours | <b>33,30 €</b> / Boîte         |
|                              | 13,32 €/ 1000Flles             |
|                              | 2500 sheet / Boîte             |
| — 1 + Aja                    | uter au panier                 |
|                              | No. d'article : 02-0000-0001.3 |
| Compare                      |                                |

## Vous voulez passer commande ?

Vous pouvez préciser le produit que vous souhaitez en le personnalisant en fonction des options proposées (emballage, grammage, format...).

Nous vous donnons toujours un délai de livraison indicatif. Cliquez sur le bouton vert « Ajouter au panier » pour commander votre produit.

| Pani         | er                                                                                             |              |                    |                               |         | Résumé                                           |                                         |
|--------------|------------------------------------------------------------------------------------------------|--------------|--------------------|-------------------------------|---------|--------------------------------------------------|-----------------------------------------|
| Produit      | Navigator Universal<br>Unité de commande: Boîte   Type                                         | Nombre - 5 + | Prix unitaire Tota | al intermédiaire<br>166,50 €* | ×       | <b>Total</b><br>Total hors TVA<br>21% TVA inclus | <b>208,95 €*</b><br>172,68 €<br>36,27 € |
| -17          | emballage/enveloppe: Standard   Grammage/m*: 80  <br>Format: A4<br>N* produit : 02-0000-0001.3 |              |                    |                               |         | Saisissez le code du bon d'achat                 | ~                                       |
|              | Frais de transport                                                                             |              |                    |                               | 6,18 €* |                                                  |                                         |
| Saisir le nº | produit avec .1                                                                                |              |                    |                               |         |                                                  |                                         |

Cliquez sur le bouton vert « Payer» pour transmettre votre commande. Vous pourrez ensuite renseigner votre adresse de livraison, votre modalité de paiement, la date de livraison, la référence ainsi que des informations supplémentaires.

Après avoir accepté les Conditions générales, vous pourrez passer votre commande.

| 🕑 J'ai lu les  | CGV et les accepte.                                                                                                    |                 |                      |               |  |  |  |  |  |
|----------------|----------------------------------------------------------------------------------------------------|-----------------|----------------------|---------------|--|--|--|--|--|
| Adresse de     | facturation                                                                                                    | Adresse de l    | Adresse de livraison |               |  |  |  |  |  |
| Igepa Belux -  | Marketing                                                                                                    | Igepa Belux - N | larketing            |               |  |  |  |  |  |
| Sigerd Van de  | Walle                                                                                                    | Sigerd Van de l | Walle                |               |  |  |  |  |  |
| Niiverheidslau | an 4                                                                                                    | Niiverheidslaa  | n4                   |               |  |  |  |  |  |
| 9880 Aalter    |                                                                                                    | 9880 Aalter     |                      |               |  |  |  |  |  |
| Belgium        |                                                                                                    | Belgium         |                      |               |  |  |  |  |  |
| Modifier le    | s réglages par défaut                                                                                                  | Modifier        |                      |               |  |  |  |  |  |
| Moyen de p     | aiement                                                                                                    | Mode d'exp      | édition              |               |  |  |  |  |  |
| Sélection act  | uelle : Aucune option sélectionnée                                                                                     | Sélection actu  | uelle : Expédier     |               |  |  |  |  |  |
| Sélectionn     | er le moyen de paiement                                                                                                | Modifier le     | mode d'expédition    |               |  |  |  |  |  |
| Date de livr   | aison                                                                                                    |                 |                      |               |  |  |  |  |  |
| Choissisez un  | e date de livraison                                                                                                    |                 |                      |               |  |  |  |  |  |
| 2021-11-09     |                                                                                                    |                 |                      |               |  |  |  |  |  |
| Produit        |                                                                                                    | Nombre          | Taxes Total          | intermédiaire |  |  |  |  |  |
| No.            | Navigator Universal<br>Unité de commande: Boîte   Type<br>emballage/enveloppe: Standard   Grammage/m <sup>2</sup> : 80 | - 5 +           | 34,97€               | 166,50€ ×     |  |  |  |  |  |
|                | Format: A4                                                                                                    |                 |                      |               |  |  |  |  |  |
|                | N° produit : U2-0000-0001.5                                                                                            |                 |                      |               |  |  |  |  |  |
|                | Frais de transport                                                                                                    |                 |                      | 6,18€*        |  |  |  |  |  |
| Informatio     | ns complémentaires :                                                                                                   | Résu            | mé                   |               |  |  |  |  |  |
|                | -                                                                                                    | Total           | ine                  | 208 95 6*     |  |  |  |  |  |
| votre referenc |                                                                                                    | Total here T    | MA                   | 173 68 6      |  |  |  |  |  |
|                |                                                                                                    | 21 % TVA inc    | clus                 | 36.27€        |  |  |  |  |  |
| Avez-vous des  | s informations à nous communiquer sur votre comman                                                                     | de?             |                      | 00,216        |  |  |  |  |  |
| Cela peut reta | arder votre commande.                                                                                                  |                 |                      |               |  |  |  |  |  |
| Entrez votre   | commentaire ici                                                                                                    |                 | Commande             | r             |  |  |  |  |  |
|                |                                                                                                    | 11              |                      |               |  |  |  |  |  |

Cliquez sur le bouton vert « Commander ». Notre service à la clientèle traitera votre commande.

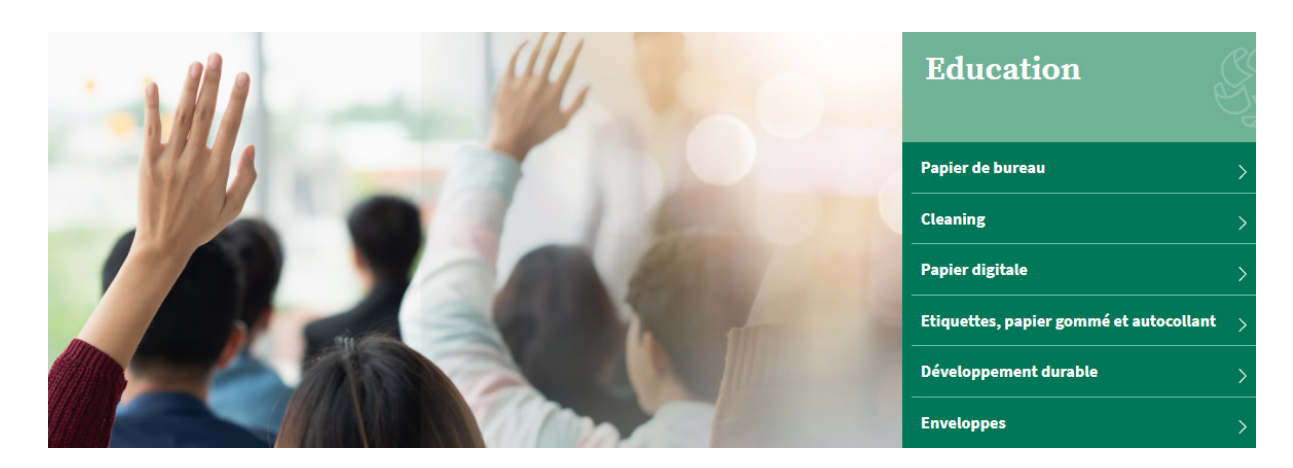

# **Education**

Êtes-vous actif dans l'éduction ? Dans ce cas, cliquez sur le groupe Education. Vous serez redirigé(e) vers le mini-site comprenant toutes les informations sur les produits adaptés à votre secteur.

## **Trouver un produit rapidement ?**

Lors de la conception de notre nouveau webshop, nous avons fortement misé sur l'expérience d'utilisation. Il y a donc plusieurs manières de trouver rapidement votre produit préféré.

#### TOUTES LES CATÉGORIES Choisissez une catégo 🖧 IGEPA navigator Produit Propositions Navigator Navigator Office Card Margue Navigator Hard Cover Connec Navigator 1 Navigator Bold Design Tablea Navigator Universal 67 Navigator Presentation 69 Navigator Colour Documents R Navigator Homepack

• Via la barre de recherche en haut de l'écran

Quelques suggestions de produits, termes de recherche et marques seront affichés en fonction de votre recherche.

## • Via la catégorie - Education

| ණී IGEPA                  | TOUTES LES CATÉGORIES ~<br>Education |                       |                  | Mot-clé   |                   | Q                      | <u>ج</u>                 |
|---------------------------|--------------------------------------|-----------------------|------------------|-----------|-------------------|------------------------|--------------------------|
|                           | Nettoyage / Cleaning                 | Enveloppes            | Carton           | Packaging | Papier            | Communication visuelle | Supplies                 |
| Papier digital            |                                      | Etiquettes / papier g | gommé et autocol | lant      | Papier graphique  |                        | Papier de bureau         |
| Autocopy feuilles digital | es                                   | Papier gommé          |                  |           | Autocopy          |                        | Blanc - premium          |
| Etiquettes / papier gomr  | mé et autocollant digital            | Etiquettes autocollar | ntes             |           | Recyclé           |                        | Blanc - multifonctionnel |
| Couché digital            |                                      | Médias autocollants   |                  |           | Couché            |                        | Blanc - budget           |
| Non couché digital        |                                      |                       |                  |           | Non couché        |                        | Couleur                  |
| Rouleaux PPC digitaux     |                                      |                       |                  |           | Synthétique       |                        | Recyclé                  |
| Synthétique digital       |                                      |                       |                  |           | Text & Cover      |                        | Divers                   |
| Text & Cover digital      |                                      |                       |                  |           | Waterbased inkjet |                        |                          |
| Waterbased digital        |                                      |                       |                  |           |                   |                        |                          |

Passez votre souris sur un groupe de produits dans la barre de menu horizontale grise et choisissez la gamme de produits que vous voulez regarder.

## Résultats de recherche et fiche article

| Marque                  | 14 Produits |                                                                                                    | Meilleurs résultats | ٥        |
|-------------------------|-------------|----------------------------------------------------------------------------------------------------|---------------------|----------|
| Application digitale    | Name        | Navigator Office Card                                                                                                    |                     |          |
| Couleur                 | T           | Navigator Office Card 160 g/m² est un papier premium multifonction avec une bonne rigidité et<br>une blancheur élevée de 169 CE. |                     |          |
| Enramé                  |             |                                                                                                    | Compare             | Détails  |
| Format                  |             |                                                                                                    |                     |          |
| Largeur                 | NAVIGATOR   | Navigator Hard Cover<br>Navigator Hard Cover 250 g/m² est un papier premium multifonction avec le grammage le plus               |                     |          |
| Longueur                | - <b>1</b>  | élevé et une blancheur élevée de 169 CIE.                                                                                        |                     |          |
| Matière première        | - 26.       |                                                                                                    | Compare             | Détails  |
| Sens de coulée          | NAVIGATOR   | Navigator Bold Design                                                                                                    |                     |          |
| Surface                 |             | Navigator Bold Design 200 g/m² est un papier multifonction de haute qualité avec une blancheu<br>élevée de 169 CIE.              | JF.                 |          |
| Type FSC                | 20.         |                                                                                                    | Compare             | Détails  |
| variant                 |             | Navigator Universal                                                                                                    |                     |          |
| Ventes                  | NAVIGATOR   | Navigator Universal 80 g/m² est un papier multifonction de haute qualité avec une blancheur<br>élevée de 150 CIE.                |                     |          |
| Grammage/m <sup>2</sup> |             |                                                                                                    | Compare             | Détails  |
|                         |             |                                                                                                    | Compare             | e cturts |

Vous arriverez sur une liste d'articles accompagnés d'une brève description. Vous pouvez affiner davantage vos résultats de recherche via les filtres situés à gauche de votre écran.

Nous vous proposons par exemple des filtres de marque ou de couleur. Cliquez ensuite sur l'article de votre choix pour consulter la fiche article.

## Navigator Universal

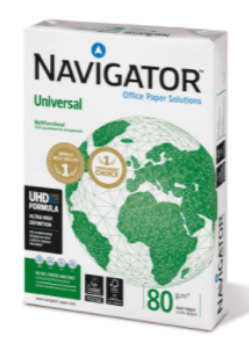

## Format A3 Type emballage/enveloppe Standard fastpack Grammage/m<sup>2</sup> Unité de commande Feuille Rame Boîte Palette délai de livraison 1-3 jours 33,30 € / Boîte 13,32 € / 1000Flles 2500 sheet / Boîte Ajouter au panier 1 + No. d'article : 02-0000-0001.3

Compare

#### **Produits Alternative**

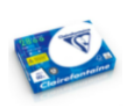

Clairefontaine 2800

refontaine 2800 est un papier de bureau premium avec une cheur de 170 CIE, une bonne opacité et rigidité au toucher

#### **Produits Additionnel**

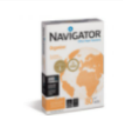

#### Navigator Organizer

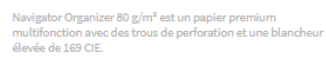

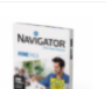

#### Navigator Homepack

Navigator Homepack 80g/m² est un papier premium multifonction avec une blancheur élevée de 169 CIE emballé dans une rame pratique de 250 feuilles.

consommation de toner/encre et l'abrasion, ce qui réduit les dommages causés aux imprimantes et prolonge la durée de vie des équipements de bureau. Le résultat net est une réduction des coûts de maintenance (moins de remplacement de pièces de la

Navigator optimise les résultats d'impression, ce qui permet d'imprimer plus de feuilles avec la même cartouche.

Navigator est en moyenne 1/3 plus lisse que la plupart des papiers de bureau. Cette surface plus lisse permet de réduire la

machine) et, en fin de compte, un coût réduit par page imprimée.

Tous les papiers Navigator bénéficient d'un traitement de surface spécial connu sous le nom de formule UHD (Ultra High Definition). Cela fait du Navigator l'un des meilleurs de sa catégorie.

Navigator Universal 80 g/m² est un papier de haute qualité. Par exemple, si l'on examine les performances du Navigator, on constate une erreur une fois toutes les 10 000 feuilles, contre 5 erreurs avec d'autres types de papier. Sachant qu'il faut en moyenne 3 minutes pour éliminer un bourrage du papier, selon le type de machine d'impression, cela peut se traduire par des gains de productivité. Navigator a une surface améliorée qui offre une excellente qualité d'impression. En améliorant l'adhérence et l'absorption du toner,

#### Caractéristiques

Haute qualité

Description

- Blancheur élevée (169 CIE)
- Surface lisse avec formule UHD
- Le meilleur choix pour un processus d'impression optimal
- Disponible en A4, A3, avec perforations et en fastpack (sans rames dans la boîte).
- Certifié FSC et EU-Ecolabel
- ISO 9706 : Papier permanent, garanti pour une durée de vie archivistique de plus de 200 ans

## ndations en matière d'impression et de finition

Navigator Universal convient aux photocopieurs, aux imprimantes laser et à jet d'encre et aux systèmes professionnels d'impression à toner sec.

#### Avantages et points d'attention

| _ |               |
|---|---------------|
|   | Haute qualité |
|   | naute qualite |
|   |               |

- Blancheur (Bewe (169 CIE)
   Surface lisse avec formule UHD
   Le meilleur choix pour un processus d'impression optimal
   Disponible en A4, A3, avec perforations et en fastpack (sans rames dans la boîte).
   Cetthé FSC et EU-Ecolabel

- 🚯 ISO 9706 : Papier permanent, garanti pour une durée de vie archivistique de plus de 200 ans

La fiche article vous donne toutes les informations dont vous avez besoin : description du produit, avantages et points importants, spécifications techniques, téléchargements, possibilités de sélection, produits de substitution et complémentaires.

| Format                       |                                |
|------------------------------|--------------------------------|
| Type emballage/enveloppe     |                                |
| Standard fastpack            |                                |
| Grammage/m <sup>2</sup>      |                                |
| 80                           |                                |
| Unité de commande            |                                |
| Feuille Rame Boîte Pale      | tte                            |
|                              |                                |
| délai de livraison 1-3 jours | <b>33,30 €</b> / Boîte         |
|                              | 13,32 € / 1000Flles            |
|                              | 2500 sheet / Boîte             |
| — 1 +                        | Ajouter au panier              |
|                              | No. d'article : 02-0000-0001.3 |
| Compare                      |                                |

## Vous voulez passer commande ?

Vous pouvez préciser le produit que vous souhaitez en le personnalisant en fonction des options proposées (emballage, grammage, format...).

Nous vous donnons toujours un délai de livraison indicatif. Cliquez sur le bouton vert « Ajouter au panier » pour commander votre produit.

| Pani           | er                                                                                                    |        |                                       |                              |         | Résumé                                                                         |                                  |
|----------------|----------------------------------------------------------------------------------------------------|--------|---------------------------------------|------------------------------|---------|--------------------------------------------------------------------------------|----------------------------------|
| Produit        | Navigator Universal<br>Unité de commande: Boîhe   Type<br>emetalize/enveloppe: Standard   Gremmage/m <sup>4</sup> :80  <br>Format: M<br>N° produit: 02-0000-001:3 | Nombre | Prix unitaire Tota<br>33,30 € / Boîte | l intermédiaire<br>166,50 €* | ×       | Total<br>Total hors TVA<br>21 % TVA inclus<br>Saisiasez le code du bon d'achat | 208,95 €*<br>172,68 €<br>36,27 € |
|                | Ma référence de produit                                                                                                    |        |                                       |                              |         | Payer                                                                          |                                  |
|                | Frais de transport                                                                                                    |        |                                       |                              | 6,18 €* |                                                                                |                                  |
| Saisir le nº j | produit avec .1 🗸                                                                                                    |        |                                       |                              |         |                                                                                |                                  |

Cliquez sur le bouton vert « Payer » pour transmettre votre commande. Vous pourrez ensuite renseigner votre adresse de livraison, votre modalité de paiement, la date de livraison, la référence ainsi que des informations supplémentaires.

Après avoir accepté les Conditions générales, vous pourrez passer votre commande.

| 🕑 J'ai lu les | s CGV et les accepte.                                                                           |       |                    |                 |               |        |
|---------------|-------------------------------------------------------------------------------------------------|-------|--------------------|-----------------|---------------|--------|
| Adresse de    | facturation                                                                                     |       | Adresse de livr    | aison           |               |        |
| Igepa Belux - | Marketing                                                                                       |       | Igepa Belux - Marl | keting          |               |        |
| Sigerd Van de | - Walle                                                                                         |       | Sigerd Van de Wal  | le              |               |        |
| Niiverheidela | an 4                                                                                            |       | Niiverheidslaan 4  | ne -            |               |        |
| 0000 A alkas  | all+                                                                                            |       | Nijverneidstaan 4  |                 |               |        |
| 9660 Aalter   |                                                                                                 |       | 9660 Aalter        |                 |               |        |
| Belgium       |                                                                                                 |       | Belgium            |                 |               |        |
| Modifier le   | es réglages par défaut                                                                          |       | Modifier           |                 |               |        |
| Moyen de p    | paiement                                                                                        |       | Mode d'expédi      | tion            |               |        |
| Sélection ac  | tuelle : Aucune option sélectionnée                                                             |       | Sélection actuell  | le : Expédier   |               |        |
| Sélection     | ner le moyen de paiement                                                                        |       | Modifier le mo     | de d'expédition |               |        |
| Date de liv   | raison                                                                                          |       |                    |                 |               |        |
| Choissisez ur | ne date de livraison                                                                            |       |                    |                 |               |        |
| 2021-11-09    |                                                                                                 |       |                    |                 |               |        |
| Produit       |                                                                                                 | N     | lombre             | Taxes Totali    | intermédiaire |        |
| 10.0          | Navigator Universal                                                                             | -     |                    | 34,97€          | 166,50€       | ×      |
| 1             | 5                                                                                               |       | T                  |                 |               | $\sim$ |
| 57            | Unité de commande: Boîte   Type<br>emballage/enveloppe: Standard   Grammage/m <sup>2</sup> : 80 |       |                    |                 |               |        |
|               | Formet: A4                                                                                      |       |                    |                 |               |        |
|               | N* produit : 02-0000-0001.3                                                                     |       |                    |                 |               |        |
|               | Frais de transport                                                                              |       |                    |                 |               | 6,18€* |
|               |                                                                                                 |       |                    |                 |               |        |
| Informatio    | ns complémentaires :                                                                            |       | Résum              | é               |               |        |
| Votre référen | ce                                                                                              |       | Total              |                 | 208,9         | 5€*    |
|               |                                                                                                 |       | Total hors TVA     |                 | 172           | ,68€   |
|               |                                                                                                 |       | 21 % TVA inclus    | 5               | 36            | ,27€   |
| Avez-vous de  | s informations à nous communiquer sur votre comm                                                | ande? |                    |                 |               |        |
| Ceia peut ret | arder votre commande.                                                                           |       |                    | Commander       |               |        |
| Entrez votro  | e commentaire ici                                                                               |       |                    |                 |               |        |
|               |                                                                                                 | 11    |                    |                 |               |        |

Cliquez sur le bouton vert « Commander ». Notre service à la clientèle traitera votre commande.

| nene |                                                                                                    | Gouvernement          | G<br>G |
|------|----------------------------------------------------------------------------------------------------|-----------------------|--------|
|      |                                                                                                    | Papier de bureau      | >      |
|      |                                                                                                    | Papier graphique      | >      |
|      |                                                                                                    | Papier digitale       | >      |
|      | THE REAL PROPERTY AND A DECIMAL OF A DECIMAL OF A DECIMAL | Enveloppes            | >      |
| EAEA |                                                                                                    | Cleaning              | >      |
|      |                                                                                                    | Développement durable | >      |

# Gouvernement

Êtes-vous actif dans le gouvernement ? Dans ce cas, cliquez sur le groupe Gouvernement. Vous serez redirigé(e) vers le mini-site comprenant toutes les informations sur les produits adaptés à votre secteur.

## Trouver un produit rapidement ?

Lors de la conception de notre nouveau webshop, nous avons fortement misé sur l'expérience d'utilisation. Il y a donc plusieurs manières de trouver rapidement votre produit préféré.

## • Via la barre de recherche en haut de l'écran

| SF,               | IGEF   | PA TOUTES LES CATÉGORIES ~<br>Choisissez une catégorie                                 | navigator |                                                  | Q | ې د |
|-------------------|--------|----------------------------------------------------------------------------------------|-----------|--------------------------------------------------|---|-----|
| Connect<br>Tablea | Produi | t Navigator Office Card Navigator Hard Cover Navigator Bold Design Navigator Universal |           | Propositions<br>Navigator<br>Marque<br>Navigator |   |     |
|                   |        | Navigator Presentation<br>Navigator Colour Documents<br>Navigator Homepack             |           |                                                  |   |     |

Quelques suggestions de produits, termes de recherche et marques seront affichés en fonction de votre recherche.

## • Via la catégorie - Gouvernement

| 🖇 IGEPA                   | TOUTES LES CATÉGORIES ~<br><b>Gouvernement</b> |                       |                   | Mot-clé   |                   | Q                      | ę                        |
|---------------------------|------------------------------------------------|-----------------------|-------------------|-----------|-------------------|------------------------|--------------------------|
|                           | Nettoyage / Cleaning                           | Enveloppes            | Carton            | Packaging | Papier            | Communication visuelle | Supplies                 |
| Papier digital            |                                                | Etiquettes / papier g | gommé et autocoll | ant       | Papier graphique  |                        | Papier de bureau         |
| Autocopy feuilles digital | es                                             | Papier gommé          |                   |           | Autocopy          |                        | Blanc - premium          |
| Etiquettes / papier gomr  | né et autocollant digital                      | Etiquettes autocollar | ntes              |           | Recyclé           |                        | Blanc - multifonctionnel |
| Couché digital            |                                                | Médias autocollants   |                   |           | Couché            |                        | Blanc - budget           |
| Non couché digital        |                                                |                       |                   |           | Non couché        |                        | Couleur                  |
| Rouleaux PPC digitaux     |                                                |                       |                   |           | Synthétique       |                        | Recyclé                  |
| Synthétique digital       |                                                |                       |                   |           | Text & Cover      |                        | Divers                   |
| Text & Cover digital      |                                                |                       |                   |           | Waterbased inkjet |                        |                          |
| Waterbased digital        |                                                |                       |                   |           |                   |                        |                          |

Passez votre souris sur un groupe de produits dans la barre de menu horizontale grise et choisissez la gamme de produits que vous voulez regarder.

## Résultats de recherche et fiche article

| Marque                  | 14 Produits |                                                                                                    | Meilleurs résultats | \$      |
|-------------------------|-------------|----------------------------------------------------------------------------------------------------|---------------------|---------|
| Application digitale    | Navennes    | Navigator Office Card                                                                                                    |                     |         |
| Couleur                 | <b>MANA</b> | Navigator Office Card 160 g/m² est un papier premium multifonction avec une bonne rigidité et<br>une blancheur élevée de 169 CIE.      |                     |         |
| Enramé                  |             |                                                                                                    | Compare             | Détails |
| Format                  |             |                                                                                                    | O compare           | Pearlo  |
| Largeur                 | NAVIGATOR   | Navigator Hard Cover                                                                                                    |                     |         |
| Longueur                |             | rangatar natu conta azio gini Cacton popula premani muturon coon arec ne guni mage ne pua<br>élevé et une blancheur élevée de 169 CIE. |                     |         |
| Matière première        |             |                                                                                                    | Compare             | Détails |
| Sens de coulée          | NAVIGATOR   | Navigator Bold Design                                                                                                    |                     |         |
| Surface                 |             | Navigator Bold Design 200 g/m² est un papier multifonction de haute qualité avec une blancheur<br>élevée de 169 CIE.                   | ır                  |         |
| Type FSC                |             |                                                                                                    | Compare             | Détails |
| variant                 |             | Navigator Universal                                                                                                    |                     |         |
| Ventes                  | NAVIGATOR   | Navigator Universal 80 g/m² est un papier multifonction de haute qualité avec une blancheur<br>élevée de 169 CIF                       |                     |         |
| Grammage/m <sup>2</sup> |             |                                                                                                    |                     |         |
|                         |             |                                                                                                    | Compare             | Détails |

Vous arriverez sur une liste d'articles accompagnés d'une brève description. Vous pouvez affiner davantage vos résultats de recherche via les filtres situés à gauche de votre écran.

Nous vous proposons par exemple des filtres de marque ou de couleur. Cliquez ensuite sur l'article de votre choix pour consulter la fiche article. Copy Center > Papier > Papier de bureau > Blanc - premium

## Navigator Universal

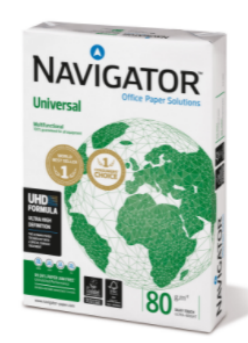

## Format A3 Type emballage/enveloppe Standard fastpack Grammage/m<sup>2</sup> Unité de commande Feuille Rame Boîte Palette délai de livraison 1-3 iours 33,30 € / Boîte 13,32 € / 1000Flles 2500 sheet / Boîte Ajouter au panier 1 +

#### Description

Navigator Universal 80 g/m² est un papier de haute qualité. Par exemple, si l'on examine les performances du Navigator, on constate une erreur une fois toutes les 10 000 feuilles, contre 5 erreurs avec d'autres types de papier. Sachant qu'il faut en movenne 3 minutes pour éliminer un bourrage du papier, selon le type de machine d'impression, cela peut se traduire par des gains de productivité.

Navigator a une surface améliorée qui offre une excellente qualité d'impression. En améliorant l'adhérence et l'absorption du toner, Navigator optimise les résultats d'impression, ce qui permet d'imprimer plus de feuilles avec la même cartouche.

Navigator est en moyenne 1/3 plus lisse que la plupart des papiers de bureau. Cette surface plus lisse permet de réduire la consommation de toner/encre et l'abrasion, ce qui réduit les dommages causés aux imprimantes et prolonge la durée de vie des équipements de bureau. Le résultat net est une réduction des coûts de maintenance (moins de remplacement de pièces de la machine) et, en fin de compte, un coût réduit par page imprimée.

Tous les papiers Navigator bénéficient d'un traitement de surface spécial connu sous le nom de formule UHD (Ultra High Definition). Cela fait du Navigator l'un des meilleurs de sa catégorie.

#### Caractéristiques

- Haute qualité
- Blancheur élevée (169 CIE)
- Surface lisse avec formule UHD
- Le meilleur choix pour un processus d'impression optimal
- Disponible en A4, A3, avec perforations et en fastpack (sans rames dans la boîte).
- Certifié FSC et EU-Ecolabel
- ISO 9706 : Papier permanent, garanti pour une durée de vie archivistique de plus de 200 ans

Rece mandations en matière d'impression et de finition

Navigator Universal convient aux photocopieurs, aux imprimantes laser et à jet d'encre et aux systèmes professionnels d'impression à toner sec.

## Avantages et points d'attention

| _        |              |      |
|----------|--------------|------|
| <b>a</b> | Haute qual   | ι÷ά. |
| _        | Tradice dual |      |

- Blancheur élevée (169 CIE)
   Surface lisse avec formule UHD
   Le meilleur choix pour un processus d'impression optimal
- Contraine a los pour un processos a impression optimal
   Disponible en A4, A3, avec perforations et en fastpack (sans rames dans la boite).
   Certifié FSC et EU-Ecolabel
- 😱 ISO 9706 : Papier permanent, garanti pour une durée de vie archivistique de plus de 200 ans

#### **Produits Alternative**

Compare

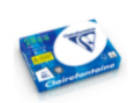

irefontaine 2800 est un papier de bureau premium avec un ncheur de 170 CIE, une bonne opacité et rigidité au toucher

No. d'article : 02-0000-0001.3

#### Produits Additionnel

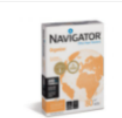

Navigator Organizer

Navigator Organizer 80 g/m² est un papier premium multifonction avec des trous de perforation et une blancheur élevée de 169 CIE.

#### Navigator Homepack

Clairefontaine 2800

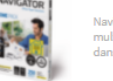

Navigator Homepack 80g/m² est un papier premium multifonction avec une blancheur élevée de 169 CIE emballé dans une rame pratique de 250 feuilles.

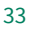

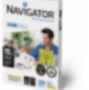

La fiche article vous donne toutes les informations dont vous avez besoin : description du produit, avantages et points importants, spécifications techniques, téléchargements, possibilités de sélection, produits de substitution et complémentaires.

| Format<br>A3 A4              |                                |
|------------------------------|--------------------------------|
| Type emballage/enveloppe     |                                |
| Standard fastpack            |                                |
| Grammage/m <sup>2</sup>      |                                |
| 80                           |                                |
| Unité de commande            |                                |
| Feuille Rame Boîte Palette   |                                |
| délai de livraison 1-3 jours | <b>33,30 €</b> / Boîte         |
|                              | 13,32 € / 1000Files            |
|                              | 2500 sheet / Boîte             |
| - 1 +                        | Ajouter au panier              |
|                              | No. d'article : 02-0000-0001.3 |
| Compare                      |                                |

## Vous voulez passer commande ?

Vous pouvez préciser le produit que vous souhaitez en le personnalisant en fonction des options proposées (emballage, grammage, format...). Nous vous donnons toujours un délai de livraison indicatif.

Cliquez sur le bouton vert « Ajouter au panier » pour commander votre produit.

| er                                                              |                                                                                                    |                                                                                                    |                                                                                                    |                                                                                                    | Résumé                                                                                                    |                                                                                                    |
|-----------------------------------------------------------------|----------------------------------------------------------------------------------------------------|----------------------------------------------------------------------------------------------------|----------------------------------------------------------------------------------------------------|----------------------------------------------------------------------------------------------------|----------------------------------------------------------------------------------------------------|----------------------------------------------------------------------------------------------------|
|                                                                 | Nombre                                                                                                    | Prix unitaire Tota                                                                                                    | l intermédiaire                                                                                                    |                                                                                                    | Total                                                                                                    | 208,95 €*                                                                                                    |
|                                                                 |                                                                                                    |                                                                                                    |                                                                                                    |                                                                                                    | Total hors TVA                                                                                                    | 172,68€                                                                                                    |
| Navigator Universal                                             | - 5 +                                                                                                    | 33,30 € / Boîte                                                                                                    | 166,50 €*                                                                                                    | ×                                                                                                    | 21 % TVA inclus                                                                                                    | 36,27€                                                                                                    |
| Unité de commande: Boîte   Type                                 |                                                                                                    |                                                                                                    |                                                                                                    |                                                                                                    |                                                                                                    |                                                                                                    |
| emballage/enveloppe: Standard   Grammage/m*: 80  <br>Format: A4 |                                                                                                    |                                                                                                    |                                                                                                    |                                                                                                    | Saisissez le code du bon d'achat                                                                                                    | $\checkmark$                                                                                                    |
| N* produit : 02-0000-0001.3                                     |                                                                                                    |                                                                                                    |                                                                                                    |                                                                                                    |                                                                                                    |                                                                                                    |
| Ma référence de produit                                         |                                                                                                    |                                                                                                    |                                                                                                    |                                                                                                    | Payer                                                                                                    |                                                                                                    |
|                                                                 |                                                                                                    |                                                                                                    |                                                                                                    |                                                                                                    |                                                                                                    |                                                                                                    |
|                                                                 | <b>PT</b><br>Navigator Universal<br>Unité de commande: Boîte [Type<br>emballage(enveloppe: Standard   Oranmage(m <sup>2</sup> : 80  <br>Format: A4<br>N° produit : 02-000-0001.3<br>Ma référence de produit | E1<br>Nombre<br>Navigator Universal<br>Unité de commende: Boîte [Type<br>embailsge(enveloppe: Standard [Grammage(m <sup>2</sup> : 80]<br>Format: A4<br>N <sup>a</sup> produit: 02-000-0001.3<br>Ma référence de produit | Prix unitaire Tota<br>Navigator Universal<br>Unité de commande: Baîke   Type<br>embailsgs(envelope: Standard   Grammegs(m <sup>5</sup> : 80  <br>Formet: A4<br>№ produit: 02-000-0001.3<br>Ma référence de produit | Prix unitaire Total intermédiaire  Navigator Universal Unité de commande: Beñte   Type embailsgs(envelope: Standard   Grammage(m <sup>4</sup> : 80   Format: A4 N* produit: e2-0000-0001.3  Ma référence de produit | Prix unitaire Total intermédiaire  Navigator Universal Unité de commande: Baîke [Type embailsgs/envelope: Standard [Grammegs/m <sup>5</sup> :80] Formet: A4 N* produit: 02-0000-0001.3  Ma référence de produit | Prix unitaire     Total intermédiaire     Total       Navigator Universal     - 5 +     33,30 € / Boite     166,50 €*     X       Unité de commande:     Boite     166,50 €*     X     21 % TVA indus       Unité de commande:     Boite     166,50 €*     X     Saistasez le code du bon d'acht       N° produit:     02 % TVP produit:     166,50 €*     X     Saistasez le code du bon d'acht |

Cliquez sur le bouton vert « Payer» pour transmettre votre commande. Vous pourrez ensuite renseigner votre adresse de livraison, votre modalité de paiement, la date de livraison, la référence ainsi que des informations supplémentaires.

Après avoir accepté les Conditions générales, vous pourrez passer votre commande.

| 🕑 J'ai lu les                     | CGV et les accepte.                                                                                                  |        |                               |                 |                     |         |  |  |  |
|-----------------------------------|----------------------------------------------------------------------------------------------------|--------|-------------------------------|-----------------|---------------------|---------|--|--|--|
| Adresse de                        | facturation                                                                                                    |        | Adresse de livraison          |                 |                     |         |  |  |  |
| Igepa Belux - I                   | Marketing                                                                                                    |        | Igepa Belux - M               | larketing       |                     |         |  |  |  |
| Sigerd Van de                     | Walle                                                                                                    |        | Sigerd Van de I               | Nalle           |                     |         |  |  |  |
| Niiverheidslas                    | an 4                                                                                                    |        | Niiverheidelaar               | n 4             |                     |         |  |  |  |
| 9880 Aaltar                       | ar - T                                                                                                    |        | 9880 Aaltar                   |                 |                     |         |  |  |  |
| Belgium                           |                                                                                                    |        | Belgium                       |                 |                     |         |  |  |  |
| Modifier le                       | s réglages par défaut                                                                                                |        | Modifier                      |                 |                     |         |  |  |  |
| Moyen de p                        | aiement                                                                                                    |        | Mode d'expé                   | édition         |                     |         |  |  |  |
| Sélection act                     | uelle : Aucune option sélectionnée                                                                                   |        | Sélection actu                | elle : Expédier |                     |         |  |  |  |
| Sélectionner le moyen de paiement |                                                                                                    |        | Modifier le mode d'expédition |                 |                     |         |  |  |  |
| Date de livr                      | aison                                                                                                    |        |                               |                 |                     |         |  |  |  |
| Choissisez un                     | e date de livraison                                                                                                  |        |                               |                 |                     |         |  |  |  |
| 2021-11-09                        |                                                                                                    |        |                               |                 |                     |         |  |  |  |
| Produit                           |                                                                                                    | N      | lombre                        | Taxes           | Total intermédiaire |         |  |  |  |
| NAMEATON                          | Navigator Universal                                                                                                  | - 5    | +                             | 34,97€          | 166,50€             | ×       |  |  |  |
| 1.7                               | Unité de commande: <b>Boîte  </b> Type<br>emballage/enveloppe: <b>Standard  </b> Grammage/m <sup>8</sup> : <b>80</b> |        |                               |                 |                     |         |  |  |  |
|                                   | Formet: A4                                                                                                    |        |                               |                 |                     |         |  |  |  |
|                                   | N produkt 02-0000-0001.5                                                                                             |        |                               |                 |                     |         |  |  |  |
|                                   | Frais de transport                                                                                                   |        |                               |                 |                     | 6,18€*  |  |  |  |
| Information                       | as complémentaires :                                                                                                 |        | Déan                          | <b>~</b> 6      |                     |         |  |  |  |
| mormatio                          | is complementaires .                                                                                                 |        | Resul                         | ne              |                     |         |  |  |  |
| Votre référence                   | ce in the second second second second second second second second second second second second second second se       |        | Total                         |                 | 2                   | 08,95€* |  |  |  |
|                                   |                                                                                                    |        | Total hors T                  | /A              |                     | 172,68€ |  |  |  |
|                                   |                                                                                                    |        | 21 % TVA inc                  | lus             |                     | 36,27€  |  |  |  |
| Avez-vous des                     | s informations à nous communiquer sur votre comm                                                                     | nande? |                               |                 |                     |         |  |  |  |
| Cela peut reta                    | arder votre commande.                                                                                                |        |                               |                 |                     |         |  |  |  |
| Entrez votre                      | commentaire ici                                                                                                    |        |                               | Com             | mander              |         |  |  |  |
|                                   |                                                                                                    |        |                               |                 |                     |         |  |  |  |

Cliquez sur le bouton vert « Commander ». Notre service à la clientèle traitera votre commande.

|                                        | Impression                         | S |
|----------------------------------------|------------------------------------|---|
|                                        | Papier                             | > |
|                                        | Impression digitale                | > |
|                                        | Finition digitale                  | > |
|                                        | Supplies, logiciels et accessoires | > |
|                                        | LFP et communication visuelle      | > |
| ************************************** | Boutique en ligne                  | > |

# Impression

Êtes-vous actif dans le secteur de l'impression ? Dans ce cas, cliquez sur le groupe Impression. Vous serez redirigé(e) vers le mini-site comprenant toutes les informations sur les produits adaptés à votre secteur.

## Trouver un produit rapidement ?

Lors de la conception de notre nouveau webshop, nous avons fortement misé sur l'expérience d'utilisation. Il y a donc plusieurs manières de trouver rapidement votre produit préféré.

## • Via la barre de recherche en haut de l'écran

| SF.     | IGE      | Choisissez une catégorie                   | navigator |                                     | Q | ይ |
|---------|----------|--------------------------------------------|-----------|-------------------------------------|---|---|
|         | Produ    | it<br>Navigator Office Card                |           | Propositions<br>Navigator<br>Marque |   |   |
| Connect | 59       | Navigator Hard Cover                       |           | Navigator                           |   |   |
| Tablea  | <b>1</b> | Navigator Bold Design                      |           |                                     |   |   |
|         | 69.      | Navigator Universal Navigator Presentation |           |                                     |   |   |
|         |          | Navigator Colour Documents                 |           |                                     |   |   |
|         | ē.       | Navigator Homepack                         |           |                                     |   |   |

Quelques suggestions de produits, termes de recherche et marques seront affichés en fonction de votre recherche.

## • Via la catégorie - Impression

| 🎝 IGEPA                   | TOUTES LES CATÉGORIES ~<br>Impression |                      |                 | Mot-clé   |                   | Q                      | ٩                        |
|---------------------------|---------------------------------------|----------------------|-----------------|-----------|-------------------|------------------------|--------------------------|
|                           | Nettoyage / Cleaning                  | Enveloppes           | Carton          | Packaging | Papier            | Communication visuelle | Supplies                 |
| Papier digital            |                                       | Etiquettes / papier  | gommé et autoco | llant     | Papier graphique  |                        | Papier de bureau         |
| Autocopy feuilles digital | es                                    | Papier gommé         |                 |           | Autocopy          |                        | Blanc - premium          |
| Etiquettes / papier gom   | mé et autocollant digital             | Etiquettes autocolla | intes           |           | Recyclé           |                        | Blanc - multifonctionnel |
| Couché digital            |                                       | Médias autocollants  | 5               |           | Couché            |                        | Blanc - budget           |
| Non couché digital        |                                       |                      |                 |           | Non couché        |                        | Couleur                  |
| Rouleaux PPC digitaux     |                                       |                      |                 |           | Synthétique       |                        | Recyclé                  |
| Synthétique digital       |                                       |                      |                 |           | Text & Cover      |                        | Divers                   |
| Text & Cover digital      |                                       |                      |                 |           | Waterbased inkjet |                        |                          |
| Waterbased digital        |                                       |                      |                 |           |                   |                        |                          |

Passez votre souris sur un groupe de produits dans la barre de menu horizontale grise et choisissez la gamme de produits que vous voulez regarder.

## Résultats de recherche et fiche article

| Marque                  | 14 Produits |                                                                                                    | Meilleurs résultats | ٠       |
|-------------------------|-------------|----------------------------------------------------------------------------------------------------|---------------------|---------|
| Application digitale    | NIVICATOR   | Navigator Office Card                                                                                                    |                     |         |
| Couleur                 | ••          | Navigator Office Card 160 g/m² est un papier premium multifonction avec une bonne rigidité et<br>une blancheur élevée de 169 CIE. |                     |         |
| Enramé                  |             |                                                                                                    | Compare             | Détails |
| Format                  |             |                                                                                                    |                     |         |
| Largeur                 |             | Navigator Hard Cover<br>Navigator Hard Cover 250 g/m² est un papier premium multifonction avec le grammage le plus                |                     |         |
| Longueur                | _ <b>``</b> | élevé et une blancheur élevée de 169 CIE.                                                                                         |                     |         |
| Matière première        |             |                                                                                                    | Compare             | Détails |
| Sens de coulée          | NAVIGATOR   | Navigator Bold Design                                                                                                    |                     |         |
| Surface                 |             | Navigator Bold Design 200 g/m <sup>8</sup> est un papier multifonction de haute qualité avec une blancher<br>élevée de 169 CIE.   | ur                  |         |
| Type FSC                |             |                                                                                                    | Compare             | Détails |
| variant                 |             | Navigator Universal                                                                                                    |                     |         |
| Ventes                  | NAVIGATOR   | Navigator Universal 80 g/m² est un papier multifonction de haute qualité avec une blancheur<br>élevée de 180 CE.                  |                     |         |
| Grammage/m <sup>2</sup> |             |                                                                                                    |                     |         |
|                         |             |                                                                                                    | Compare             | Détails |

Vous arriverez sur une liste d'articles accompagnés d'une brève description. Vous pouvez affiner davantage vos résultats de recherche via les filtres situés à gauche de votre écran.

Nous vous proposons par exemple des filtres de marque ou de couleur. Cliquez ensuite sur l'article de votre choix pour consulter la fiche article.

## Navigator Universal

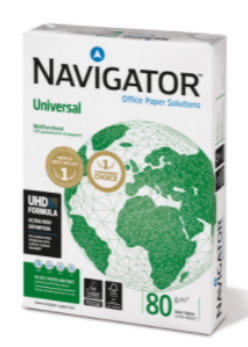

## Format A3 Type emballage/enveloppe Standard fastpack Grammage/m<sup>2</sup> Unité de commande Feuille Rame Boîte Palette délai de livraison 1-3 iours 33,30 € / Boîte 13,32 € / 1000Flles 2500 sheet / Boîte Ajouter au panier 1 + No. d'article : 02-0000-0001.3 Compare

**Produits Alternative** 

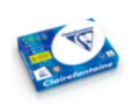

## irefontaine 2800 est un papier de bureau premium avec une ncheur de 170 CIE, une bonne opacité et rigidité au toucher

#### Produits Additionnel

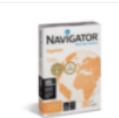

#### Navigator Organizer

Clairefontaine 2800

Navigator Organizer 80 g/m² est un papier premium multifonction avec des trous de perforation et une blancheur élevée de 169 CIE.

## Navigator Homepack

Navigator Homepack 80g/m² est un papier premium multifonction avec une blancheur élevée de 169 CIE emballé dans une rame pratique de 250 feuilles.

#### une erreur une fois toutes les 10 000 feuilles, contre 5 erreurs avec d'autres types de papier. Sachant qu'il faut en movenne 3 minutes pour éliminer un bourrage du papier, selon le type de machine d'impression, cela peut se traduire par des gains de productivité.

Description

Navigator a une surface améliorée qui offre une excellente qualité d'impression. En améliorant l'adhérence et l'absorption du toner, Navigator optimise les résultats d'impression, ce qui permet d'imprimer plus de feuilles avec la même cartouche.

Navigator Universal 80 g/m² est un papier de haute qualité. Par exemple, si l'on examine les performances du Navigator, on constate

Navigator est en moyenne 1/3 plus lisse que la plupart des papiers de bureau. Cette surface plus lisse permet de réduire la consommation de toner/encre et l'abrasion, ce qui réduit les dommages causés aux imprimantes et prolonge la durée de vie des équipements de bureau. Le résultat net est une réduction des coûts de maintenance (moins de remplacement de pièces de la machine) et, en fin de compte, un coût réduit par page imprimée

Tous les papiers Navigator bénéficient d'un traitement de surface spécial connu sous le nom de formule UHD (Ultra High Definition). Cela fait du Navigator l'un des meilleurs de sa catégorie.

#### Caractéristiques

- Haute qualité
- Blancheur élevée (169 CIE)
- Surface lisse avec formule UHD
- Le meilleur choix pour un processus d'impression optimal
- Disponible en A4, A3, avec perforations et en fastpack (sans rames dans la boîte).
- Certifié FSC et EU-Ecolabel
- ISO 9706 : Papier permanent, garanti pour une durée de vie archivistique de plus de 200 ans

#### Recommandations en matière d'impression et de finition

Navigator Universal convient aux photocopieurs, aux imprimantes laser et à jet d'encre et aux systèmes professionnels d'impression à toner sec.

#### Avantages et points d'attention

- 🕀 Haute qualité
- Blancheur élevée (169 CIE)
   Surface lisse avec formule UHD
- Le meilleur choix pour un processus d'impression optimal Contenteur crievé pour un processos o impression optimal
   Disponible en A4, A3, avec perforations et en fastpack (sans rames dans la boîte).
   Certifié FSC et EU-Ecolabel

- 😱 ISO 9706 : Papier permanent, garanti pour une durée de vie archivistique de plus de 200 ans

La fiche article vous donne toutes les informations dont vous avez besoin : description du produit, avantages et points importants, spécifications techniques, téléchargements, possibilités de sélection, produits de substitution et complémentaires.

| Format                       |                   |                       |
|------------------------------|-------------------|-----------------------|
| Type emballage/enveloppe     |                   |                       |
| Standard fastpack            |                   |                       |
| Grammage/m <sup>2</sup>      |                   |                       |
| 80                           |                   |                       |
| Unité de commande            |                   |                       |
| Feuille Rame Boîte           | Palette           |                       |
|                              |                   |                       |
| délai de livraison 1-3 jours | 33                | <b>3,30 €</b> / Boîte |
|                              |                   | 13,32 €/ 1000Flles    |
|                              |                   | 2500 sheet / Boîte    |
| - 1 +                        | Ajouter au panier |                       |
|                              | No. d'artic       | le:02-0000-0001.3     |
| Compare                      |                   |                       |
|                              |                   |                       |

## Vous voulez passer commande ?

Vous pouvez préciser le produit que vous souhaitez en le personnalisant en fonction des options proposées (emballage, grammage, format...). Nous vous donnons toujours un délai de livraison indicatif.

Cliquez sur le bouton vert « Ajouter au panier » pour commander votre produit.

| Pani           | er                                                              |        |                    |                |        | Résumé                           |           |
|----------------|-----------------------------------------------------------------|--------|--------------------|----------------|--------|----------------------------------|-----------|
| Produit        |                                                                 | Nombre | Prix unitaire Tota | lintermédiaire |        | Total                            | 208,95 €* |
|                |                                                                 |        |                    |                |        | Total hors TVA                   | 172,68€   |
| NAMEATOR       | Navigator Universal                                             | - 5 +  | 33,30 € / Boîte    | 166,50 €*      | ×      | 21 % TVA inclus                  | 36,27€    |
| 157            | Unité de commande: Boîte   Type                                 |        |                    |                |        |                                  |           |
|                | emballage/enveloppe: Standard   Grammage/m*: 80  <br>Format: A4 |        |                    |                |        | Saisissan la cada du ban d'achat |           |
|                | N° produit : 02-0000-0001.3                                     |        |                    |                |        |                                  | *         |
|                | Ma référence de produit                                         |        |                    |                |        | Payer                            |           |
|                | Frais de transport                                              |        |                    |                | 6,18€* |                                  |           |
| Saisir le nº p | produit avec .1 🗸                                               |        |                    |                |        |                                  |           |

Cliquez sur le bouton vert « Payer » pour transmettre votre commande. Vous pourrez ensuite renseigner votre adresse de livraison, votre modalité de paiement, la date de livraison, la référence ainsi que des informations supplémentaires.

Après avoir accepté les Conditions générales, vous pourrez passer votre commande.

| 🕑 J'ai lu les                     | CGV et les accepte.                                                                                                    |     |                                                 |              |               |        |  |  |  |
|-----------------------------------|----------------------------------------------------------------------------------------------------|-----|-------------------------------------------------|--------------|---------------|--------|--|--|--|
| Adresse de                        | facturation                                                                                                    |     | Adresse de livraison<br>Igepa Belux - Marketing |              |               |        |  |  |  |
| Igepa Belux - I                   | Marketing                                                                                                    |     |                                                 |              |               |        |  |  |  |
| Sigerd Van de                     | Walle                                                                                                    |     | Sigerd Van de Walle                             |              |               |        |  |  |  |
| Niiverheidslaa                    | an 4                                                                                                    |     | Niiverheidslaan 4                               |              |               |        |  |  |  |
| 9880 Aalter                       |                                                                                                    |     | 9880 Aalter                                     |              |               |        |  |  |  |
| Belgium                           |                                                                                                    |     | Belgium                                         |              |               |        |  |  |  |
| Modifier le                       | s réglages par défaut                                                                                                    |     | Modifier                                        |              |               |        |  |  |  |
| Moyen de p                        | aiement                                                                                                    |     | Mode d'expéditio                                | n            |               |        |  |  |  |
| Sélection act                     | uelle : Aucune option sélectionnée                                                                                                    |     | Sélection actuelle :                            | Expédier     |               |        |  |  |  |
| Sélectionner le moyen de paiement |                                                                                                    |     | Modifier le mode (                              | d'expédition |               |        |  |  |  |
| Date de livr                      | aison                                                                                                    |     |                                                 |              |               |        |  |  |  |
| Choissisez un                     | e date de livraison                                                                                                    |     |                                                 |              |               |        |  |  |  |
| 2021-11-09                        |                                                                                                    |     |                                                 |              |               |        |  |  |  |
| Produit                           |                                                                                                    |     | Nombre                                          | Taxes Total  | intermédiaire |        |  |  |  |
|                                   | Navigator Universal<br>Unité de commande: Boîte   Type<br>emballage/enveloppe: Standard   Grammage/m <sup>2</sup> : 80  <br>Format: 44 | - 5 | +                                               | 34,97€       | 166,50€       | ×      |  |  |  |
|                                   | N" produit : 02-0000-0001.3                                                                                                    |     |                                                 |              |               |        |  |  |  |
|                                   | Frais de transport                                                                                                    |     |                                                 |              |               | 6,18€* |  |  |  |
|                                   |                                                                                                    |     |                                                 |              |               |        |  |  |  |
| Information                       | is complémentaires :                                                                                                    |     | Résumé                                          |              |               |        |  |  |  |
| Votre référenc                    | e                                                                                                    |     | Total                                           |              | 208,9         | 95 €*  |  |  |  |
|                                   |                                                                                                    |     | Total hors TVA                                  |              | 17.           | 2,68€  |  |  |  |
| Avez-vous des                     | informations à nous communiquer sur votre commen                                                                                       | de? | 21 % TVA inclus                                 |              | 3             | 6,27€  |  |  |  |
| Cela peut reta                    | rder votre commande.                                                                                                    |     |                                                 |              |               |        |  |  |  |
| Entrez votre                      | commentaire ici                                                                                                    |     |                                                 | Commander    |               |        |  |  |  |
|                                   |                                                                                                    | 1   |                                                 |              |               |        |  |  |  |

## Cliquez sur le bouton vert « Commander ». Notre service à la clientèle traitera votre commande.

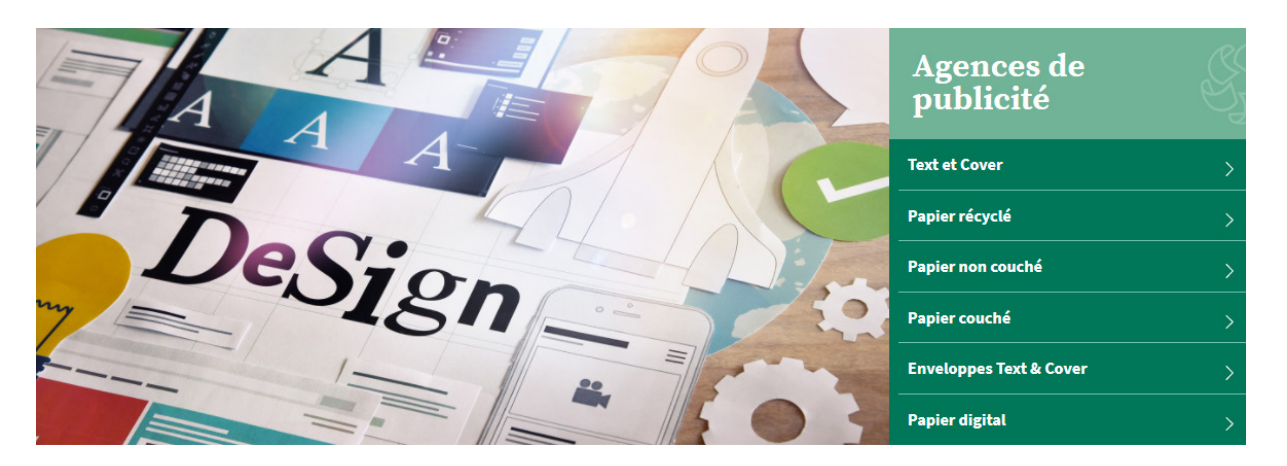

# Agences de publicité

Vous êtes actif en tant qu'agence de publicité ? Dans ce cas, cliquez sur le groupe Agence de publicité. Vous serez redirigé(e) vers le mini-site comprenant toutes les informations sur les produits adaptés à votre secteur.

Trouver un produit rapidement ?

Lors de la conception de notre nouveau webshop, nous avons fortement misé sur l'expérience d'utilisation. Il y a donc plusieurs manières de trouver rapidement votre produit préféré.

| \$J     | IGEF                                                                                        | TOUTES LES CATÉGORIES ~<br>Choisissez une catégorie | navigator |                                     | Q | ୧ |
|---------|---------------------------------------------------------------------------------------------|-----------------------------------------------------|-----------|-------------------------------------|---|---|
|         | Produi                                                                                      | t<br>Navigator Office Card                          |           | Propositions<br>Navigator<br>Marque |   |   |
| Connect | 1<br>1<br>1<br>1<br>1<br>1<br>1<br>1<br>1<br>1<br>1<br>1<br>1<br>1<br>1<br>1<br>1<br>1<br>1 | Navigator Hard Cover Navigator Bold Design          |           | Navigator                           |   |   |
| Tablea  |                                                                                             | Navigator Universal                                 |           |                                     |   |   |
|         | 1                                                                                           | Navigator Presentation                              |           |                                     |   |   |
|         |                                                                                             | Navigator Colour Documents                          |           |                                     |   |   |

## • Via la barre de recherche en haut de l'écran

Quelques suggestions de produits, termes de recherche et marques seront affichés en fonction de votre recherche.

## • Via la catégorie - Agences de publicité

| ණී IGEPA                  | TOUTES LES CATÉGORIES ~<br><b>Agences de publicité</b> |                      |                 | Mot-clé   |                   | Q                      | ٩                        |
|---------------------------|--------------------------------------------------------|----------------------|-----------------|-----------|-------------------|------------------------|--------------------------|
|                           | Nettoyage / Cleaning                                   | Enveloppes           | Carton          | Packaging | Papier            | Communication visuelle | Supplies                 |
| Papier digital            |                                                        | Etiquettes / papier  | gommé et autoco | llant     | Papier graphique  |                        | Papier de bureau         |
| Autocopy feuilles digital | es                                                     | Papier gommé         |                 |           | Autocopy          |                        | Blanc - premium          |
| Etiquettes / papier gomr  | mé et autocollant digital                              | Etiquettes autocolla | ntes            |           | Recyclé           |                        | Blanc - multifonctionnel |
| Couché digital            |                                                        | Médias autocollants  |                 |           | Couché            |                        | Blanc - budget           |
| Non couché digital        |                                                        |                      |                 |           | Non couché        |                        | Couleur                  |
| Rouleaux PPC digitaux     |                                                        |                      |                 |           | Synthétique       |                        | Recyclé                  |
| Synthétique digital       |                                                        |                      |                 |           | Text & Cover      |                        | Divers                   |
| Text & Cover digital      |                                                        |                      |                 |           | Waterbased inkjet |                        |                          |
| Waterbased digital        |                                                        |                      |                 |           |                   |                        |                          |

Passez votre souris sur un groupe de produits dans la barre de menu horizontale grise et choisissez la gamme de produits que vous voulez regarder.

## Résultats de recherche et fiche article

| Marque 🗸                | 14 Produits                                                                                                    | Meilleurs résultats | ÷       |
|-------------------------|----------------------------------------------------------------------------------------------------|---------------------|---------|
| Application digitale    | Navigator Office Card                                                                                                    |                     |         |
| Couleur                 | Navigator Office Card 160 g/m <sup>2</sup> est un papier premium multifonction avec une bonne rigidité-<br>une blancheur élevée de 169 CIE. | et                  |         |
| Enramé 🗸 🗸              |                                                                                                    | Compare             | Détails |
| Format                  |                                                                                                    |                     |         |
| Largeur                 | Navigator Hard Cover<br>Navigator Hard Cover 250 g/m <sup>2</sup> est un papier premium multifonction avec le grammage le plu               | 15                  |         |
| Longueur                | élevé et une blancheur élevée de 169 CIE.                                                                                                   |                     |         |
| Matière première 🗸 🗸    |                                                                                                    | Compare             | Détails |
| Sens de coulée          | Navigator Bold Design                                                                                                    |                     |         |
| Surface 🗸               | Navigator Bold Design 200 g/m <sup>2</sup> est un papier multifonction de haute qualité avec une blanch<br>élevée de 169 CIE.               | eur                 |         |
| Type FSC V              |                                                                                                    | Compare             | Détails |
| variant $\checkmark$    | Navigator Universal                                                                                                    |                     |         |
| Ventes ~                | Navigator Universal 80 g/m <sup>2</sup> est un papier multifonction de haute qualité avec une blancheur<br>élevée de 169 CIE.               |                     |         |
| Grammage/m <sup>2</sup> |                                                                                                    | Compare             | Détails |

Vous arriverez sur une liste d'articles accompagnés d'une brève description. Vous pouvez affiner davantage vos résultats de recherche via les filtres situés à gauche de votre écran.

Nous vous proposons par exemple des filtres de marque ou de couleur. Cliquez ensuite sur l'article de votre choix pour consulter la fiche article. Copy Center > Papier > Papier de bureau > Blanc - premium

## Navigator Universal

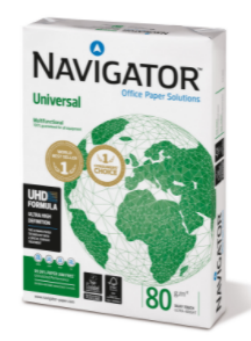

#### Description

Navigator Universal 80 g/m² est un papier de haute qualité. Par exemple, si l'on examine les performances du Navigator, on constate une erreur une fois toutes les 10 000 feuilles, contre 5 erreurs avec d'autres types de papier. Sachant qu'il faut en moyenne 3 minutes pour éliminer un bourrage du papier, selon le type de machine d'impression, cela peut se traduire par des gains de productivité.

Navigator a une surface améliorée qui offre une excellente qualité d'impression. En améliorant l'adhérence et l'absorption du toner, Navigator optimise les résultats d'impression, ce qui permet d'imprimer plus de feuilles avec la même cartouche

Navigator est en moyenne 1/3 plus lisse que la plupart des papiers de bureau. Cette surface plus lisse permet de réduire la consommation de toner/encre et l'abrasion, ce qui réduit les dommages causés aux imprimantes et prolonge la durée de vie des équipements de bureau. Le résultat net est une réduction des coûts de maintenance (moins de remplacement de pièces de la machine) et, en fin de compte, un coût réduit par page imprimée.

Tous les papiers Navigator bénéficient d'un traitement de surface spécial connu sous le nom de formule UHD (Ultra High Definition). Cela fait du Navigator l'un des meilleurs de sa catégorie.

#### Caractéristiques

- Haute qualité
- Blancheur élevée (169 CIE)
- Surface lisse avec formule UHD
- Le meilleur choix pour un processus d'impression optimal
- Disponible en A4, A3, avec perforations et en fastpack (sans rames dans la boîte).
- Certifié FSC et EU-Ecolabel
- ISO 9706 : Papier permanent, garanti pour une durée de vie archivistique de plus de 200 ans

#### andations en matière d'impression et de finition Reco

Navigator Universal convient aux photocopieurs, aux imprimantes laser et à jet d'encre et aux systèmes professionnels d'impression à toner sec.

#### Avantages et points d'attention

| and the second second sec |
|----------------------------------------------------------------------------------------------------|
| <br>Haute qualite                                                                                                    |
|                                                                                                    |

- Blancheur élevée (169 CIE)
   Surface lisse avec formule UHD
- 👍 Le meilleur choix pour un processus d'impression optimal

- Disponible en A4, A3, avec perforations et en fastpack (sans rames dans la boite).
   Certifié FSC et EU-Ecolabel
   ISO 9706 : Papier permanent, garanti pour une durée de vie archivistique de plus de 200 ans

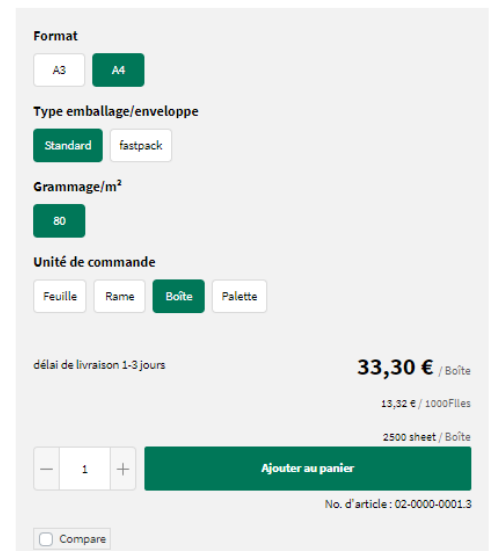

Produits Alternative

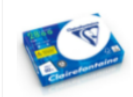

Clairefontaine 2800

Clairefontaine 2800 est un papier de bureau premium avec une blancheur de 170 CIE, une bonne opacité et rigidité au toucher

**Produits Additionnel** 

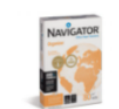

## Navigator Organizer

Navigator Organizer 80 g/m² est un papier premium multifonction avec des trous de perforation et une blancheur élevée de 169 CIE.

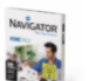

#### Navigator Homepack

Navigator Homepack 80g/m² est un papier premium multifonction avec une blancheur élevée de 169 CIE emballé dans une rame pratique de 250 feuilles.

43

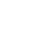

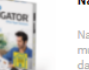

La fiche article vous donne toutes les informations dont vous avez besoin : description du produit, avantages et points importants, spécifications techniques, téléchargements, possibilités de sélection, produits de substitution et complémentaires.

| Format<br>A3 A4                               |                                         |
|-----------------------------------------------|-----------------------------------------|
| Type emballage/enveloppe<br>Standard fastpack |                                         |
| Grammage/m²                                   |                                         |
| Unité de commande<br>Feuille Rame Boîte       | Palette                                 |
| délai de livraison 1-3 jours                  | <b>33,30 €</b> / Boîte                  |
| - 1 +                                         | 2500 sheet / Boîte<br>Ajouter au panier |
| Compare                                       | No. d'article : 02-0000-0001.3          |

## Vous voulez passer commande ?

Vous pouvez préciser le produit que vous souhaitez en le personnalisant en fonction des options proposées (emballage, grammage, format...).

Nous vous donnons toujours un délai de livraison indicatif. Cliquez sur le bouton vert « Ajouter au panier » pour commander votre produit.

| Pani         | er                                                                                                    |        |                                       |                                | Résum                                            | ıé                                        |
|--------------|----------------------------------------------------------------------------------------------------|--------|---------------------------------------|--------------------------------|--------------------------------------------------|-------------------------------------------|
| Produit      | Navigator Universal<br>Unité de commande: Beite   Type<br>emballase inclucios: Standard (Grammase (m <sup>1</sup> : 50) | Nombre | Prix unitaire Tota<br>33,30 € / Boîte | l intermédiaire<br>166,50 €* × | <b>Total</b><br>Total hors TVA<br>21 % TVA inclu | <b>208,95 €*</b><br>172,68 €<br>s 36,27 € |
|              | Format: <b>A4</b><br>N° produit : 02-0000-0001.3                                                                        |        |                                       |                                | Saisissez le cod                                 | e du bon d'achat 🗸                        |
|              | Ma référence de produit Frais de transport                                                                              |        |                                       | 6,18€*                         |                                                  | Payer                                     |
| Saisir le nº | produit avec .1                                                                                                    |        |                                       |                                |                                                  |                                           |

Cliquez sur le bouton vert « Payer » pour transmettre votre commande. Vous pourrez ensuite renseigner votre adresse de livraison, votre modalité de paiement, la date de livraison, la référence ainsi que des informations supplémentaires.

| 🕑 J'ai lu les                     | CGV et les accepte.                                                                                      |        |                               |                 |              |  |  |  |  |
|-----------------------------------|----------------------------------------------------------------------------------------------------|--------|-------------------------------|-----------------|--------------|--|--|--|--|
| Adresse de facturation            |                                                                                                    |        | Adresse de livraison          |                 |              |  |  |  |  |
| Igepa Belux - Marketing           |                                                                                                    |        | Igepa Belux - Ma              | arketing        |              |  |  |  |  |
| Sigerd Van de                     | Walle                                                                                                    |        | Sigerd Van de W               | alle            |              |  |  |  |  |
| Niiverheidele                     | an 4                                                                                                    |        | Niiverheidslaan               | 4               |              |  |  |  |  |
| 9880 Aaltar                       |                                                                                                    |        | 9880 Aalter                   | *               |              |  |  |  |  |
| Poloium                           |                                                                                                    |        | Polgium                       |                 |              |  |  |  |  |
| Deigium                           |                                                                                                    |        | beigium                       |                 |              |  |  |  |  |
| Modifier le                       | es réglages par défaut                                                                                   |        | Modifier                      |                 |              |  |  |  |  |
| Moyen de p                        | aiement                                                                                                  |        | Mode d'expé                   | dition          |              |  |  |  |  |
| Sélection act                     | tuelle : Aucune option sélectionnée                                                                      |        | Sélection actue               | elle : Expédier |              |  |  |  |  |
| Sélectionner le moyen de paiement |                                                                                                    |        | Modifier le mode d'expédition |                 |              |  |  |  |  |
| Date de livr                      | raison                                                                                                   |        |                               |                 |              |  |  |  |  |
| Choissisez un                     | e date de livraison                                                                                      |        |                               |                 |              |  |  |  |  |
| 2021-11-09                        |                                                                                                    |        |                               |                 |              |  |  |  |  |
| Produit                           |                                                                                                    |        | Nombre                        | Taxes Total     | ntermédiaire |  |  |  |  |
| NAVIGATOR                         | Navigator Universal                                                                                      |        | 5 +                           | 34,97€          | 166,50€ 🗙    |  |  |  |  |
| 57                                | Unité de commande: <b>Boîte  </b> Type<br>amballace (acuelonce: Standard   Grammace (m <sup>2</sup> : 80 |        |                               |                 |              |  |  |  |  |
|                                   | Format: A4                                                                                               |        |                               |                 |              |  |  |  |  |
|                                   | N* produit : 02-0000-0001.3                                                                              |        |                               |                 |              |  |  |  |  |
|                                   | Frais de transport                                                                                       |        |                               |                 | 6,18€*       |  |  |  |  |
|                                   |                                                                                                    |        |                               |                 |              |  |  |  |  |
| Informatio                        | ns complémentaires :                                                                                     |        | Résun                         | né              |              |  |  |  |  |
| Votre référence                   | ce                                                                                                    |        | Total                         |                 | 208,95 €*    |  |  |  |  |
|                                   |                                                                                                    |        | Total have TV                 |                 | 170.00.0     |  |  |  |  |
|                                   |                                                                                                    |        | Total nors TV                 |                 | 172,66€      |  |  |  |  |
| Avez-yous day                     | s informations à nous communiquer survates comm                                                          | mande? | 21 % TVA incl                 | us              | 36,27€       |  |  |  |  |
| Cela neut rotr                    | arder votre commande                                                                                     | nanue: |                               |                 |              |  |  |  |  |
| Entrez votre                      | e commentaire ici                                                                                        |        |                               | Commander       |              |  |  |  |  |
|                                   |                                                                                                    |        |                               |                 |              |  |  |  |  |

Après avoir accepté les Conditions générales, vous pourrez passer votre commande.

Cliquez sur le bouton vert « Commander ». Notre service à la clientèle traitera votre commande.

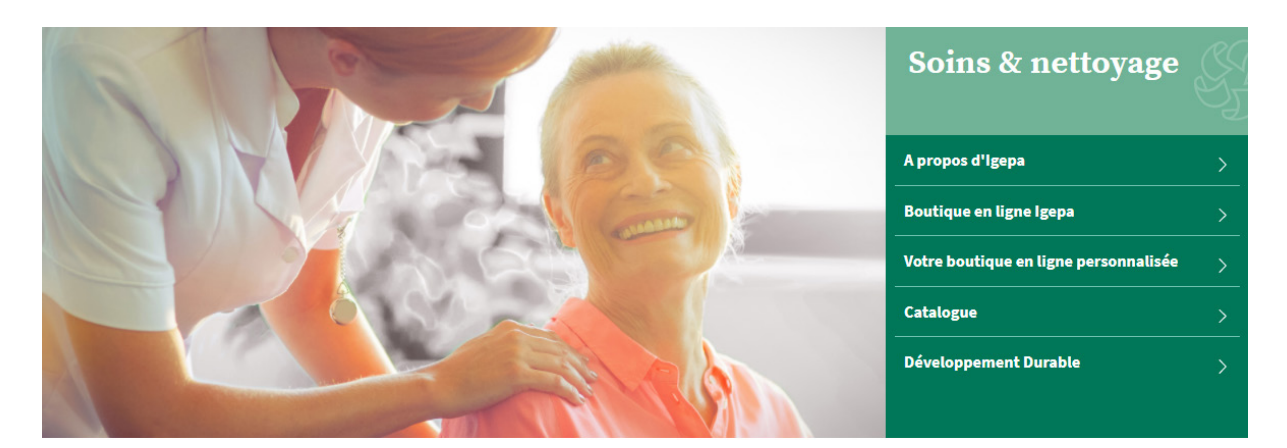

# Nettoyage

Êtes-vous actif dans le secteur du nettoyage ? Dans ce cas, cliquez sur le groupe Nettoyage. Vous serez redirigé(e) vers le mini-site comprenant toutes les informations sur les produits adaptés à votre secteur.

## **Trouver un produit rapidement ?**

Lors de la conception de notre nouveau webshop, nous avons fortement misé sur l'expérience d'utilisation. Il y a donc plusieurs manières de trouver rapidement votre produit préféré.

## • Via la barre de recherche en haut de l'écran

| SF.      | GEPA TOUTES LES CATÉGORIES ~<br>Nettoyage | besto cleaner 5 | Q                        |
|----------|-------------------------------------------|-----------------|--------------------------|
| Er       | Produit                                   | Proposit        | tions                    |
|          | 🥫 Besto A-Cleaner 5 L                     | besto cl        | eaner 5 L                |
| Nettoyaş | Besto Z-Cleaner nettovant acide 5 L       | besto cl        | eaner 5 les              |
|          | -                                         | besto cl        | eaner 5 la               |
| 12       | Besto Pro Floorcleaner 10 - 5 L           | besto cl        | eaner 5 le               |
|          | Besto Hygienic cleaner 5 L                | besto cl        | eaner 5 Le               |
|          | Besto Pro All Cleaner 30 - 5 L            | besto cl        | e <b>aner 5 l</b> iquide |
|          | -                                         | besto cl        | eaner 5 lavevaisselle    |
|          | Besto Pro Sanicleaner 20 - 5 L            | besto cl        | eaner 5 lavage           |
|          | Besto Pro Clean Strong 34 - 5 L           | besto cl        | eaner 5 l'eau            |

Quelques suggestions de produits seront affichées en fonction de votre recherche.

## • Via la catégorie - Nettoyage

| ଣ୍ଡି IGEPA           | TOUTES LES CATÉGORIES V<br>Nettoyage |                                                                    | Mot-clé         |                  |                                    | Q      |                                           | O Sjoerd ∨ |
|----------------------|--------------------------------------|--------------------------------------------------------------------|-----------------|------------------|------------------------------------|--------|-------------------------------------------|------------|
| Entretien            | Papiers & Articles d'hygiène         | Matériaux auxiliaires                                              | Gestion des déc | hets             | Machines et accessoires            | Ar     | ticles jetables et tapis                  | Bureau     |
| Maintenance bâtiment | t                                    | Cuisine - Lave-vaisselle<br>Détergent lave-vaisselle pour systèmes | de dosage       | Nettoyants de    | e cuisine<br>cuisine traditionnels |        | <b>Divers</b><br>Matériaux de sol et d'ér | pandage    |
| Sanitaire            |                                      | Détergent lave-vaisselle sans système d                            | le dosage       | Nettoyants de    | cuisine écologiques                |        | Nettoyants spécifiques                    | 0          |
| Nettoyant tout usage |                                      | Détergents écologiques pour systèmes                               | de dosage       | Nettoyants dés   | sinfectants                        |        | Produits automobile                       |            |
| Nettoyants spéciaux  |                                      | Détergents écologiques pour lave-vaiss                             | elle sans       | Nettoyants poi   | ur four                            |        | Piscine et sauna                          |            |
|                      |                                      | système de dosage                                                  |                 | Crèmes à récurer |                                    |        | Produits de base                          |            |
|                      |                                      | Vaisselle à la main                                                |                 |                  |                                    |        |                                           |            |
|                      |                                      | Détartrant                                                         |                 | Hygiène textil   | es                                 |        |                                           |            |
|                      |                                      | Sel adoucissant                                                    |                 | Détergent pou    | r systèmes de dosage               |        |                                           |            |
|                      |                                      |                                                                    |                 | Détergent sans   | s système de dosage                |        |                                           |            |
|                      |                                      |                                                                    |                 | Détergents éco   | ologiques pour systèmes de c       | losage |                                           |            |
|                      |                                      |                                                                    |                 | Détergents éco   | ologiques sans système de do       | sage   |                                           |            |
|                      |                                      |                                                                    |                 | Détergents spé   | écifiques                          |        |                                           |            |

Passez votre souris sur un groupe de produits dans la barre de menu horizontale grise et choisissez la gamme de produits que vous voulez regarder.

## Résultats de recherche et fiche article

| Nettoyage                                                                                                    |  |              |                                                                                                    |         |                        |
|----------------------------------------------------------------------------------------------------|--|--------------|----------------------------------------------------------------------------------------------------|---------|------------------------|
| Entretien                                                                                                    |  | 122 Produits | Nom, A-Z                                                                                               | ÷       |                        |
| Papiera & Articles o nygiene<br>Matériaux auxiliaires<br>Gestion des déchets<br>Machines et accessoires<br>Articles jetables et tapis<br>Bureau |  |              | Actival nettoyant sol F4r 2 x 5 L<br>Détergent dégraissant puissant à base d'alcalin.                  |         | <b>82,43 €</b> / Boîte |
| Marque                                                                                                    |  |              |                                                                                                    |         | ACITAL                 |
| Choix d'Igepa                                                                                                    |  |              | Aequo Floor 10 - 5L - NEW                                                                              |         |                        |
| Contenance                                                                                                    |  |              | Nettoyant professionnel pour tous les sols.                                                            |         |                        |
| Eco                                                                                                    |  | -            |                                                                                                    | Compare | Détails                |
| Largeur                                                                                                    |  |              | Bendurol Maxx décapant 5 L                                                                             |         |                        |
| Longueur                                                                                                    |  |              | Maxx Bendurol2 est un décapant combiné en profondeur et en surface qui n'a pas besoin d'être<br>rincé. |         |                        |
| Nouveau                                                                                                    |  |              |                                                                                                    | Compare | Dátalla                |
| Ventes                                                                                                    |  |              |                                                                                                    | Compare | Details                |
|                                                                                                    |  |              | Besto Eco Floor 18 - 5 L<br>Nettoyant écologique universel pour les sols et les parois.                | Compare | Détails                |

Vous arriverez sur une liste d'articles accompagnés d'une brève description. Vous pouvez affiner davantage vos résultats de recherche via les filtres situés à gauche de votre écran.

Nous vous proposons par exemple un filtre de marque. Cliquez ensuite sur l'article de votre choix pour consulter la fiche article. Nettoyage > Entretien > Divers > Nettoyants spécifiques

## Besto A-Cleaner 5 L

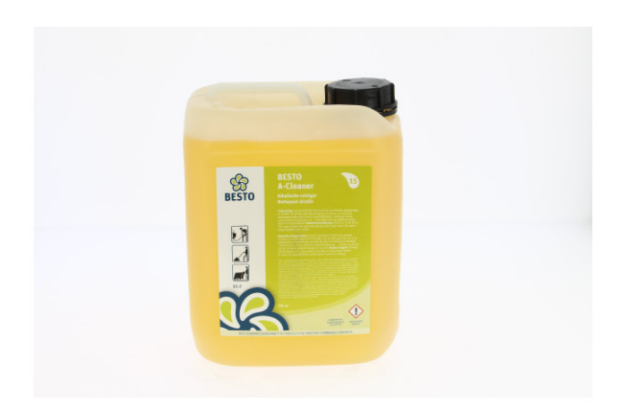

| <b>17,47 €</b> / Bido        |
|------------------------------|
| Ajouter au panier            |
| No. d'article : 12-2005-0001 |
|                              |
|                              |

## Description

Nettoyant alcalin, dissout facilement les huiles et les graisses d'origine minérale, végétale et animale. Pour le nettoyage des sols et des équipements industriels (pas d'aluminium) dans les halls de production, l'industrie alimentaire, les cuisines professionnelles,...

## Avantages et points d'attention

N'utiliser que sur des sols et des surfaces résistant aux alcalis.

## Spécifications techniques

| Non  |
|------|
| Non  |
| Non  |
| Non  |
| 5 kg |
|      |

## **Téléchargements**

| ¢ | 12-2005-0001_Besto-a-cleaner-12-2005-0001-FR     | Fiche technique              |
|---|--------------------------------------------------|------------------------------|
| ¢ | 12-2005-0001_Besto-a-cleaner-12-2005-0001-FR-SDS | Fiche de données de sécurité |

La fiche article vous donne toutes les informations dont vous avez besoin : description du produit, avantages et points importants, spécifications techniques, téléchargements, possibilités de sélection, produits de substitution et complémentaires.

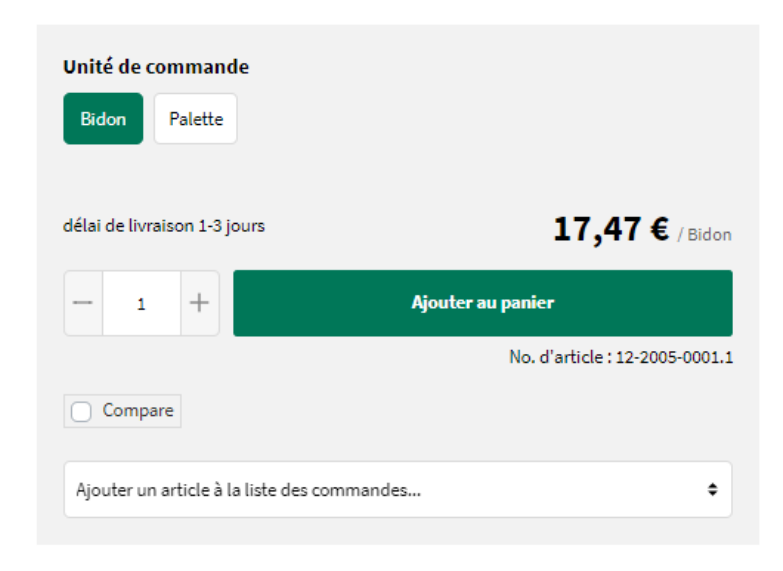

## Vous voulez passer commande ?

Vous pouvez préciser le produit que vous souhaitez en le personnalisant en fonction des options proposées (unité de commande, par exemple).

Nous vous donnons toujours un délai de livraison indicatif. Cliquez sur le bouton vert « Ajouter au panier » pour commander votre produit.

| Pani         | er                                                                                         |        |                |             |   | Résumé                                    |                   |
|--------------|--------------------------------------------------------------------------------------------|--------|----------------|-------------|---|-------------------------------------------|-------------------|
| Produit      |                                                                                            | Nombre | Prix unitaire  | Sous total  |   | Total                                     | 218,87€*          |
|              | Besto A-Cleaner 5 L<br>Unité de commande: Bidon<br>N <sup>e</sup> produit : 12-2005-0001.1 | - 10 + | 17,47 €/ Bidon | 174,70 €* × |   | Total hors TVA<br>21 % TVA inclus         | 180,88€<br>37,99€ |
|              | Ma référence de produit                                                                    |        |                | 6.18 (      | * | Saisissez le code du bon d'achat<br>Payer | ~                 |
| Saisir le nu | Frais de transport                                                                         |        |                | 6,18 €      | * | Payer                                     |                   |

Cliquez sur le bouton vert « Payer » pour transmettre votre commande. Vous pourrez ensuite renseigner votre adresse de livraison, votre modalité de paiement, la date de livraison, la référence ainsi que des informations supplémentaires.

Après avoir accepté les Conditions générales, vous pourrez passer votre commande.

## Terminer la commande

| Conditions générales de vente                                     |                   |                 |            |        |
|-------------------------------------------------------------------|-------------------|-----------------|------------|--------|
| J'ai lu les conditions générales de vente et les accepte.         |                   |                 |            |        |
| Adresse de facturation                                            | Adresse de livi   | aison           |            |        |
| Igepa Belux - Marketing                                           | Igepa Belux - Mar | keting          |            |        |
| Sjoerd Van de Walle                                               | Sjoerd Van de Wa  | lle             |            |        |
| Nijverheidslaan 4                                                 | Nijverheidslaan 4 |                 |            |        |
| 9880 Aalter                                                       | 9880 Aalter       |                 |            |        |
| Belgium                                                           | Belgium           |                 |            |        |
| Modifier les réglages par défaut                                  | Modifier          |                 |            |        |
| Moyen de paiement                                                 | Mode d'expéd      | ition           |            |        |
| Sélection actuelle : Aucune option sélectionnée                   | Sélection actuel  | le : Expédier   |            |        |
| Sélectionner le moyen de paiement                                 | Modifier le mo    | de d'expédition |            |        |
| Date de livraison                                                 |                   |                 |            |        |
| Choissisez une date de livraison                                  |                   |                 |            |        |
| 2021-11-17                                                        |                   |                 |            |        |
| Produit                                                           | Nombre            | Taxes           | Sous total |        |
| Besto A-Cleaner 5 L                                               | 10 +              | 36,69€          | 174,70€    | ×      |
| Unité de commende Pidere                                          | 10 +              |                 |            | $\sim$ |
| Unite de commande: Bidon                                          |                   |                 |            |        |
| N° produit : 12-2005-0001.1                                       |                   |                 |            |        |
| Frais de transport                                                |                   |                 | 6,18€*     |        |
| Informations complémentaires :                                    | Résumé            |                 |            |        |
| Votre référence                                                   | Total             |                 | 218,87 €*  |        |
|                                                                   | Total hors TVA    |                 | 180.88€    |        |
|                                                                   | 21 % TVA inclus   |                 | 37 00 £    |        |
| Avez-vous des informations à nous communiquer sur votre commande? | 21 % IVA Inclus   |                 | 31,35 €    |        |
| Entrez votre commentaire ici                                      |                   | Commander       |            |        |
|                                                                   |                   |                 |            |        |

Cliquez sur le bouton vert « Commander ». Notre service à la clientèle traitera votre commande.

| Funérarium -<br>pompes funèbres | S |
|---------------------------------|---|
| Impression digitale             | > |
| Finition digitale               | > |
| Papier                          | > |
| Enveloppes                      | > |
| Produits d'hygiène              | > |
| Boutique en ligne               | > |

# **Funérarium - Pompes funèbres**

Êtes-vous actif dans le secteur des services funèbres ? Dans ce cas, cliquez sur le groupe Funérarium - Pompes funèbres. Vous serez redirigé(e) vers le mini-site comprenant toutes les informations sur les produits adaptés à votre secteur.

## Trouver un produit rapidement ?

Lors de la conception de notre nouveau webshop, nous avons fortement misé sur l'expérience d'utilisation. Il y a donc plusieurs manières de trouver rapidement votre produit préféré.

# Image: Second Second

Quelques suggestions de produits, termes de recherche et marques seront affichés en fonction de votre recherche.

## • Via la barre de recherche en haut de l'écran

## • Via la catégorie - Funérarium - Pompes funèbres

| ණි IGEPA        | TOUTES LES CATÉGORIES \<br>Funérariums - Pompes | Funèbres            |        | Mot-clé   |           | Q                      |          |
|-----------------|-------------------------------------------------|---------------------|--------|-----------|-----------|------------------------|----------|
|                 | Nettoyage / Cleaning                            | Enveloppes          | Carton | Packaging | Papier    | Communication visuelle | Supplies |
| Digitales       |                                                 | Spécialités         |        | Re        | enforcées |                        |          |
| Standard        |                                                 | Text & Cover (luxe) |        |           |           |                        |          |
| Enveloppes      |                                                 | Enveloppes          |        |           |           |                        |          |
| Enveloppes-sacs |                                                 | Enveloppes-sacs     |        |           |           |                        |          |

Passez votre souris sur un groupe de produits dans la barre de menu horizontale grise et choisissez la gamme de produits que vous voulez regarder.

## Résultats de recherche et fiche article

| Marque               |                                                                                                    | Meilleurs résultats | \$      |
|----------------------|----------------------------------------------------------------------------------------------------|---------------------|---------|
| Application digitale | Basix luxe offset pochettes                                                                                                    |                     |         |
| Backing              | Basix luxe offset sacs sont composées de papier vergé non couché. La texture classique donr<br>aspect et une sensation de luxe. | ie un               |         |
| Choix d'Igepa        |                                                                                                    | Compare             | Détails |
| Colle                | Basix offset édit vergé                                                                                                    |                     |         |
| Contenance           | Basix Vergé est un papier et carton couleurs, non couchés, vergé. La texture classique donne<br>aspect luxueux.                 | un                  |         |
| Couleur              |                                                                                                    | Compare             | Détails |
| Eco                  |                                                                                                    |                     |         |
| Enramé               | Basix Vergé est un papier non couché, teinté, vergé. La texture classique donne un aspect et                                    | une                 |         |
| Fenêtre              | sensation de luxe.                                                                                                    |                     |         |
| Fermeture            |                                                                                                    | Compare             | Détails |

Vous arriverez sur une liste d'articles accompagnés d'une brève description. Vous pouvez affiner davantage vos résultats de recherche via les filtres situés à gauche de votre écran.

Nous vous proposons par exemple des filtres de marque ou de couleur. Cliquez ensuite sur l'article de votre choix pour consulter la fiche article.

## Basix vergé enveloppes

| < |  |  |
|---|--|--|
|   |  |  |

 $\bullet \bullet \bullet$ 

#### Description

Les enveloppes Basix sont produites à partir du papier non couché du même nom.

## Caractéristiques

- Disponible dans les tons blanc, naturel et ivoire.
- Papier et carton assortis
- . • Le vergé est un motif de lignes parallèles dans le filigrane sur lesquelles se superposent des lignes transversales superficielles
- perpendiculaires.
- Conditionnement par 500 pièces ainsi que par 100 pièces (=mini)

## Spécifications techniques

| CARACTÉRISTIQUE PULPE:    | TCF            |
|---------------------------|----------------|
| COULEUR:                  | ivoire         |
| FENÊTRE:                  | sans fenêtre   |
| FERMETURE:                | Stripcol       |
| FORMAT:                   | C6             |
| LARGEUR:                  | 114 mm         |
| LONGUEUR:                 | 162 mm         |
| MATIÈRE PREMIÈRE:         | Sans Bois      |
| SURFACE:                  | Vergé          |
| TYPE FSC:                 | FSC Mix Credit |
| VENTES:                   | Non            |
| GRAMMAGE/M <sup>2</sup> : | 120            |
| RAME/SIGNETS:             | 500            |
| QUANTITÉ SUR PALETTE:     | 40000          |
| POIDS NET:                | 0.0049 kg      |
| LARGEUR X LONGEUR (MM):   | 114 x 162 (C6) |
| NOMBRE DANS UNE BOÎTE:    | 500            |

| Couleur                 |                      |                 |                           |
|-------------------------|----------------------|-----------------|---------------------------|
| blanc                   | ivoire               | ivoire          | natural                   |
| naturel                 |                      |                 |                           |
| Fenêtre                 |                      |                 |                           |
| Fenêtre à droite        | sans fenêtre         |                 |                           |
| Fermeture               |                      |                 |                           |
| Stripcol                |                      |                 |                           |
| Grammage/m <sup>2</sup> |                      |                 |                           |
| Largeur x longeur       | (mm)                 |                 |                           |
| 114 x 162 (C6)          | 114 x 229 (US) 125 x | 140 125 x 1     | 40 (C6)                   |
| 162 x 229 (C5)          | 162 x 229 (US) 170 x | 170             |                           |
| Unité de comman         | de                   |                 |                           |
| Enveloppes B            | pîte Palette         |                 |                           |
| délai de livraison 1-3  | jours                |                 | 82,66 € / Boît            |
|                         |                      |                 | 165,33 € / 1000en         |
|                         |                      |                 | 500 env / Boît            |
| - 1 +                   | Ą                    | jouter au panie | r                         |
|                         |                      | No. d           | d'article : 03-0000-1031. |
|                         |                      |                 |                           |

#### Produits Additionnel

#### Basix offset édit vergé

Basix Vergé est un papier et carton couleurs, non couchés, vergé. La texture classique donne un aspect luxueux.

#### Basix luxe offset pochettes

Basix luxe offset sacs sont composées de papier vergé non couché. La texture classique donne un aspect et une sensation de luxe.

#### Basix vergé enveloppes mini

Basix Vergé mini (emballé par 100 pièces) est un papier non couché, teinté, vergé. La texture classique donne un aspect et une sensation de luxe. La fiche article vous donne toutes les informations dont vous avez besoin : description du produit, avantages et points importants, spécifications techniques, téléchargements, possibilités de sélection, produits de substitution et complémentaires.

| Couleur                      |                                          |         |
|------------------------------|------------------------------------------|---------|
|                              |                                          |         |
| blanc                        | voire ivoire natural                     |         |
|                              |                                          |         |
| naturel                      |                                          |         |
|                              |                                          |         |
| Fenêtre                      |                                          |         |
| Fenêtre à droite sans        | ; fenêtre                                |         |
| ·                            |                                          |         |
| Fermeture                    |                                          |         |
| Stripcol                     |                                          |         |
| Grammage/m <sup>2</sup>      |                                          |         |
| 100 120                      |                                          |         |
|                              |                                          |         |
| Largeur x longeur (mm        | )                                        |         |
| 114 x 162 (C6) 114 x 2       | <b>229 (US)</b> 125 x 140 125 x 140 (C6) |         |
| 162 x 229 (C5) 162 x 2       | 29 (US) 170 x 170                        |         |
|                              |                                          |         |
| Unite de commande            |                                          |         |
| Enveloppes Boîte             | Palette                                  |         |
|                              |                                          |         |
| délai de livraison 1-3 jours | 82,66€                                   | / Boîte |
|                              | 165,33 € / 1                             | 000env  |
|                              | 500 env                                  | / Boîte |
| - 1 +                        | Aiouter au papier                        |         |
|                              |                                          |         |

## Vous voulez passer commande ?

Vous pouvez préciser le produit que vous souhaitez en le personnalisant en fonction des options proposées (emballage, grammage, format...).

Nous vous donnons toujours un délai de livraison indicatif. Cliquez sur le bouton vert « Ajouter au panier » pour commander votre produit.

| Panie         | er                                                                                                    |        |                 |            |        | Résumé                           |          |
|---------------|----------------------------------------------------------------------------------------------------|--------|-----------------|------------|--------|----------------------------------|----------|
| Produit       |                                                                                                    | Nombre | Prix unitaire   | Sous total |        | Total                            | 507,61€* |
|               | Basix vergé enveloppes                                                                                                    |        | 82.66 € / Boîte | 413.33 €*  | ×      | Total hors TVA                   | 419,51€  |
|               | Couleur: ivoire   Unité de commande: Boîte   Largeur x<br>longeur (mm): 114 x 162 (C6)   Grammage/m <sup>2</sup> : 120  <br>Fermeture: Stripcol   Fenêtre: sans fenêtre<br>N <sup>e</sup> produit : 03-0000-1031.2 | 5 1    |                 |            |        | Saisissez le code du bon d'achat | ~        |
|               | Ma référence de produit                                                                                                    |        |                 |            |        | Payer                            |          |
|               | Frais de transport                                                                                                    |        |                 |            | 6,18€* |                                  |          |
| Saisir le nun | néro d'article avec .                                                                                                    |        |                 |            |        |                                  |          |

Cliquez sur le bouton vert « Payer» pour transmettre votre commande. Vous pourrez ensuite renseigner votre adresse de livraison, votre modalité de paiement, la date de livraison, la référence ainsi que des informations supplémentaires.

Après avoir accepté les Conditions générales, vous pourrez passer votre commande.

| Conditions      | générales de vente                                                                                                    |        |                                          |                 |            |         |
|-----------------|----------------------------------------------------------------------------------------------------|--------|------------------------------------------|-----------------|------------|---------|
| 🥑 J'ai lu les   | conditions générales de vente et les accepte.                                                                                                    |        |                                          |                 |            |         |
| Adresse de      | facturation                                                                                                    |        | Adresse de livra                         | aison           |            |         |
| Igepa Belux - I | Marketing                                                                                                    |        | Igepa Belux - Mark                       | eting           |            |         |
| Sjoerd Van de   | Walle                                                                                                    |        | Sjoerd Van de Wal                        | le              |            |         |
| Nijverheidslaa  | an 4                                                                                                    |        | Nijverheidslaan 4                        |                 |            |         |
| 9880 Aalter     |                                                                                                    |        | 9880 Aalter                              |                 |            |         |
| Belgium         |                                                                                                    |        | Belgium                                  |                 |            |         |
| Modifier les    | s réglages par défaut                                                                                                    |        | Modifier                                 |                 |            |         |
| Moyen de p      | aiement                                                                                                    |        | Mode d'expédi                            | tion            |            |         |
| Sélection act   | uelle : Aucune option sélectionnée                                                                                                    |        | Sélection actuelle                       | e:Expédier      |            |         |
| Sélectionne     | er le moyen de paiement                                                                                                    |        | Modifier le moo                          | de d'expédition |            |         |
| Date de livr    | aison                                                                                                    |        |                                          |                 |            |         |
| Choissisez un   | e date de livraison                                                                                                    |        |                                          |                 |            |         |
| 2021-11-18      |                                                                                                    |        |                                          |                 |            |         |
| Produit         |                                                                                                    |        | Nombre                                   | Taxes           | Sous total |         |
|                 | Basix vergé enveloppes<br>Couleur: ivoire   Unité de commande: Boîte   Largeur x<br>longeur (mm): 114 x 162 (C6)   Grammage/m <sup>2</sup> : 120  <br>Fermeture: Stripcol   Fenêtre: sans fenêtre<br>N <sup>e</sup> produit : 03-0000-1031.2 |        | 5 +                                      | 86,80€          | 413,33€    | ×       |
|                 | Frais de transport                                                                                                    |        |                                          |                 |            | 6,18€   |
| Information     | ns complémentaires :                                                                                                    |        | Résum                                    | é               |            |         |
| Votre référenc  | e                                                                                                    |        | Total                                    |                 | 507        | 7,61 €* |
|                 |                                                                                                    |        | Total bors TVA                           |                 |            | 19.51.6 |
|                 |                                                                                                    |        | 21 % TVA inclus                          |                 |            | 88 10 E |
| Avez-vous des   | informations à nous communiquer sur votre com                                                                                                    | mande? | 21 / 1 / 1 / 1 / 1 / 1 / 1 / 1 / 1 / 1 / |                 |            | 00,10 6 |
| Cela peut reta  | rder votre commande.                                                                                                    |        |                                          |                 |            |         |
| Entrez votre    | commentaire ici                                                                                                    |        |                                          | Command         | er         |         |
|                 |                                                                                                    | 2      |                                          |                 |            |         |

## Terminer la commande

Cliquez sur le bouton vert « Commander ». Notre service à la clientèle traitera votre commande.

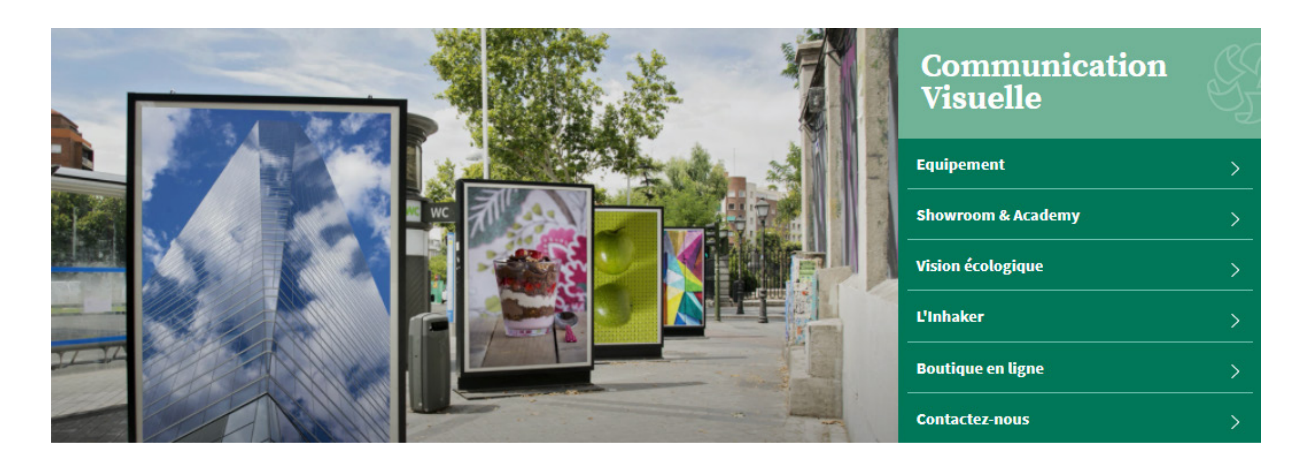

# **Communication visuelle**

Vous êtes actif dans le secteur de la communication visuelle ? Dans ce cas, cliquez sur le groupe Communication visuelle. Vous serez redirigé(e) vers le mini-site comprenant toutes les informations sur les produits adaptés à votre secteur.

Trouver un produit rapidement ?

Lors de la conception de notre nouveau webshop, nous avons fortement misé sur l'expérience d'utilisation. Il y a donc plusieurs manières de trouver rapidement votre produit préféré.

## • Via la barre de recherche en haut de l'écran

| ¢     | အို IGEPA                          | TOUTES LES CATÉGORIES ~<br>Communication Visuelle | Oracal 951 | Q                          |
|-------|------------------------------------|---------------------------------------------------|------------|----------------------------|
| Produ | uit<br>Oracal 951                  |                                                   |            | Propositions<br>Oracal 951 |
| ī     | Oracal 961 Film Caravan            |                                                   |            |                            |
| 1     | Oraguard 290 GDU transpar          | rent brillant 1372 mm x 50 M 50 μ                 |            |                            |
| Π     | Orajet 3951 Cast                   |                                                   |            |                            |
|       | Oraguard 293                       |                                                   |            |                            |
| I     | Orajet 3 <b>951</b> Rapid Air +Pro | Slide Cast                                        |            |                            |
|       | Oraguard 290                       |                                                   |            |                            |

Quelques suggestions de produits, termes de recherche et marques seront affichés en fonction de votre recherche.

## • Via la catégorie - Communication visuelle

| ණී IGEPA                  | TOUTES LE<br>Commun | ES CATÉGORIES ~<br>nication Visuelle |                       | Mot-clé              |                      | Q          | ⊖ Sjøerd ∨             | • ټړ |
|---------------------------|---------------------|--------------------------------------|-----------------------|----------------------|----------------------|------------|------------------------|------|
|                           | Media               | Plaques                              | Displays              | Outils & accessoires | Equipements & encres | Ecologique | Packaging              |      |
| Films de découpe          |                     |                                      | Média d'impression    |                      | Laminats             |            | Transfert textile      |      |
| Monomère                  |                     |                                      | Monomère              |                      | Monomère             |            | Flex et flock couleurs |      |
| Polymère                  |                     |                                      | Polymère              |                      | Polymère             |            | Print flex             |      |
| Spécial polymère          |                     |                                      | Spécial polymère      |                      | Spécial polymère     |            |                        |      |
| Coulé                     |                     |                                      | Sans PVC              |                      | Coulé                |            | Sérigraphie            |      |
| Habillage de voitures/ Ca | rwrap               |                                      | Coulé                 |                      | Anti-graffiti        |            | Vinyle autocollant     |      |
| Réfléchissant             |                     |                                      | Bâches                |                      | Sol                  |            | Film PVC               |      |
| Application tape          |                     |                                      | Papier                |                      | One way vision       |            | Film magnétique        |      |
| Film vitres               |                     |                                      | film synthétique      |                      | Sans PVC             |            | Film magnétique        |      |
| Films déco                |                     |                                      | Textile               |                      | Tableau blanc        |            | Acier                  |      |
| Sans PVC                  |                     |                                      | Non adhésifs          |                      | Polyester            |            | Autocollante           |      |
| Sjablon                   |                     |                                      |                       |                      | Liquides             |            | Autoconants            |      |
|                           |                     |                                      | Film de montage - dou | ble faces            |                      |            |                        |      |

Passez votre souris sur un groupe de produits dans la barre de menu horizontale grise et choisissez la gamme de produits que vous voulez regarder.

#### Meilleurs resultats ٥ Marque Application digitale Oracal 7510 Backing Oracal 7510 Fluorescent Premium Cast est un film fluorescent intense, durable et indéformable, de 150µ pour une signalétique remarquable. Choix d'Igepa Compare Détails Colle Oracal 8810 Contenance Film PVC coulé (Cast) de de gel ou de givre. 25,83€/MC Couleur Compare Achat Eco Oracal 975 Enramé La série Oracal 975 se compose d'une variété de films d'emballage et de déco coulés et te De la structure brossée à la structure carbonisée. Fenêtre Fermeture Compare Détails Format Oracal 8870 blockout Largeur Les films de la série Oracal 8870 Blockout sont adaptés pour bloquer la lumière afin de créer effets d'éclairage spéciaux en combinaison avec un film translucide. Longueur Compare Détails Matière première

## Résultats de recherche et fiche article

Vous arriverez sur une liste d'articles accompagnés d'une brève description. Vous pouvez affiner davantage vos résultats de recherche via les filtres situés à gauche de votre écran.

Nous vous proposons par exemple des filtres de marque ou de couleur. Cliquez ensuite sur l'article de votre choix pour consulter la fiche article.

#### Oracal 751C

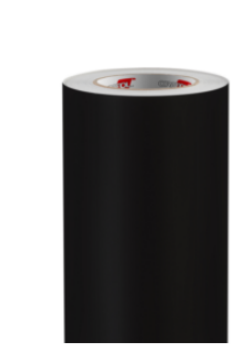

#### Description

Oracal 751C High Performance Cast est un film coulé 60µ durable, dimensionnellement stable, brillant, pour une surface plane ou un substrat avec des rivets. Il s'agit d'un film coupé disponible en plus de 100 couleurs différentes. Ce film est doté d'un adhésif permanent à base de solvant et de polyacrylate.

#### Durée de vie

La durée de vie de ce film est de 8 ans au maximum.

- Jusqu'à 8 ans (blanc, noir).
- Jusqu'à 7 ans (transparent, couleurs).
- Jusqu'à 5 ans (métallique).
- Jusqu'à 4 ans (or métallique).

#### Applications

- Film de découpe coulé adapté aux surfaces planes et aux surfaces avec rivets.
- Un film de découpe complet disponible en 117 couleurs.

#### Caractéristiques

- Bon rapport qualité/prix.
- Longue durée de vie.
- 117 couleurs différentes.
- Disponible en 126 et 63 cm de large.
- Convient pour une utilisation extérieure à long terme.
- Ce produit est conforme à l'actuelle certification incendie EN 13501-1, qui remplace l'ancienne certification B1.

#### Avantages et points d'attention

Gamme de couleurs très étendue pour un film très stable sur le plan dimensionnel.

La durée de vie du film varie en fonction de la couleur. Voyez la description et la fiche technique. Veuillez faire attention à l'or L et au bleu brillant L.

Bien qu'il s'agisse d'un film coulé, il ne doit pas être chauffé après avoir été étiré ou rétracté. Pour cela, nous nous référons à Oracal 951 ou Graficast.

#### Spécifications techniques

| BACKING:                | dos imprimé        |
|-------------------------|--------------------|
| COLLE:                  | aqueus transparent |
| COULEUR:                | 070M noir mat      |
| LARGEUR:                | 630 mm             |
| LONGUEUR:               | 50 runm            |
| MATIÈRE PREMIÈRE:       | PVC coulé          |
| POISSEUX/TACK:          | permanent          |
| SURFACE:                | Mat                |
| VENTES:                 | Non                |
| RAME/SIGNETS:           | 50                 |
| QUANTITÉ SUR PALETTE:   | 50                 |
| POIDS NET:              | 0.15183 kg         |
| TROU D'AXE:             | 3                  |
| HAUTEUR:                | 60 µ               |
| LARGEUR X LONGEUR (MM): | 630 x 50M          |

| Couleur                         |                               |
|---------------------------------|-------------------------------|
| Transparent                     | ~                             |
| Blanc                           | ~                             |
| Beige                           | ~                             |
| Jaune                           | ~                             |
| Rouge                           | ~                             |
| Orange                          | ~                             |
| Violet                          | ~                             |
| Rose                            | ~                             |
| Magenta                         | ~                             |
| Bleu                            | ~                             |
| Vert                            | ~                             |
| Noir                            | Sélectionné 070M noir mat 🗸 🤟 |
| 070 noir brillant 070M noir mat |                               |
| Gris                            | ~                             |
| Brun                            | ~                             |
| Couleurs métalliques            | ~                             |
| Largeur                         |                               |
| 630 mm 1260 mm                  |                               |
| Unité de commande               |                               |
| мс                              |                               |
| délai de livraison 1-3 jours    | 5,04 € /мс                    |
| - 1 +                           | Ajouter au panier             |

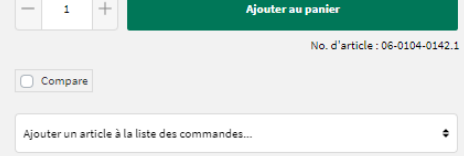

#### **Produits Alternative**

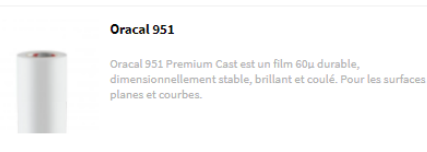

#### Graficast

Papier Mastertape

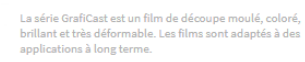

#### Produits Additionnel

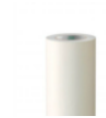

Le papier Mastertape, également appelé papier de transfert, convient à l'application de lettres ou de logos autocollants découpés. La fiche article vous donne toutes les informations dont vous avez besoin : description du produit, avantages et points importants, spécifications techniques, téléchargements, possibilités de sélection, produits de substitution et complémentaires.

| Transparent                                                                               | $\sim$ |
|-------------------------------------------------------------------------------------------|--------|
| Blanc                                                                                     | $\sim$ |
| Beige                                                                                     | $\sim$ |
| Jaune                                                                                     | $\sim$ |
| Rouge                                                                                     | $\sim$ |
| Orange                                                                                    | $\sim$ |
| Violet                                                                                    | $\sim$ |
| Rose                                                                                      | $\sim$ |
| Magenta                                                                                   | $\sim$ |
| Bleu                                                                                      | $\sim$ |
| Vert                                                                                      | $\sim$ |
| Noir         Selectionne 070M noir met           070 noir brilliant         070M noir met | ~      |
| Gris                                                                                      | $\sim$ |
| Brun                                                                                      | $\sim$ |
| Couleurs métalliques                                                                      | $\sim$ |
| rgeur<br>630 mm<br>1260 mm<br>nité de commande                                            |        |
| lai de livraison 1-3 jours 5,04                                                           | € / м  |
|                                                                                           |        |

## Vous voulez passer commande ?

Vous pouvez préciser le produit que vous souhaitez en le personnalisant en fonction des options proposées (emballage, format...).

Nous vous donnons toujours un délai de livraison indicatif. Cliquez sur le bouton vert « Ajouter au panier » pour commander votre produit.

| Pani         | er                                                                                 |        |               |            |        | Résumé                        |           |
|--------------|------------------------------------------------------------------------------------|--------|---------------|------------|--------|-------------------------------|-----------|
| Produit      |                                                                                    | Nombre | Prix unitaire | Sous total |        | Total                         | 251,42 €* |
|              |                                                                                    |        |               |            |        | Total hors TVA                | 207,78€   |
|              | Oracal 751C<br>Largeur: 630 mm   Unité de commande: MC   Couleur:<br>070M noir mat | - 40 + | 5,04 € / MC   | 201,60 €*  | ×      | 21 % TVA inclus               | 43,64€    |
|              | Nº produit : 08-0104-0142.1                                                        |        |               |            |        | Saisissez le code du bon d'ac | hat 🗸     |
|              | Ma référence de produit                                                            |        |               |            |        | Payer                         |           |
|              | Frais de transport                                                                 |        |               |            | 6,18€* |                               |           |
| Saisir le nu | méro d'article avec. 🗸                                                             |        |               |            |        |                               |           |

Cliquez sur le bouton vert « Payer » pour transmettre votre commande. Vous pourrez ensuite renseigner votre adresse de livraison, votre modalité de paiement, la date de livraison, la référence ainsi que des informations supplémentaires.

Après avoir accepté les Conditions générales, vous pourrez passer votre commande.

## Terminer la commande

| Conditions    | générales de vente                                                                                                |        |                     |                |            |         |
|---------------|----------------------------------------------------------------------------------------------------|--------|---------------------|----------------|------------|---------|
| 🥑 J'ai lu les | conditions générales de vente et les accepte.                                                                     |        |                     |                |            |         |
| Adresse de    | facturation                                                                                                    |        | Adresse de livra    | ison           |            |         |
| Igepa Belux - | Marketing                                                                                                    |        | Igepa Belux - Marke | ting           |            |         |
| Sjoerd Van de | e Walle                                                                                                    |        | Sjoerd Van de Walle | •              |            |         |
| Nijverheidsla | an 4                                                                                                    |        | Nijverheidslaan 4   |                |            |         |
| 9880 Aalter   |                                                                                                    |        | 9880 Aalter         |                |            |         |
| Belgium       |                                                                                                    |        | Belgium             |                |            |         |
| Modifier le   | s réglages par défaut                                                                                             |        | Modifier            |                |            |         |
| Moyen de p    | paiement                                                                                                    |        | Mode d'expéditi     | on             |            |         |
| Sélection act | tuelle : Aucune option sélectionnée                                                                               |        | Sélection actuelle  | : Expédier     |            |         |
| Sélectionn    | er le moyen de paiement                                                                                           |        | Modifier le mod     | e d'expédition |            |         |
| Date de livi  | raison                                                                                                    |        |                     |                |            |         |
| Choissisez un | e date de livraison                                                                                               |        |                     |                |            |         |
| 2021-11-18    |                                                                                                    |        |                     |                |            |         |
| Produit       |                                                                                                    |        | Nombre              | Taxes          | Sous total |         |
|               | Oracal 751C<br>Largeur: 630 mm   Unité de commande: MC   Couleur:<br>070M noir mat<br>N° produit : 08-0104-0142.1 | - 40   | ) +                 | 42,34€         | 201,60€    | ×       |
|               | Frais de transport                                                                                                |        |                     |                |            | 6,18€*  |
| Informatio    | ns complémentaires :                                                                                              |        | Résumé              | ś              |            |         |
| Votre référen | ce                                                                                                    |        | Total               |                | 251        | ,42 €*  |
|               |                                                                                                    |        | Total hors TV4      |                | 2          | 07.78 € |
|               |                                                                                                    |        | 21 % TVA inclus     |                | -          | 43,64 € |
| Avez-vous de  | s informations à nous communiquer sur votre comm                                                                  | mande? |                     |                |            |         |
| Cela peut ret | arder votre commande.                                                                                             |        |                     |                |            |         |
| Entrez votre  | e commentaire ici                                                                                                 |        |                     | Commande       | r          |         |
|               |                                                                                                    |        |                     |                |            |         |

Cliquez sur le bouton vert « Commander ». Notre service à la clientèle traitera votre commande.

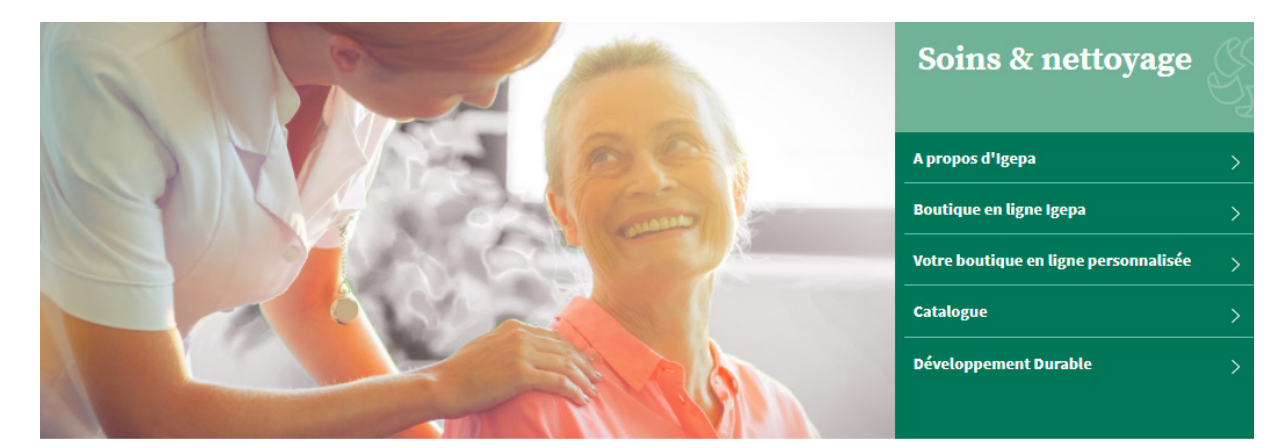

# Soins de santé

Êtes-vous actif dans le secteur des soins de santé ? Dans ce cas, cliquez sur le groupe Soins de santé. Vous serez redirigé(e) vers le mini-site comprenant toutes les informations sur les produits adaptés à votre secteur.

## Trouver un produit rapidement ?

Lors de la conception de notre nouveau webshop, nous avons fortement misé sur l'expérience d'utilisation. Il y a donc plusieurs manières de trouver rapidement votre produit préféré.

## • Via la barre de recherche en haut de l'écran

| SF.     | GEPA TOUTES LES CATÉGORIES V<br>Nettoyage | besto cleaner 5 🛛             | Q      |
|---------|-------------------------------------------|-------------------------------|--------|
| Er      | Produit                                   | Propositions                  |        |
|         | 🥫 Besto A-Cleaner 5 L                     | besto cleane <del>r</del> 5 L |        |
| Nettoya | Besto Z-Cleaner nettoyant acide 5 L       | besto cleaner 5 les           |        |
|         |                                           | besto cleaner 5 la            |        |
| 1       | Besto Pro Floorcleaner 10 - 5 L           | besto cleaner 5 le            |        |
|         | Besto Hygienic cleaner 5 L                | besto cleaner 5 Le            |        |
|         | Besto Pro All Cleaner 30 - 5 L            | besto cleaner 5 liquide       |        |
|         |                                           | besto cleaner 5 lavevai       | sselle |
|         | Besto Pro Sanicleaner 20 - 5 L            | besto cleaner 5 lavage        |        |
|         | Besto Pro Clean Strong 34 - 5 L           | besto cleaner 5 l'eau         |        |

Quelques suggestions de produits seront affichées en fonction de votre recherche.

## • Via la catégorie - Soins de santé

| ණි IGEPA             | TOUTES LES CATÉGORIES ~<br><b>Soins</b> |                                         | Mot-clé         |                                 | Q                  | ç                          | Sjoerd ∨ |
|----------------------|-----------------------------------------|-----------------------------------------|-----------------|---------------------------------|--------------------|----------------------------|----------|
| Entretien            | Papiers & Articles d'hygiène            | Matériaux auxiliaires                   | Gestion des déc | hets Machines et a              | ccessoires /       | Articles jetables et tapis | Bureau   |
| Maintenance bâtimen  | t                                       | Cuisine - Lave-vaisselle                |                 | Nettoyants de cuisine           |                    | Divers                     |          |
| Sol                  |                                         | Détergent lave-vaisselle pour systèmes  | de dosage       | Nettoyants de cuisine traditior | nnels              | Matériaux de sol et d'épa  | andage   |
| Sanitaire            |                                         | Détergent lave-vaisselle sans système o | de dosage       | Nettoyants de cuisine écologic  | ques               | Nettoyants spécifiques     |          |
| Nettoyant tout usage |                                         | Détergents écologiques pour systèmes    | de dosage       | Nettoyants désinfectants        |                    | Produits automobile        |          |
| Nettoyants spéciaux  |                                         | Détergents écologiques pour lave-vaiss  | elle sans       | Nettoyants pour four            |                    | Piscine et sauna           |          |
|                      |                                         | système de dosage                       |                 | Crèmes à récurer                |                    | Produits de base           |          |
|                      |                                         | Vaisselle à la main                     |                 |                                 |                    |                            |          |
|                      |                                         | Détartrant                              |                 | Hygiène textiles                |                    |                            |          |
|                      |                                         | Sel adoucissant                         |                 | Détergent pour systèmes de de   | osage              |                            |          |
|                      |                                         |                                         |                 | Détergent sans système de do    | sage               |                            |          |
|                      |                                         |                                         |                 | Détergents écologiques pour s   | systèmes de dosage |                            |          |
|                      |                                         |                                         |                 | Détergents écologiques sans s   | ystème de dosage   |                            |          |
|                      |                                         |                                         |                 | Détergents spécifiques          |                    |                            |          |

Passez votre souris sur un groupe de produits dans la barre de menu horizontale grise et choisissez la gamme de produits que vous voulez regarder.

## Résultats de recherche et fiche article

| Nettoyage                    |                     |                                                                                                    |          |                        |
|------------------------------|---------------------|----------------------------------------------------------------------------------------------------|----------|------------------------|
| Entretien                    | 122 Produits        |                                                                                                    | Nom, A-Z | \$                     |
| Papiers & Articles d'hygiène |                     |                                                                                                    |          |                        |
| Matériaux auxiliaires        |                     |                                                                                                    |          |                        |
| Gestion des déchets          |                     | Actival nettoyant sol F4r 2 x 5 L                                                                     |          |                        |
| Machines et accessoires      |                     |                                                                                                    |          |                        |
| Articles jetables et tapis   | STATES              | Détergent dégraissant puissant à base d'alcalin.                                                      |          |                        |
| Bureau                       | Call                |                                                                                                    |          | <b>82,43 €</b> / Boîte |
|                              | () Mill of some set |                                                                                                    |          |                        |
| Marque                       |                     |                                                                                                    | Compare  | Achat                  |
| Choix d'Igepa                |                     | Aequo Floor 10 - 5L - NEW                                                                             |          |                        |
| Contenance                   |                     | Nettoyant professionnel pour tous les sols.                                                           |          |                        |
| Eco                          | and a               |                                                                                                    | Compare  | Détails                |
| Largeur                      | -                   |                                                                                                    |          |                        |
|                              |                     | Bendurol Maxx décapant 5 L                                                                            |          |                        |
| Longueur                     |                     | Mæx Bendurol2 est un décapant combiné en profondeur et en surface qui n'a pas besoin d'être<br>rincé. | 2        |                        |
| Nouveau                      |                     |                                                                                                    |          |                        |
|                              |                     |                                                                                                    | Compare  | Détails                |
| Ventes                       |                     |                                                                                                    |          |                        |
|                              |                     | Besto Eco Floor 18 - 5 L                                                                              |          |                        |
|                              | -                   |                                                                                                    |          |                        |
|                              | 36                  | Nettoyant écologique universel pour les sols et les parois.                                           |          |                        |
|                              |                     |                                                                                                    | Compare  | Détails                |

Vous arriverez sur une liste d'articles accompagnés d'une brève description. Vous pouvez affiner davantage vos résultats de recherche via les filtres situés à gauche de votre écran.

Nous vous proposons par exemple un filtre de marque. Cliquez ensuite sur l'article de votre choix pour consulter la fiche article. Nettoyage > Entretien > Divers > Nettoyants spécifiques

## Besto A-Cleaner 5 L

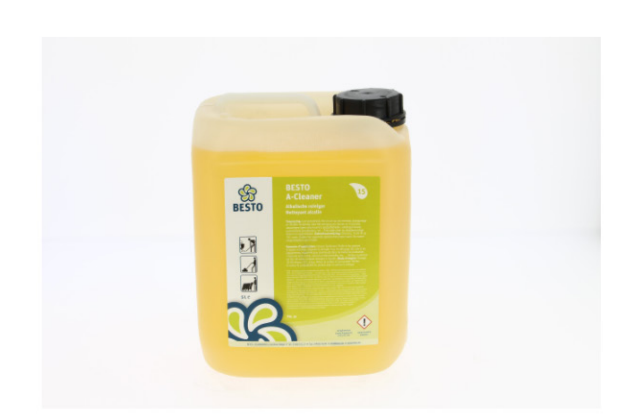

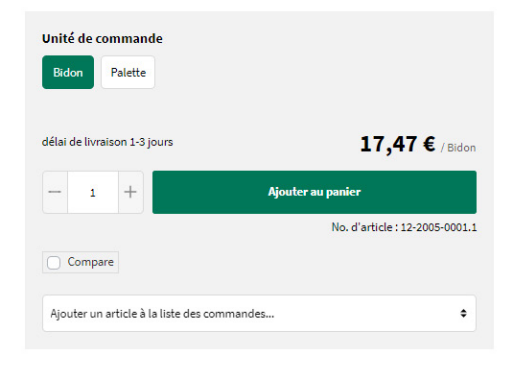

#### Description

Nettoyant alcalin, dissout facilement les huiles et les graisses d'origine minérale, végétale et animale. Pour le nettoyage des sols et des équipements industriels (pas d'aluminium) dans les halls de production, l'industrie alimentaire, les cuisines professionnelles....

## Avantages et points d'attention

N'utiliser que sur des sols et des surfaces résistant aux alcalis.

#### Spécifications techniques

| CHOIX D'IGEPA: | Non  |
|----------------|------|
| ECO:           | Non  |
| NOUVEAU:       | Non  |
| VENTES:        | Non  |
| POIDS NET:     | 5 kg |

#### Téléchargements

| ¢          | 12-2005-0001_Besto-a-cleaner-12-2005-0001-FR     | Fiche technique              |
|------------|--------------------------------------------------|------------------------------|
| $\bigcirc$ | 12-2005-0001_Besto-a-cleaner-12-2005-0001-FR-SDS | Fiche de données de sécurité |

La fiche article vous donne toutes les informations dont vous avez besoin : description du produit, avantages et points importants, spécifications techniques, téléchargements, possibilités de sélection, produits de substitution et complémentaires.

| Unité de commande<br>Bidon Palette    |                                |
|---------------------------------------|--------------------------------|
| délai de livraison 1-3 jours          | 17,47 € / Bidon                |
| - 1 +                                 | Ajouter au panier              |
|                                       | No. d'article : 12-2005-0001.1 |
| Compare                               |                                |
| Ajouter un article à la liste des com | mandes 🕈                       |

## Vous voulez passer commande ?

Vous pouvez préciser le produit que vous souhaitez en le personnalisant en fonction des options proposées (unité de commande, par exemple). Nous vous donnons toujours un délai de livraison indicatif.

Cliquez sur le bouton vert « Ajouter au panier » pour commander votre produit.

| Pani         | er                                      |        |                 |             | Résumé                           |           |
|--------------|-----------------------------------------|--------|-----------------|-------------|----------------------------------|-----------|
| Produit      |                                         | Nombre | Prix unitaire   | Sous total  | Total                            | 218,87 €* |
|              |                                         |        |                 |             | Total hors TVA                   | 180,88€   |
| 1            | Besto A-Cleaner 5 L                     | — 10 + | 17,47 € / Bidon | 174,70 €* × | 21 % TVA inclus                  | 37,99€    |
|              | Unité de commande: Bidon                |        |                 |             |                                  |           |
|              | N <sup>o</sup> produit : 12-2005-0001.1 |        |                 |             |                                  |           |
|              | Ma référence de produit                 |        |                 |             | Saisissez le code du bon d'achat | ~         |
|              | Frais de transport                      |        |                 | 6,18 €*     | Payer                            |           |
| Saisir le nu | méro d'article avec . 🗸 🗸               |        |                 |             |                                  |           |

Cliquez sur le bouton vert «Payer » pour transmettre votre commande. Vous pourrez ensuite renseigner votre adresse de livraison, votre modalité de paiement, la date de livraison, la référence ainsi que des informations supplémentaires.

Après avoir accepté les Conditions générales, vous pourrez passer votre commande.

## Terminer la commande

| Conditions générales de vente                                     |                    |                 |                       |   |
|-------------------------------------------------------------------|--------------------|-----------------|-----------------------|---|
| J'ai lu les conditions générales de vente et les accepte.         |                    |                 |                       |   |
| Adresse de facturation                                            | Adresse de livr    | aison           |                       |   |
| Igepa Belux - Marketing                                           | Igepa Belux - Mark | teting          |                       |   |
| Sjoerd Van de Walle                                               | Sjoerd Van de Wal  | le              |                       |   |
| Nijverheidslaan 4                                                 | Nijverheidslaan 4  |                 |                       |   |
| 9880 Aalter                                                       | 9880 Aalter        |                 |                       |   |
| Belgium                                                           | Belgium            |                 |                       |   |
| Modifier les réglages par défaut                                  | Modifier           |                 |                       |   |
| Moyen de paiement                                                 | Mode d'expédi      | tion            |                       |   |
| Sélection actuelle : Aucune option sélectionnée                   | Sélection actuell  | e:Expédier      |                       |   |
| Sélectionner le moyen de paiement                                 | Modifier le mo     | de d'expédition |                       |   |
| Date de livraison                                                 |                    |                 |                       |   |
| Choissisez une date de livraison                                  |                    |                 |                       |   |
| 2021-11-17                                                        |                    |                 |                       |   |
| Produit                                                           | Nombre             | Taxes           | Sous total            |   |
| Besto A-Cleaner 5 L                                               | 10 +               | 36,69€          | 174,70€               | × |
| Unité de commande: Bidon                                          |                    |                 |                       |   |
| N° produit : 12-2005-0001.1                                       |                    |                 |                       |   |
| Frais de transport                                                |                    |                 | 6,18€*                |   |
| Informations complémentaires :                                    | Résumé             |                 |                       |   |
|                                                                   | Total              |                 | 310 97 <del>6</del> * |   |
| votre reterence                                                   |                    |                 | 210,07 €              |   |
|                                                                   | Total hors TVA     |                 | 180,88€               |   |
| Avez-vous des informations à nous communiquer sur votre commande? | 21 % TVA inclus    |                 | 37,99€                |   |
| Cela peut retarder votre commande.                                |                    | _               |                       |   |
| Entrez votre commentaire ici                                      |                    | Commander       |                       |   |
|                                                                   |                    |                 |                       |   |

Cliquez sur le bouton vert « Commander ». Notre service à la clientèle traitera votre commande.

# Tableau de bord - Uniquement pour le B2B

Dans le coin supérieur droit, vous trouverez un aperçu de votre panier ainsi que votre nom d'utilisateur.

Dans votre compte, vous avez la possibilité de consulter votre Tableau de bord, qui comprend entre autres l'historique de vos commandes.

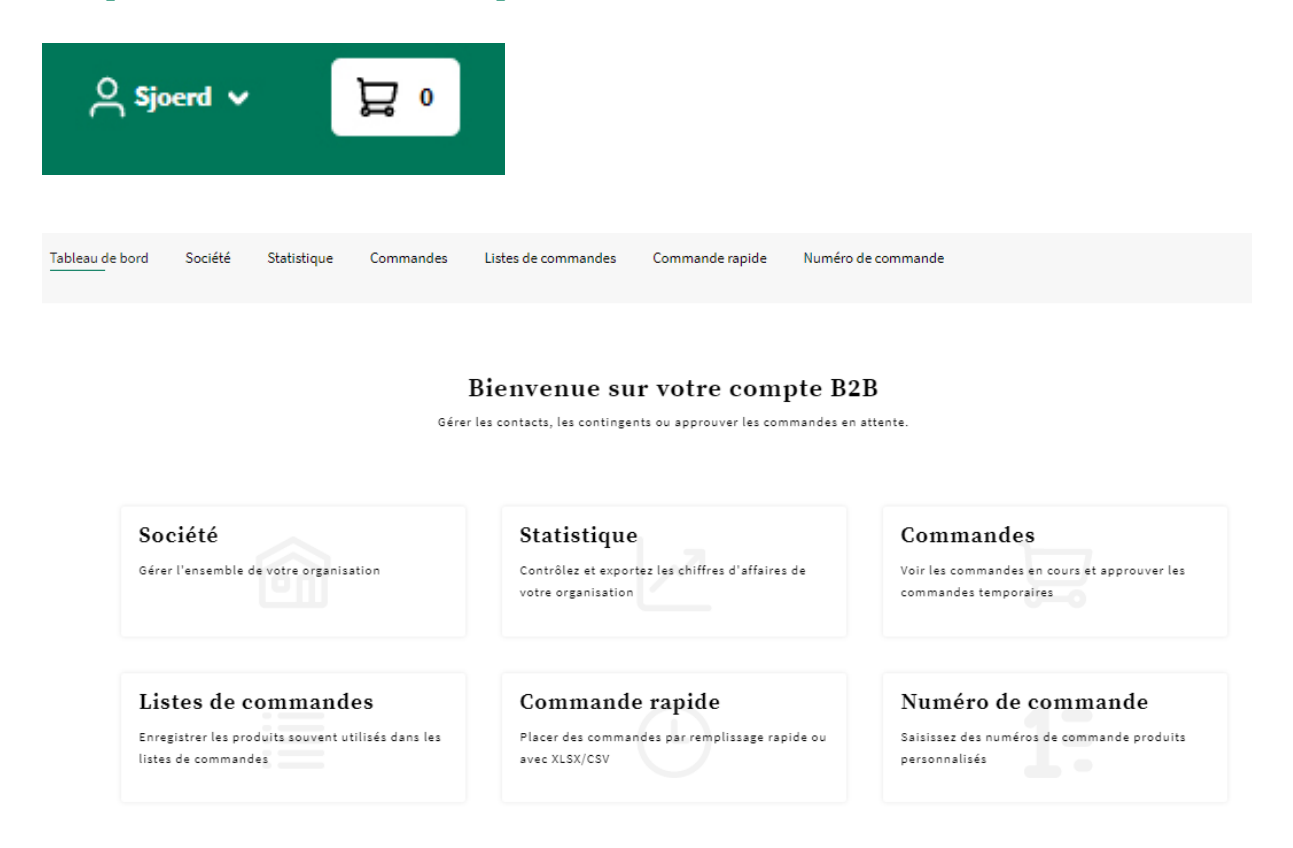

## Société

Dans la section Société, vous trouverez votre fonction ainsi que les différents contacts/comptes.

| GESTION DES RÔLES            |                                                                                              |
|------------------------------|----------------------------------------------------------------------------------------------|
| ✓ L'entreprise toute entière |                                                                                              |
| O Contacts                   |                                                                                              |
|                              | 83                                                                                           |
|                              | Veuillez sélectionner un rôle                                                                |
|                              | Pour une gestion plus poussée, veuillez d'abord sélectionner un rôle dans la barre latérale. |
|                              |                                                                                              |
|                              |                                                                                              |

## Commandes

Dans la section « Commandes », vous trouverez un aperçu de vos commandes antérieures et en cours.

| ✓ COMMANDES        |           |        |      |      |                     |            |
|--------------------|-----------|--------|------|------|---------------------|------------|
| Date décroissant 🗢 |           |        |      |      |                     | Rechercher |
| Numéro de commande | Référence | Client | Etat | Date | Montant de commande | Actions    |

## Listes de commande

Les listes de commande vous permettent de passer facilement des commandes régulières, une commande qui doit être passée toutes les 2 semaines, par exemple.

| LISTES DE COMMANDES          |  |
|------------------------------|--|
| Créer une liste de commandes |  |

Vous pouvez nommer vos listes de commande et y ajouter des produits par la suite.

ASTUCE : Vous pouvez copier le numéro d'article de la fiche article. Ce faisant, l'unité de commande désirée (par exemple, une boîte) est incluse.

| _ | 1 | + | Ajouter au panier              |
|---|---|---|--------------------------------|
|   |   |   | No. d'article : 02-0000-0016.2 |

|                              | 1         | NOM DE LA LISTE DE COMMANDES |
|------------------------------|-----------|------------------------------|
| MODIFIER LA LISTE DES        | Nom: *    |                              |
| 001111111220                 | gepa Test |                              |
| Nom de la liste de commandes |           |                              |

Les listes de commande peuvent toujours être modifiées via « Actions » - « Modifier un objet » ou « Supprimer un article ».

|                                                 |                                          |          | PRODUITS                           |                             | ×          |
|-------------------------------------------------|------------------------------------------|----------|------------------------------------|-----------------------------|------------|
| MODIFIER LA LISTE DES<br>COMMANDES              | Ajouter un produit                       |          |                                    |                             |            |
| Nom de la liste de commandes<br><b>Produits</b> | Quantité d'article commande: Mo<br>1 30: |          | tant de commande:<br>75 €          | avec les taxes:<br>374,80 € |            |
|                                                 | Produit                                  | Quantité | Prix unitaire                      | Commentaire                 | Actions    |
|                                                 | Navigator Universal<br>02-0000-0016.3    | 5        | 61,95 €<br>avec les taxes: 74,96 € |                             | <b>x ±</b> |

68

En cliquant sur le bouton vert « Ajouter une liste de commande au panier », vous pouvez ajouter la liste de commande à vos articles à commander.

| LISTES DE COM                | MANDES   |         |                                                                                        |
|------------------------------|----------|---------|----------------------------------------------------------------------------------------|
| Créer une liste de commandes | 5        |         |                                                                                        |
| Plus récent descendant 🕈     |          |         | Rechercher                                                                             |
| Nom                          | Articles | Montant | Actions                                                                                |
| igepa Test                   | 1        |         | 309,75 €<br>avec les taxes: 374,80 € 🕅 💭 🛱<br>Ajouter une liste de commandes au paniel |

## **Commande rapide**

L'option « Commande rapide » vous permet d'ajouter différents articles à votre panier en seulement quelques clics.

|                                        | CHARGEMENT RAPIDE DU FIC        | CHIER DE COMMANDE cs                                    | V, XLS, XLSX |  |
|----------------------------------------|---------------------------------|---------------------------------------------------------|--------------|--|
|                                        | Chois<br>ou faites glisser le 1 | <b>ir un fichier</b><br>fichier depuis votre bureau ici |              |  |
| ✓ Configuration étendue                |                                 |                                                         |              |  |
| Colonne de numéro de produit:          | Colonne de quantité:            | Délimiteur:                                             | Boîtier:     |  |
| 1                                      | 2                               | ,                                                       | Boîtier      |  |
| Le fichier comprend une ligne avec les | titres                          |                                                         |              |  |
| Nom du produit                         | Numéro d                        | e produit                                               | Quantité     |  |
| Choisir un produit                     | Numéro de p                     | produit                                                 | Quantité     |  |

Vous pouvez charger les types de fichier suivants :

- fichier XLS ou XSLX : colonne A Numéro d'article et colonne B Quantité.
- CSV : numéro d'article et quantité via le séparateur virgule.

| A                                             |                   |               |         |
|-----------------------------------------------|-------------------|---------------|---------|
| 12-2005-0001.1,5                              |                   |               |         |
| 12-0000-0008.1,10                             |                   |               |         |
| Le fichier comprend une ligne avec les titres |                   |               |         |
| Nom du produit                                | Numéro de produit | Quantité      |         |
| Besto A-Cleaner 5 L                           | 12-2005-0001.1    | 5             |         |
| Besto Eco Floor 18 - 5 L                      | 12-0000-0008.1    | 10            |         |
| Choisir un produit                            | Numéro de produit | Quantité      |         |
|                                               |                   |               |         |
| Ajouter un article à la liste des commandes 🕈 |                   | Ajouter au pa | anier 🕽 |

Vous pouvez également saisir rapidement les lignes d'articles via « Numéro de produit » et « Quantité ».

ASTUCE : N'oubliez pas d'inclure l'unité de commande désirée à côté du numéro d'article. Par exemple : 02-000-0016**.3**. Vous retrouverez toujours ce chiffre dans la fiche article sous le panier.

| - 1 +               | Ajouter au panier              |          |    |
|---------------------|--------------------------------|----------|----|
|                     | No. d'article : 02-0000-0016.2 |          |    |
|                     |                                |          |    |
| Nom du produit      | Numéro de produit              | Quantité |    |
| Navigator Universal | 02-0000-0016.3                 | s        | \$ |
| Choisir un produit  | Numéro de produit              | Quantité |    |
|                     |                                |          |    |
|                     |                                |          |    |

En cliquant sur le bouton vert « Ajouter au panier », vous pouvez ajouter les lignes d'articles à vos articles à commander.

## **Contactez-nous**

Vous avez d'autres questions ? Dans ce cas, n'hésitez pas à nous contacter via webshop-support@igepa.be.

Allons-nous en rester là ? Bien sûr que non ! Nous vous informerons régulièrement des améliorations et des nouvelles possibilités.

Vous aussi, vous jouez un rôle important. Envoyez vos suggestions par e-mail à l'adresse webshop-support@igepa.be.

Nous vous remercions d'avance !

L'équipe Igepa

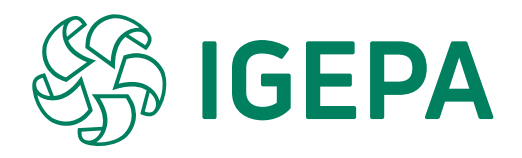

## **IGEPA BELUX NV/SA**

Nijverheidslaan 4 B-9880 Aalter

T +32 9 325 45 45 F +32 9 325 45 40 info@igepa.be www.igepa.be

Igepa.be - V2021-1